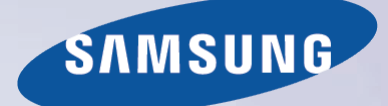

# E-MANUAL

Merci d'avoir acheté ce produit Samsung. Afin de bénéficier d'un service plus complet, veuillez enregistrer votre produit à l'adresse

www.samsung.com/register

Modèle\_\_\_\_\_ N° de série\_\_\_\_\_

# Contenu

# Guide e-Manual

#### Affichage de l'e-Manual

- 1 Défilement d'une page
- 1 Utilisation des icônes principales
  - 1 Retour à la page d'accueil
  - 1 Recherche dans l'index
  - 2 Recherche de pages
  - 2 Fermeture du manuel électronique
- 2 Accès à une option de menu
- 2 Mise à jour de l'e-Manual

# Connexions

#### Connexion avec antenne

Connexions de périphériques vidéo

- 5 Connexion HDMI
- 6 Connexion Composant
- 6 Connexion AV
- 7 Connexion SCART (Péritel)

#### Connexions aux périphériques audio

- 8 Connexion audio numérique (Optique)
- 9 ARC (canal de retour audio)

#### Connexion d'un casque

Connexion d'un ordinateur

- 10 Connexion HDMI
- 11 Connexion HDMI vers DVI

### Mise en route

#### Basculement entre différentes sources vidéo

#### Programmation

13 Recherche automatique

#### Paramètres chaînes

- 14 Pays (zone)
- 15 Recherche manuelle
  - 15 Lorsque l'option Aerial Source est réglée sur Air ou Cable
- 16 Transf. liste chaînes
- 16 Supprimer profil opérateur CAM

#### 17 Système satellite

19 Recherche de chaînes satellites

#### Gestion des chaînes

- 22 Suppression de chaînes
- 22 Modification d'un numéro
- 22 Verr. chaîne
- 22 Déverrouillage de chaîne
- 22 Modification du nom de chaînes analogiques

#### Interface commune

#### Options audio

#### Chaînes favorites

- 25 Ajout de chaînes
- 25 Suppression de chaînes
- 26 Réorganisation d'une liste de chaînes favorites
- 26 Modification du nom d'une liste de chaînes favorites
- 26 Copie d'une liste de chaînes favorites

### Paramètres réseau

#### Configuration du réseau

- 27 Réseau câblé
- 28 Réseau sans fil
  - 28 Série LED 5300
    - 29 Précautions relatives aux réseaux sans fil
    - 29 Série LED 5300
    - 29 Protocoles de sécurité de réseau

#### Configuration Internet

- 30 Configuration automatique du réseau câblé
- 31 Configuration manuelle de réseau câblé
- 33 Echec de connexion filaire

#### Configuration du réseau sans fil

- 34 Configuration automatique du réseau sans fil
- 35 Configuration manuelle du réseau sans fil
- 37 Bouton WPS
- 37 Echec de connexion sans fil
- 38 Adresses IP dynamiques ou statiques

#### Vérification de l'état du réseau

- 40 Wi-Fi Direct
- 40 Paramètres AllShare

### Commande du téléviseur

#### Smart Touch Control

- 41 Insertion des piles (AAA x 2)
- 41 Connexion au téléviseur
   42 Reconnexion du Smart Touch Control
- 42 Alarme de batterie faible
- 43 Boutons et descriptions
  - 45 Fonctions spécifiques

#### Touch Pad

- 46 Faire glisser
- 46 Appuyez sur
- 47 Mouvement rapide
- 47 Maintenez appuyé
- 47 Appuyez et déplacez
- 48 Défilement haut/bas
- 48 Défilement gauche/droite
- Changement de chaîne par la saisie de chiffres
   49 Guide de saisie numérique
- 49 Réglage du Touch Pad
- 49 Affichage du bandeau d'état et de notification
- 50 Recommandations
- 50 Historique
- 50 Supprimer des données de l'historique
- 50 Recherche

#### Utilisation de la télécommande virtuelle

- 51 Modification du panneau de configuration de la télécommande virtuelle
- 51 Changer la position du panneau de la télécommande virtuelle
- 51 Utilisation du panneau numérique
- 51 Utilisation du panneau de configuration de la lecture
- 51 Utilisation du panneau d'accès rapide
- 51 Réglage de la télécommande virtuelle

#### Config téléc universelle

- 52 Connexion du CABLE D'EXTENSION IR
- 52 Ajout du périphérique externe
- 53 Utilisation de la télécommande universelle
- 53 Gestion de périphérique externe enregistré

#### Saisie de texte à l'aide du clavier à l'écran

- 54 Saisie de texte à l'aide du clavier QWERTY
  - 54 Fonctionnalités supplémentaires

### Interaction intelligente

#### Interaction INTELLIGENTE

#### 55 Précautions

- 55 Reconnaissance faciale
  - 55 Utilisation de la caméra TV
- 56 Commande par mouv.
- 56 Reconnaissance vocale

#### Reconnaissance vocale

- 58 Environnement d'utilisation
- 58 Didacticiel reconnaissance vocale
- 58 Activation de Reconnaissance vocale
- 59 Utilisation de base de la Reconnaissance vocale

#### 59 Paramètres de la Reconnaissance vocale

- 60 Commandes de Reconnaissance vocale interactive
- 60 Désactivation de la fonction Reconnaissance vocale

#### Commande par mouv.

- 61 Environnement d'utilisation
- 62 Test environnement Commande par mouv.
- 62 Didacticiel sur la commande par mouvement
- 62 Activation de la commande par mouvements
- 63 Utilisation des commandes par mouvements de base
- 63 Options de commande par mouvements
- 64 Ecran Commande par mouv.
  - 64 Composition de l'écran lorsque vous regardez la télévision
  - 65 Composition de l'écran Smart Hub

#### Reconnaissance faciale

- 67 Environnement d'utilisation
  - 67 Gardez à l'esprit les informations suivantes lorsque vous utilisez la reconnaissance faciale :
- 68 Enregistrement du visage
- 68 Login par reconnaissance faciale

#### Utilisation de dispositifs périphériques

- 69 Connexion d'un clavier
- 69 Utilisation du clavier
- 70 Connexion d'une souris
- 70 Utilisation d'une souris

### Visionnement du téléviseur

#### Visionnement du téléviseur

- 71 Informations sur les programmes
- 71 Changement de signal de diffusion

#### 71 Guide

- 71 Changement de chaîne
- 72 Enregistrement du programme en cours de diffusion
- 72 Changement de catégorie

- 72 Quick Navigation
- 72 Programmer visionnage
- 72 Programmer enregistrement
- 72 Consultation des informations sur les programmes

#### 73 Liste des chaînes

- 73 Changement de chaîne
- 73 Tri
- 74 Genre
- 74 Changement de signal de diffusion
- 74 Changement de liste des chaînes

#### Programmer visionnage

- 75 Programmation du visionnage de chaîne numérique
  - 75 Guide
  - 75 Informations sur les programmes
- 76 Programmation du visionnage de chaîne analogique
- 76 Annulation d'un visionnage programmé
- 76 Modifier la liste des programmes

#### Programmer enregistrement

- 77 Précautions
- 78 Configuration de périphérique d'enregistrement dédié
  - 78 Plug & Play
  - 79 Gestion de périphérique d'enregistrement dédié

#### 79 Enregistrement de programmes

- 79 Guide
- 80 Informations sur les programmes
- 80 Heure et date spécifiées
- 80 Annulation de la fonction Programmer enregistrement
- 80 Modification de la liste de programmation

#### Lecture d'un programme enregistré

- 81 Changement de mode de visionnage
- 81 Visionnage filtré
- 81 Création de liste de lecture
- 81 Verrouillage et déverrouillage d'enregistrement
- 82 Suppression de programmes enregistrés
- 82 Renommer
- 82 Gestion de périphérique
- 82 Lecture d'un autre programme
- 82 Recherche de programme
- 83 Paramètres supplémentaires de lecture de programme enregistré

#### Timeshift

- 84 Précautions
- 85 Activation de la fonction Timeshift

#### Téléviseur 3D

- 86 Précautions
- 86 Conseils
- 87 Activation du mode 3D
- 87 Réglage des effets 3D

#### PIP

#### Etalonnage d'écran analogique

89 Réglage fin

#### Sous-titres

- 90 Affichage des sous-titres
- 90 Options de sous-titre
- 90 Modification de la langue du télétexte

### Paramètres du téléviseur

#### Paramètres d'image de base

- 91 Modification du mode image
- 92 Qualité de l'image
- 92 Application du réglage de qualité d'image actuel à une autre entrée
- 93 Format de l'image
- 94 Position écran
- 94 Taille d'écran 4:3
- 94 Image désactivée
- 94 Réinitialisation de l'image

#### Paramètres avancés

#### Options d'image

- 99 Calibrage de l'affichage à l'écran
  - 99 Réglage Automatique
  - 99 Réglage écran PC

#### Paramètres audio de base

- 101 Modification du mode son
- 102 Réglage des paramètres du son
- 102 Volume auto
- 102 Type installation TV
- 102 Audio 3D
- 102 Réinitialisation du son

#### Paramètres haut-parleur

- 103 Sélection Haut-parleur
- 103 Paramètres supplém.
- 103 Niveau Audio DTV
- 104 Sortie audio numér.
- 104 Comp Dolby Digital
- 104 Connexion d'un appareil audio Samsung

#### Horloge et programmateur

#### 105 Réglage de l'heure

105 Auto.

- 105 Décalage horaire
- 105 Manuel
- 106 Veille
- 106 Progr. activ.
- 107 Progr. désact.

#### Protection et entretien de l'écran

- 108 Solution Eco
- 109 Protec brûl. écran
  - 109 Modif. pixel
  - 109 Temps protection auto
  - 110 Défilement
  - 110 Gris de bord
- 110 Temps protection auto

#### Mot de passe

- 111 Modification du mot de passe
- 111 Contrôle Parental

#### Fonctionnalités supplémentaires

- 112 Modification de la langue du menu
- 112 Mode Jeu

112 Précautions et restrictions

- 113 BD Wise
- 113 Transparence menu
- 113 Retour son
- 113 Verrouillage du panneau
- 114 Logo de démarrage
- 114 Anti-clignot.
- 114 DivX® Vidéo à la demande

# Fonctionnalités de la SMART TV

#### Smart Hub

#### 115 Accords requis pour l'utilisation de Smart Hub

#### 116 Compte Samsung

- 116 Création d'un compte Samsung
- 116 Conditions générales, politique de confidentialité
- 117 Connexion
- 117 Association de comptes Samsung à d'autres comptes
- 117 Gestion des comptes
- 118 Réinitialisation de Smart Hub

### 118 Recherche

- 118 Recherche de mots clés
- 118 Définition de l'étendue de la recherche

#### 118 Mode Sport

#### 119 Etat et Notification

- 119 Configuration de la Commande par mouv.
- 119 Configuration de compte Samsung
- 119 Configuration du réseau
- 119 Notifications

#### Mes Réseaux

- 120 Paramètres Social
  - 120 Vérification de l'installation d'applications
  - 120 Association d'un service à un compte Samsung
- 121 Visionnement de vidéos
- 121 Profil d'ami
- 121 Appel vidéo d'un ami
- 121 Filtres

#### Mes Applications

- 122 Précautions
- 123 Installation des applications de base
- 123 Installation des applications standard
- 123 Lancement d'une application

#### 123 Samsung Apps

- 123 Recherche d'applications
- 123 Installation d'applications

#### 124 Gestion des applications

- 124 Modif mes applis
- 124 Modification de l'ordre
- 124 Suppression d'applications
- 124 Ajout d'applications
- 125 Suppression d'applications
- 125 Gestion des dossiers d'applications
- 125 Verrouillage et déverrouillage d'application
- 125 Mise à jour d'application

#### 126 Fitness

- 126 Création d'un profil
- 126 Kids
- 127 Web Browser
- 127 Social Networks
  - 127 Liaison de comptes de service
- 127 3D Explorer
- 128 Paramètres applis
  - 128 Téléscrip, auto
  - 128 Paramètres de la Push Notifications
  - 128 Connexion Internet TV
  - 128 Propriétés

#### Mes Programmes

#### 130 Param. Sur la TV

- 130 Config Sur la TV
- 130 Avis recommandation
- 130 Méthode recommandat.
- 130 Blocage Cont. adulte
- 131 Dém. auto
- 131 Visionnement d'un programme recommandé diffusé
- 131 Informations sur les programmes recommandés
- 131 Activation du Guide
- 131 Recommandations de programmes par heure
- 131 Visionnement de programmes enregistrés

#### Mon Vidéo Club

- 132 Sous-menus au bas de l'écran principal
- 133 Liste de recommandations personnalisées
- 133 Visionnage d'un contenu
- 133 Verr. classif. VOD
- 133 Divers
- Mes Contenus
- 134 Restrictions
- 135 Formats de fichiers pris en charge
- 135 Connexion de périphérique USB
  - 135 Retrait de périphérique USB
- 135 Lire tout le contenu sur un périphérique de stockage
- 135 Effacement de la dernière liste de lecture

#### 136 Utilisation d'appareils de stockage externes en réseau

- 137 Autorisation des connexions de périphériques DLNA137 AllShare
- 137 Exportation de contenu

#### Lecture de fichiers vidéo

- 138 Modification du mode d'affichage
- 138 Création de liste de lecture
- 138 Ouverture d'un autre fichier
- 139 Parcours de vidéo
- 139 Affichage des sous-titres
- 140 Paramètres supplémentaires de lecture de fichiers vidéo

#### Lecture de fichiers audio

- 141 Modification du mode d'affichage
- 141 Création de liste de lecture
- 141 Parcours d'audio
- 141 Ouverture d'un autre fichier
- 141 Paramètres supplémentaires de lecture de fichiers audio

#### Lecture de photos

- 142 Modification du mode d'affichage
- 142 Diaporama142 Paramètres du diaporama
- 142 Création de liste de lecture
- 142 Ouverture d'un autre fichier
- 142 Fond musical 143 Mini-lecteur
- 143 Paramètres supplémentaires de lecture de fichiers photo
- Anynet+ (HDMI-CEC)
- 144 Précautions
- 145 Configuration d'Anynet+ (HDMI-CEC)
- 145 Utilisation d'Anynet+ (HDMI-CEC)
  - 145 Basculement entre des appareils Anynet+
  - 146 Menu de périphérique Anynet+ (HDMI-CEC)

#### 146 ARC

#### Mise en miroir d'écrans d'appareils mobiles sur le téléviseur

- 147 Réplication de l'écran
  - 147 Connexion d'un périphérique mobile

### Informations supplémentaires

#### Assistance

#### 148 Gestion à distance

- 148 Qu'est que l'assistance à distance ?
- 149 Comment cela fonctionne-t-il?
- 150 e-Manual

#### 150 Diagnost. auto.

- 150 Test de l'image
- 151 Test du son
- 151 Vérif. environnement Commande par mouv.
- 151 Informations de signal
- 151 Réinit.

#### 152 Mise à jour du logiciel

- 152 MàJ maintenant
- 152 Mise à jour manuelle
- 153 Mise à jour auto
- 153 Gérer les chaînes satellites (lorsque l'antenne est définie sur Satellite)
- 153 Mode d'utilisation
- 153 Informations de support

#### Service de diffusion de données

- 154 Service données auto
- 154 Utilisation du Service de diffusion de données
  - 155 Principaux boutons du Service de diffusion de données et leurs fonctions

#### HbbTV

#### Connexion à une fente de carte de visionnement TV

157 Pour connecter la carte d'interface commune (CI CARD), procédez comme suit :

157 Utilisation de la carte d'interface commune "Cl ou Cl+"

158 Pour connecter l'adaptateur de carte d'interface commune (CI), procédez comme suit :

159 Utilisation de la carte d'interface commune "Cl ou Cl+"

#### Fonction Télétexte

#### Verrou antivol Kensington

#### Résolution de l'affichage

- 162 IBM
- 162 MAC
- 163 VESA DMT
- 164 Format de l'image et signal d'entrée
- 164 Résolutions 3D compatibles
  - 164 HDMI

#### Formats de sous-titres et de contenu multimédia, et Codec

- 166 Sous-titres
  - 166 Externes
  - 166 Interne
- 167 Résolutions d'image prises en charge
- 167 Formats de fichier audio pris en charge
- 168 Codec vidéo
- 169 Codecs vidéo
  - 169 Autres restrictions
  - 169 Décodeurs vidéo
  - 169 Décodeurs audio
- 170 Précautions relatives à la fonction 3D
  - 170 ATTENTION
  - 171 CONSIGNES DE SECURITE
  - 172 GARANTIE

#### Licence

### Résolution des problèmes

Ecran

Son

Téléviseur 3D

Branchement

179 Connexion antenne (Hertzien / Câble / Satellite)

180 Connexion d'un ordinateur

Mise en réseau

Divers

Service de diffusion de données

Programmer enregistrement / Timeshift

Anynet+ (HDMI-CEC)

Mes Contenus

Mes Applications

Réinitialisation des Informations personnelles et des paramètres du téléviseur

Web Browser

# Affichage de l'e-Manual

Le manuel électronique intégré contient des informations sur les principales fonctionnalités de votre téléviseur.

Ce téléviseur est doté d'un manuel d'utilisation intégré. Pour le lire, utilisez l'une des méthodes suivantes :

- Ouvrez le menu Assistance et sélectionnez e-Manual (Résolution des problèmes).
- Appuyez sur la touche E-MANUAL de la télécommande standard.
- Appuyez sur la touche **MORE** du Smart Touch Control pour afficher les commandes à l'écran. Tapotez le Touch Pad jusqu'à ce que l'e-Manual apparaisse, puis sélectionnez-le.

# Défilement d'une page

Procédez de l'une des manières suivantes pour faire défiler une page :

- Appuyez sur le bouton 🔺 ou 🤜 sur la barre de défilement située sur le bord droit de l'écran.
- Faites glisser votre doigt vers le haut ou le bas depuis l'un des bords du Touch Pad. Cette méthode n'est pas disponible sur les séries LED 4500 6300
- Sélectionnez le bouton ▲ ou ▼ sur le côté droit de l'écran, faites glisser votre doigt vers le haut ou le bas sur le Touch Pad.

### Pour les séries LED 4500 - 6300

 Sélectionnez le bouton ou sur le côté droit de l'écran, appuyez sur le bas ou le haut du bouton multidirectionnel de la télécommande.

# Utilisation des icônes principales

Utilisez les icônes **Retour**, **Transférer** et **Page ouverte** situées sur la partie supérieure gauche de l'écran pour naviguer entre les pages. Ces icônes sont disponibles lorsqu'au moins deux pages sont transmises.

### Retour à la page d'accueil

Pour retourner à la page d'accueil, appuyez sur le bouton 🖪 ou sélectionnez 🚠 dans le coin supérieur droit de l'écran.

### **Recherche dans l'index**

Appuyez sur le bouton 🖪 ou sélectionnez 🧝 dans le coin supérieur droit de l'écran pour afficher l'index. Sélectionnez un terme pour afficher la page qui le contient.

### **Recherche de pages**

Appuyez sur le bouton 🖸 ou sélectionnez 🔍 en haut de l'écran pour accéder à l'écran de recherche. Entrez une phrase de recherche et sélectionnez **Terminé**. Sélectionnez un élément dans la liste des résultats de la recherche pour accéder à la page appropriée.

### Fermeture du manuel électronique

Pour fermer l'e-Manual, maintenez le bouton **RETURN** enfoncé ou sélectionnez 🗙 dans le coin supérieur droit de l'écran ou appuyez sur le bouton **EXIT**.

### Accès à une option de menu

Pour accéder directement à l'option de menu décrite dans la section active, sélectionnez **Essayer**. Il est possible de passer directement d'une option de menu à la section correspondante dans l'e-Manual. Si vous voulez lire une entrée de l'**e-Manual** concernant une fonctionnalité spécifique du menu affiché à l'écran, sélectionnez le bouton **E-MANUAL** sur la télécommande standard ou le panneau de la télécommande virtuelle pour charger la page du **e-Manual** correspondante.

### Pour les séries LED 4500 - 6300

Dans le menu à l'écran, appuyez sur le bouton E-MANUAL qui s'affiche à l'écran.

Cette fonction n'est pas prise en charge dans tous les menus.

### Mise à jour de l'e-Manual

Ouvrez **Smart Hub** et sélectionnez **Mes Applications**, puis sélectionnez **Plus d'applis**. L'e-Manual peut être mis à jour de la même façon avec une mise à jour d'application.

Dans l'écran **Plus d'applis**, sélectionnez **MàJ applis**. Dans la liste, sélectionnez l'e-Manual. L'e-Manual commence la mise à jour vers la dernière version. Cependant, **MàJ applis** apparaît uniquement à l'écran lorsque la mise à jour est requise.

# **Connexion avec antenne**

Suivez les indications du schéma pour connecter le câble d'antenne au connecteur d'entrée de l'antenne. Veillez à ne pas plier le câble. Le nombre, les noms et les emplacements des connecteurs peuvent varier en fonction du modèle.

Connectez le câble d'antenne adapté à votre environnement télévisuel (diffusion hertzienne ou par câble). Il n'est toutefois pas nécessaire de connecter une antenne si vous utilisez un décodeur ou un récepteur satellite.

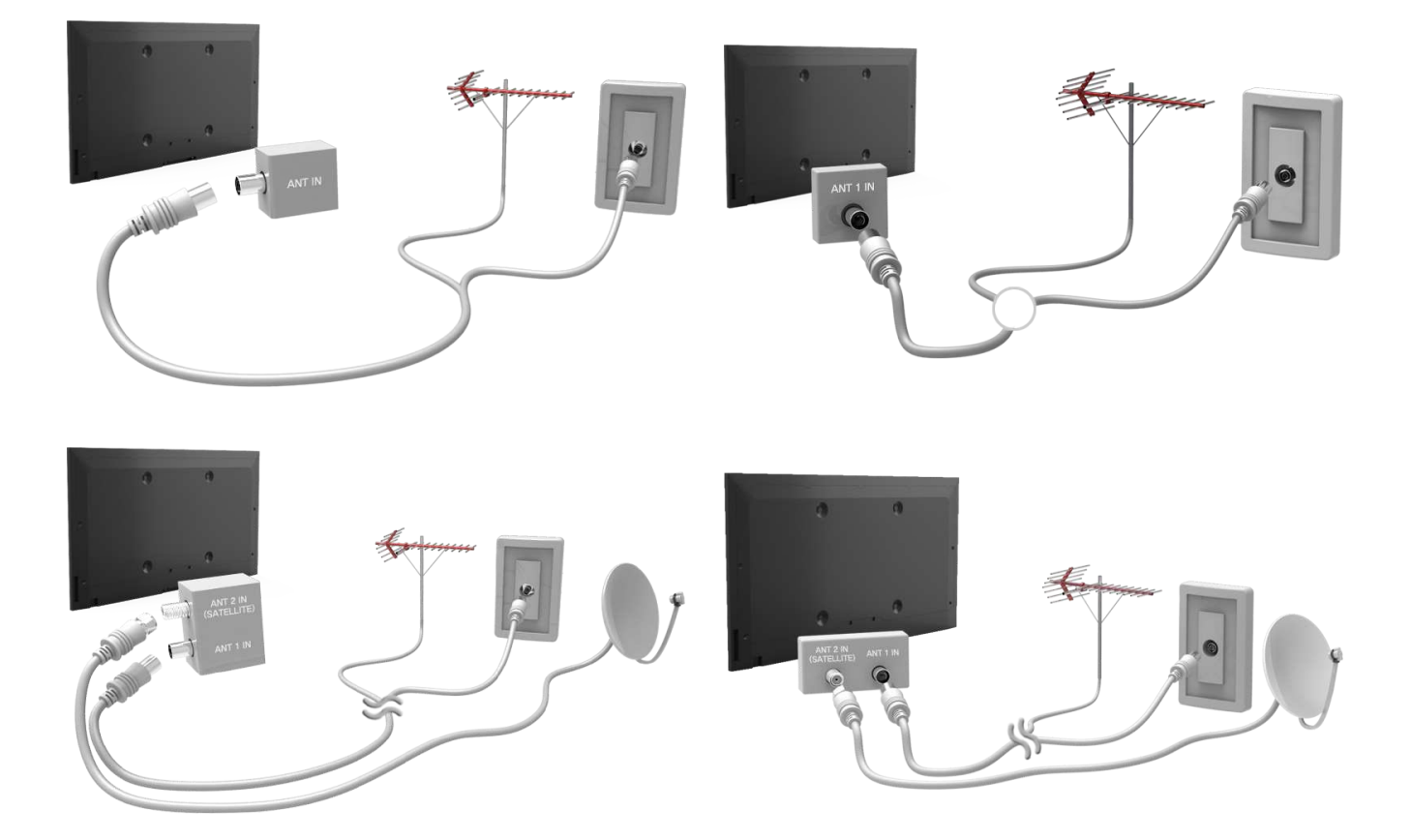

# Connexions de périphériques vidéo

Ce téléviseur est pourvu d'une série de connecteurs d'entrée vidéo destinés à la connexion de périphériques tels que des lecteurs Blu-ray, lecteurs de DVD, caméscopes et consoles de jeux. Ci-dessous figure une liste de connecteurs spécifiques, classés par ordre décroissant de qualité d'image.

- HDMI
- Composant
- AV

Pour obtenir une qualité d'image optimale, connectez le périphérique vidéo via un connecteur HDMI. Si le périphérique est dépourvu de connecteur HDMI, essayez de le brancher via un connecteur Composant pour obtenir la deuxième qualité d'image possible.

Le nombre, les noms et les emplacements des connecteurs peuvent varier en fonction du modèle.

Lors de la connexion d'un périphérique externe, consultez le manuel d'utilisation de ce dernier. Le nombre, les noms et les emplacements des connecteurs de périphériques externes peuvent varier en fonction du modèle.

# **Connexion HDMI**

Suivez les indications du schéma pour raccorder à l'aide du câble HDMI le connecteur de sortie HDMI du périphérique vidéo au connecteur d'entrée HDMI du téléviseur. Il est recommandé d'utiliser l'un des types de câbles HDMI suivants :

- Câble HDMI haute vitesse
- Câble HDMI haute vitesse avec Ethernet

Utilisez un câble HDMI de maximum 14 mm de diamètre. L'utilisation d'un câble HDMI non certifié peut entraîner l'affichage d'un écran vide ou une erreur de connexion.

- Il se peut que certains périphériques et câbles HDMI ne soient pas compatibles avec le téléviseur en raison de spécifications HDMI différentes.
- Ce téléviseur ne prend pas en charge la fonctionnalité HDMI Ethernet Channel. Ethernet est un réseau local (LAN, Local Area Network) basé sur des câbles coaxiaux normalisés par l'IEEE.

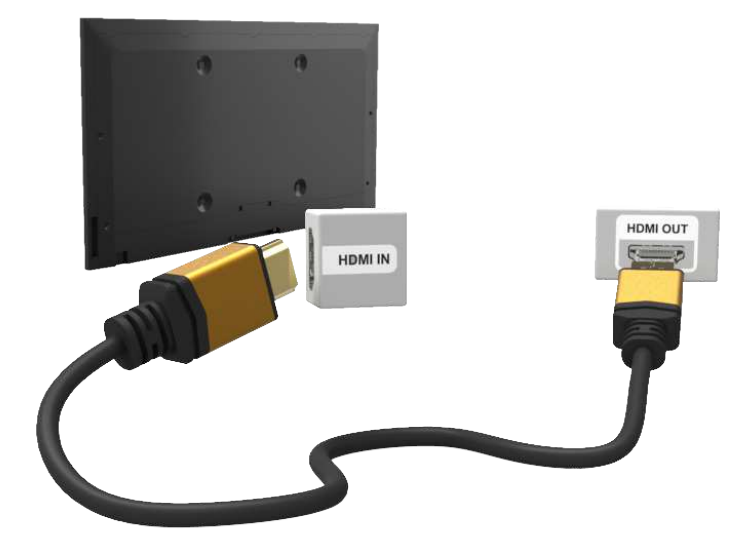

# **Connexion Composant**

Suivez les indications du schéma pour raccorder à l'aide du câble AV les connecteurs d'entrée Composant du téléviseur aux connecteurs de sortie Composant du périphérique. Assurez-vous que les couleurs des câbles correspondent à celles des connecteurs.

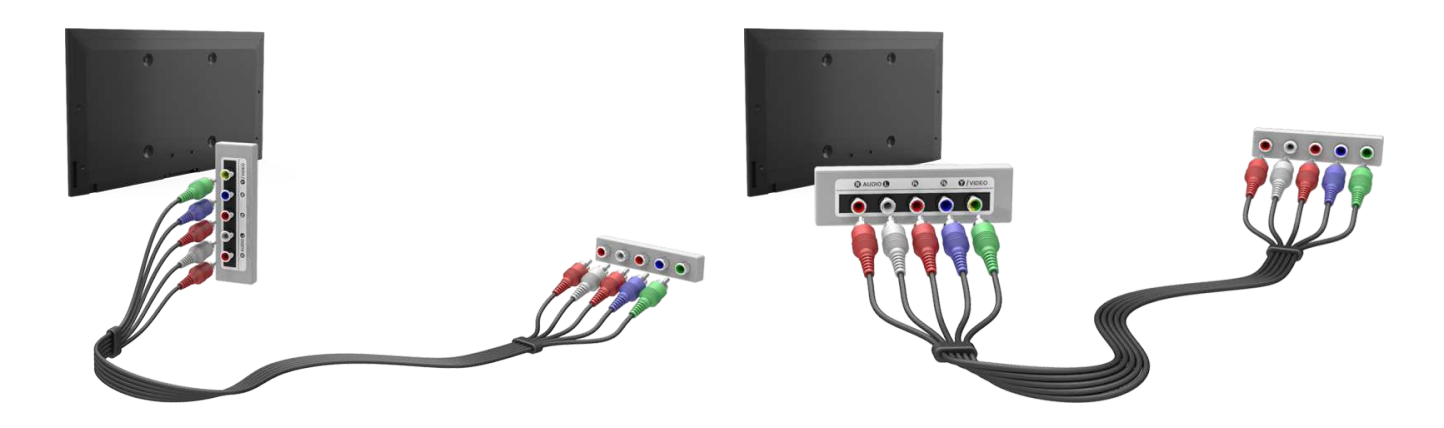

# **Connexion AV**

Suivez les indications du schéma pour raccorder à l'aide du câble AV les connecteurs d'entrée externe du téléviseur aux connecteurs de sortie AV du périphérique.

Si vous utilisez les connecteurs d'entrée externes du téléviseur, connectez le câble vidéo au connecteur Y. Certains modèles sont également équipés d'un connecteur vidéo. Dans ce cas, branchez le câble sur le connecteur vidéo.

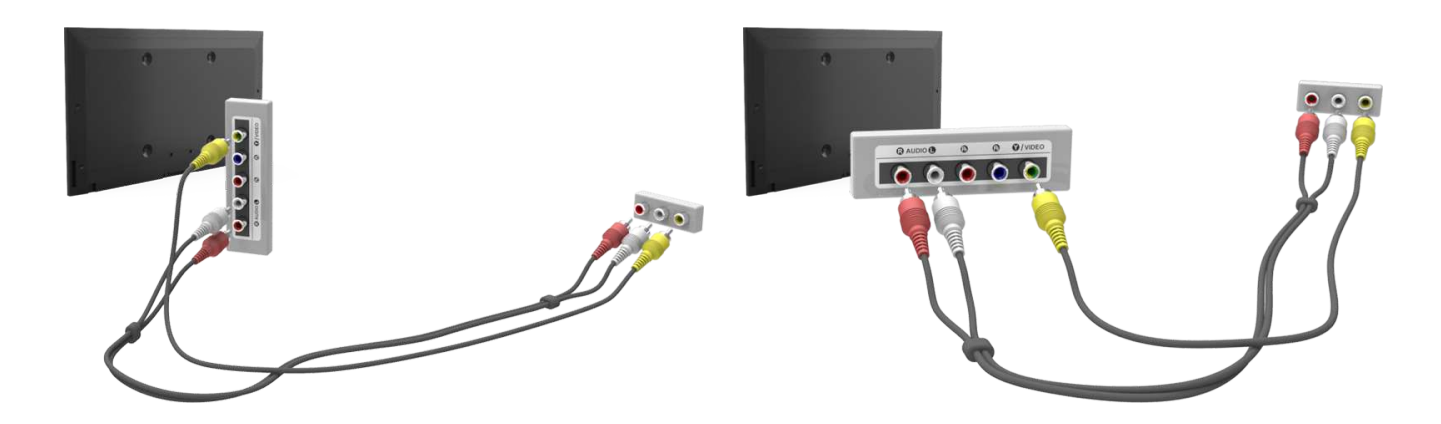

# **Connexion SCART (Péritel)**

Raccordez le connecteur d'entrée Péritel du téléviseur au connecteur de sortie Péritel du périphérique à l'aide d'un câble Péritel. Une connexion audio supplémentaire n'est pas nécessaire, dans la mesure où le câble Péritel véhicule également les signaux audio.

La norme SCART (Péritel) permet uniquement le transfert de vidéo en définition standard.

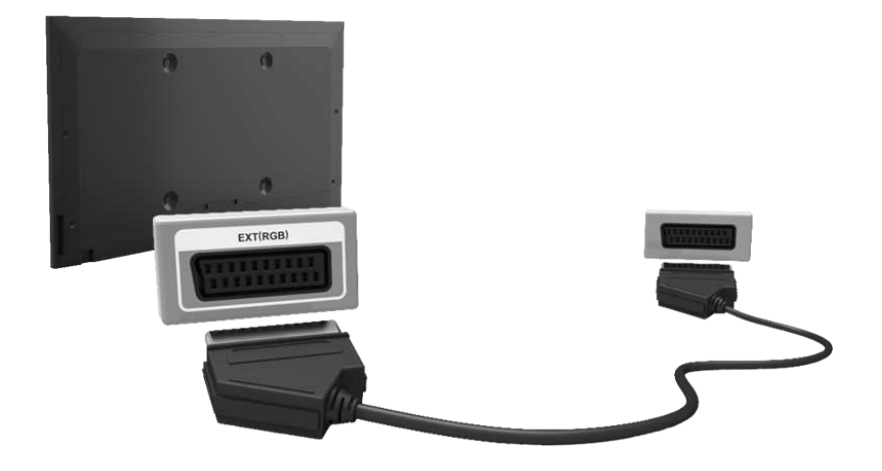

# Connexions aux périphériques audio

Cette SMART TV est pourvue d'une série de connecteurs d'entrée audio destinés à la connexion de périphériques tels que des lecteurs Blu-ray ou des lecteurs de DVD. Pour bénéficier d'une meilleure qualité audio, il est conseillé d'utiliser un récepteur AV.

- Audio numérique (Optique)
- ARC (canal de retour audio)

Le nombre, les noms et les emplacements des connecteurs peuvent varier en fonction du modèle.

Lors de la connexion d'un périphérique externe, consultez le manuel d'utilisation de ce dernier. Le nombre, les noms et les emplacements des connecteurs de périphériques externes peuvent varier en fonction du modèle.

# Connexion audio numérique (Optique)

Suivez les indications du schéma pour raccorder à l'aide du câble optique le connecteur de sortie audio numérique du téléviseur au connecteur d'entrée audio numérique du périphérique.

La connexion du périphérique à l'aide d'un câble optique ne désactive pas automatiquement les haut-parleurs du téléviseur. Pour les désactiver, ouvrez le menu **Sélection Haut-parleur** (**Menu à l'écran > Son > Paramètres hautparleur > Sélection Haut-parleur**), puis définissez **Haut-parleur ext**.

Réglez le volume du périphérique audio à l'aide de sa télécommande.

L'émission d'un bruit inhabituel par le périphérique audio en cours d'utilisation peut indiquer un problème au niveau de ce dernier. Dans ce cas, demandez l'assistance du fabricant du périphérique audio.

Pour les chaînes numériques, l'audio canal 5.1 est disponible uniquement avec les émissions qui prennent en charge cette norme.

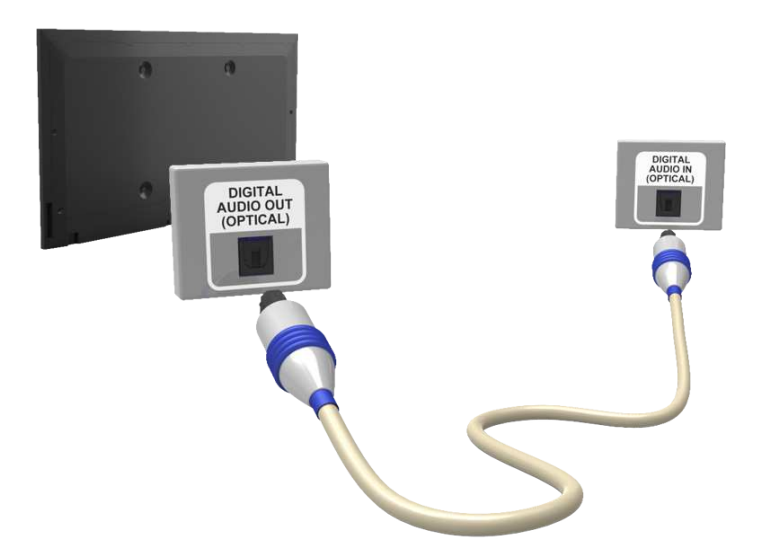

# ARC (canal de retour audio)

Ce téléviseur prend en charge les fonctions 3D et ARC (canal de retour audio) via un câble HDMI. La fonction ARC permet la sortie du son numérique uniquement à l'aide d'un câble HDMI. Elle n'est cependant disponible que via le port HDMI (ARC), et uniquement quand le téléviseur est connecté à un récepteur AV compatible ARC. Branchez le câble HDMI sur le connecteur HDMI (ARC) du téléviseur et sur le connecteur de sortie HDMI du périphérique.

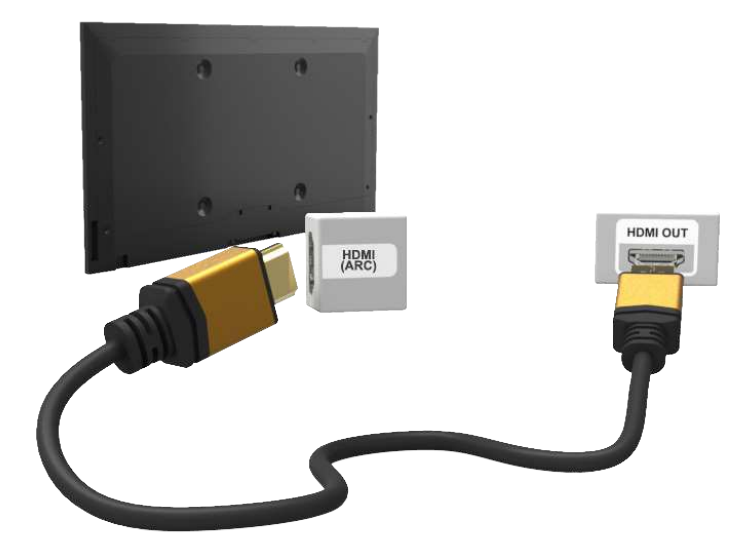

# Connexion d'un casque

Suivez les indications du schéma pour raccorder un casque au connecteur de sortie adéquat. Utilisez uniquement un casque équipé d'une fiche de type TRS à 3 conducteurs. Les volumes du casque et du téléviseur se règlent indépendamment l'un de l'autre. Lorsque le casque est branché, les haut-parleurs du téléviseurs sont muets, et certaines options de **Son** désactivées.

Cette option est disponible uniquement sur les téléviseurs LED.

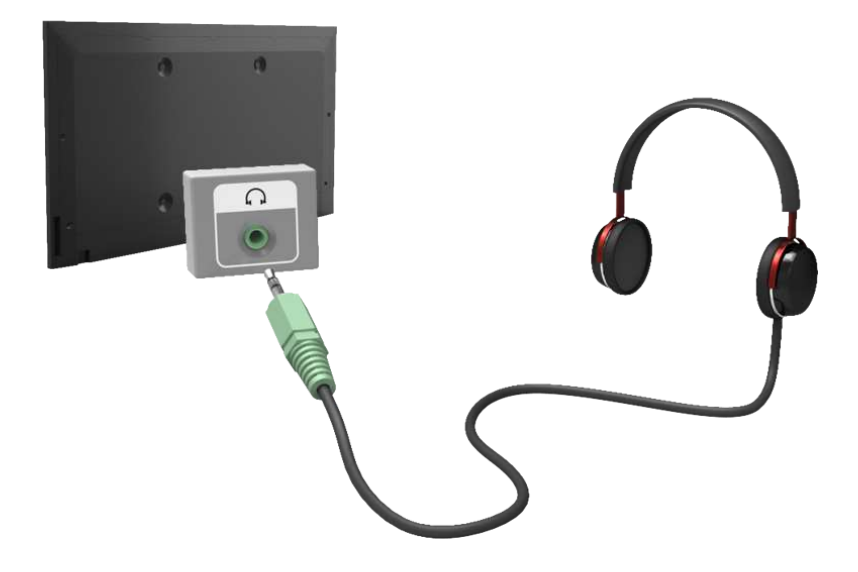

# Connexion d'un ordinateur

Cette TV est pourvue des ports de connexion pour ordinateur suivants :

- HDMI
- HDMI vers DVI

Pour obtenir une image de qualité optimale, connectez l'ordinateur au port HDMI/DVI. Certains ordinateurs sont dépourvus de connexion HDMI. Dans ce cas, utilisez un câble HDMI vers DVI pour raccorder l'ordinateur au téléviseur. Pour plus d'informations sur les réglages de résolution pris en charge par le téléviseur, reportez-vous à la section "Résolution de l'affichage".

# **Connexion HDMI**

Suivez les indications du schéma pour raccorder à l'aide du câble HDMI le port d'entrée HDMI du téléviseur au port de sortie HDMI de l'ordinateur.

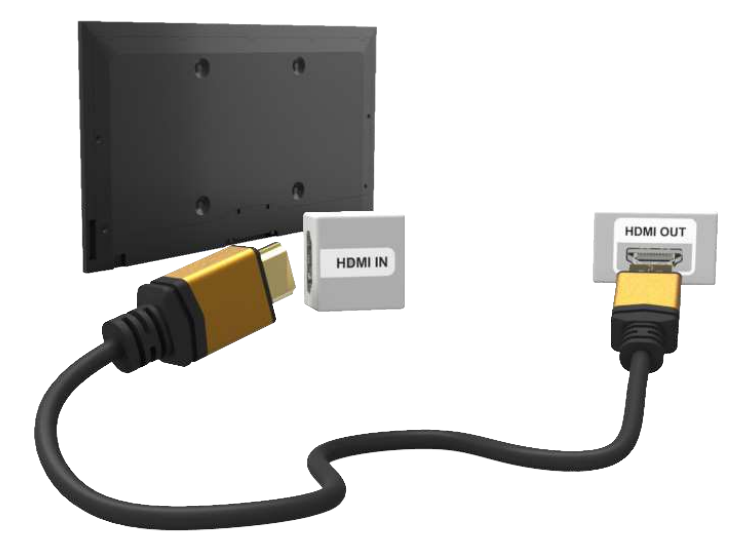

# **Connexion HDMI vers DVI**

Suivez les indications du schéma pour raccorder à l'aide du câble HDMI vers DVI le port HDMI (DVI) du téléviseur au port de sortie DVI de l'ordinateur. La connexion HDMI vers DVI est possible uniquement via le port HDMI (DVI).

Un câble DVI ne peut pas véhiculer de signaux audio. Pour diffuser le son de l'ordinateur, raccordez le haut-parleur externe au connecteur de sortie audio de l'ordinateur.

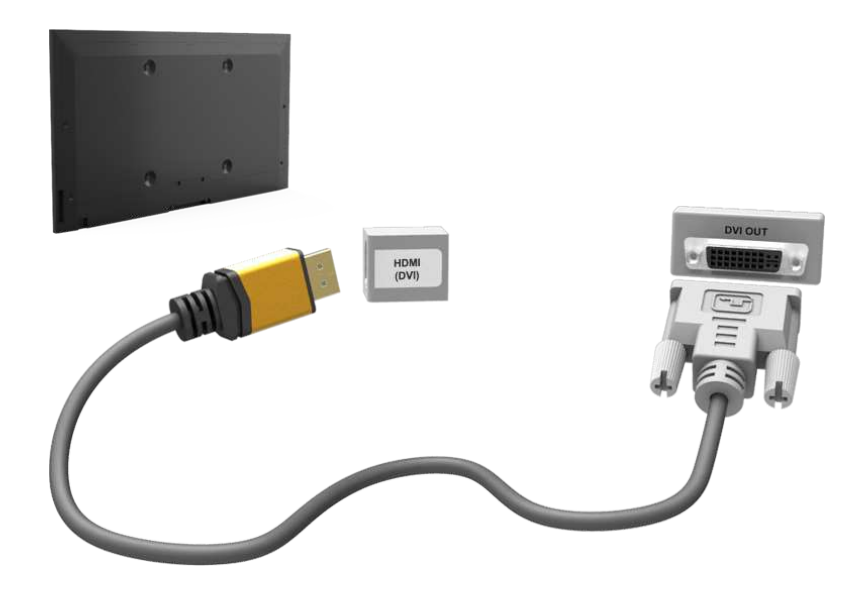

# Basculement entre différentes sources vidéo

Appuyez sur la touche SOURCE pour basculer entre les différents périphériques connectés au téléviseur.

Par exemple, pour basculer vers une console de jeux branchée sur le deuxième connecteur HDMI, appuyez sur la touche **SOURCE**. Dans la liste **Source**, sélectionnez **HDMI2**. Les noms des connecteurs peuvent varier en fonction du produit .

Sélectionnez TOOLS dans le coin supérieur droit de l'écran Source pour accéder aux fonctions suivantes.

• Informations

Affichez des détails concernant les périphériques connectés.

Modif. Nom

Pour identifier les sources externes plus aisément, vous pouvez renommer les périphériques connectés au téléviseur.

Avec un ordinateur connecté au port HDMI (DVI) du téléviseur via un câble HDMI, par exemple, vous pouvez modifier **Modif. Nom** en **PC**.

Avec un ordinateur connecté au port HDMI (DVI) du téléviseur via un câble HDMI vers DVI, par exemple, vous pouvez modifier **Modif. Nom** en **DVI PC**.

Avec un périphérique AV connecté au port HDMI (DVI) du téléviseur via un câble HDMI vers DVI, par exemple, vous pouvez modifier **Modif. Nom** en **Périph. DVI**.

• Rafraîchir

Sélectionnez cette option si un périphérique connecté ne figure pas dans la liste. Si la liste n'affiche toujours pas le périphérique après que vous avez sélectionné **Rafraîchir**, vérifiez l'état de la connexion du téléviseur au périphérique.

### • Retirer USB

Permet de supprimer le périphérique USB de la liste en toute sécurité. Cette fonction est uniquement disponible si le périphérique USB est sélectionné.

### • Config téléc universelle

Pour ajouter un nouveau périphérique externe à contrôler à l'aide du Touch Remote Control, appuyez sur le bouton SOURCE et sélectionnez Config téléc universelle dans le coin supérieur droit de l'écran. L'utilisation d'une télécommande universelle permet de contrôler les périphériques externes connectés au téléviseur, tels qu'un récepteur satellite, un lecteur Blu-ray et un récepteur AV.

# Programmation

Recherchez et indexez les chaînes disponibles.

Vous pouvez également supprimer des chaînes de l'index et désigner des chaînes favorites pour faciliter l'utilisation du téléviseur. Aucune programmation n'est nécessaire si vous êtes connecté à un décodeur câble ou à un récepteur satellite.

### **Recherche automatique**

#### Menu à l'écran > Diffusion > Recherche automatique Essayer

| Diffusion             |          |
|-----------------------|----------|
| Recherche automatique |          |
| Antenne               | Hertzien |
| Liste des chaînes     |          |
| Guide                 |          |
| Gestionnaire prog.    |          |
| Modifier la chaîne    |          |
| Modif. favoris        |          |
| ~                     |          |

🖉 L'image affichée peut varier en fonction du modèle.

Recherchez et indexez automatiquement toutes les chaînes reçues via le connecteur d'entrée d'antenne du téléviseur.

- 1. Pour commencer, accédez à Diffusion, puis sélectionnez Recherche automatique.
- Sélectionnez Démarrer quand un message vous y invite. Cette action active la fonction Recherche automatique. L'exécution du processus peut prendre jusqu'à 30 minutes. L'activation de la fonction Recherche automatique quand il existe déjà un index des chaînes a pour effet de remplacer ce dernier.
- Recherche automatique

Recherche automatiquement des chaînes et les enregistre dans la mémoire du téléviseur. Essayer

• Option de rech. de câble (quand l'antenne est définie sur Câble)

(En fonction du pays)

Définit des options de recherche supplémentaires, telles que la fréquence et le débit de symboles pour une recherche sur un réseau câblé. Essayer

# Paramètres chaînes

### Menu à l'écran > Diffusion > Paramètres chaînes Essayer

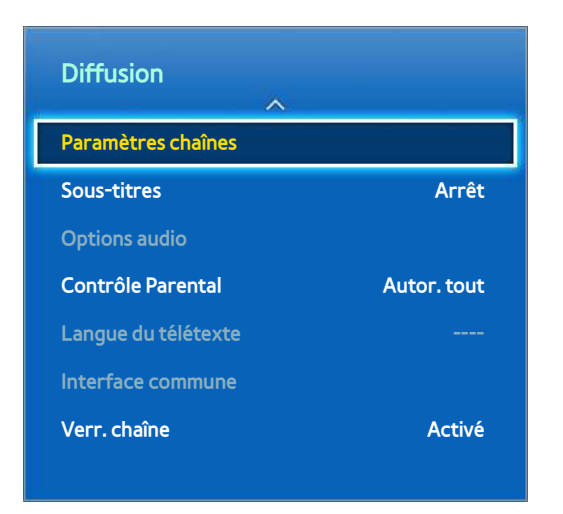

# Pays (zone)

### Menu à l'écran > Diffusion > Paramètres chaînes > Pays (zone) Essayer

Sélectionnez votre pays afin que le téléviseur puisse régler correctement et automatiquement les chaînes de diffusion.

- L'écran de saisie du code PIN s'affiche. Entrez votre code PIN à quatre chiffres.
- En fonction du pays ou de la région.
- Chaîne numérique

Modifiez le pays pour obtenir ses chaînes numériques.

• Chaîne analogique

Modifiez le pays pour obtenir les chaînes analogiques.

# **Recherche manuelle**

### Menu à l'écran > Diffusion > Paramètres chaînes > Recherche manuelle Essayer

### Recherche manuellement une chaîne et la mémorise dans le moniteur.

- 🖉 Si une chaîne est verrouillée par la fonction Verr. chaîne, la fenêtre de saisie du code PIN s'affiche.
- Cette fonction n'est pas prise en charge dans tous les pays.

### Lorsque l'option Aerial Source est réglée sur Air ou Cable

• Réglage des chaînes numériques

Recherche une chaîne numérique.

- 1. Sélectionnez l'option Nouveau.

  - Lors de la sélection de Antenne → Câble Fréquence, Modulation, Taux de symbole
- 2. Sélectionnez l'option **Rech.** Au terme de la recherche, une chaîne de la liste est mise à jour.
- Réglage des chaînes analogiques

Recherche une chaîne analogique.

- 1. Sélectionnez l'option Nouveau.
- 2. Réglez Programme, Système de Couleur, Système Sonore, Canal et Rech..
- 3. Sélectionnez l'option Mémoriser. Au terme de la recherche, une chaîne de la liste est mise à jour.

### Mode Canal

• P (mode Programme)

A la fin du réglage, des numéros de position compris entre PO et P99 sont attribués aux stations de diffusion de votre région. Dans ce mode, vous pouvez sélectionner une chaîne en saisissant son numéro de position.

• C (Mode canal Antenne) / S (Mode canal Câble) :

Ces deux modes vous permettent de sélectionner une chaîne en entrant le numéro attribué à chaque chaîne câblée ou station de diffusion hertzienne.

### Transf. liste chaînes

### Menu à l'écran > Diffusion > Paramètres chaînes > Transf. liste chaînes Essayer

Importe ou exporte la carte des chaînes.

- Pour utiliser cette fonction, vous devez connecter un périphérique de stockage USB.
- L'écran de saisie du code PIN s'affiche. Utilisez votre télécommande pour entrer le code PIN.
- Importer depuis le périphérique USB : importe la liste des chaînes à partir d'un périphérique USB. Essayer
- **Exporter vers le périphérique USB** : exporte la liste de chaînes vers un périphérique USB. Cette fonction est disponible quand un périphérique USB est connecté. Essayer

# Supprimer profil opérateur CAM

Menu à l'écran > Diffusion > Paramètres chaînes > Supprimer profil opérateur CAM Essayer

Sélectionnez l'opérateur CAM à supprimer.

# Système satellite

### Menu à l'écran > Diffusion > Paramètres chaînes > Système satellite Essayer

Certains paramètres d'antenne parabolique doivent être configurés pour chaque satellite souhaité avant de réaliser une recherche de chaînes.

Système satellite est disponible lorsque Antenne est défini sur Satellite.

- 🖉 L'écran de saisie du code PIN s'affiche. Entrez votre code PIN à quatre chiffres.
- Sélection du satellite : vous pouvez choisir les satellites pour ce téléviseur. Essayer
- Alimentation du LNB : active ou désactive l'alimentation du LNB. Essayer
- Réglages LNB : configure l'équipement extérieur. Essayer

Satellite : sélectionne le satellite de réception des programmes numériques.

Transpondeur : sélectionne un transpondeur dans la liste ou en ajoute un nouveau.

Mode DiSEqC : sélectionne le mode DiSEqC pour le LNB choisi.

Osc. LNB plus bas : règle les oscillateurs LNB sur une fréquence inférieure.

Osc. LNB plus hauts : règle les oscillateurs LNB sur une fréquence supérieure.

Tone 22 kHz : sélectionne la tonalité 22 kHz en fonction du type de LNB. Pour un LNB universel, elle doit être Auto..

- Param. SatCR/Unicable : configurez l'installation à câble unique. Essayer
  - SatCR signifie routeur de chaînes satellite.
  - Cette fonction n'est pas prise en charge dans tous les pays.

SatCR/Unicable : active ou désactive la prise en charge de l'installation à câble unique.

Numéro de logement : sélectionnez le numéro de logement de l'utilisateur SatCR pour ce récepteur.

Fréq. logement : entrez la fréquence appropriée pour recevoir le signal de SatCR.

**Détec. fréq. logement** : détectez automatiquement la fréquence du signal pour le numéro de logement sélectionné.

Vérif. fréq. logement : vérifiez si la fréquence indiquée correspond au logement sélectionné.

• Réglages du positionneur : configure le positionneur de l'antenne. Essayer

Positionneur : active ou désactive le contrôle du positionneur.

**Type de posit.** : règle le type de positionneur sur DiSEqC 1.2 ou USALS (Universal Satellite Automatic Location System).

- Longitude : règle la longitude de votre emplacement.
- Latitude : règle la latitude de votre emplacement.
- Réglages longitude satellite : règle la longitude des satellites définis par l'utilisateur.

Mode Utilisateur : règle la position de l'antenne en fonction de chaque satellite.

Si vous mémorisez la position actuelle de l'antenne satellite en fonction d'un satellite donné, lorsque le signal de ce dernier est requis, l'antenne peut être placée dans la position prédéfinie.

- Satellite : sélectionne le satellite pour lequel la position doit être réglée.
- **Transpondeur** : sélectionne un transpondeur dans la liste pour la réception du signal.
- Mode Déplacement : sélectionne le mode de déplacement discontinu ou continu.
- Taille des pas : règle les degrés de la taille des pas pour la rotation de l'antenne. L'option Taille des pas est disponible lorsque l'option Mode Déplacement est définie sur Pas.
- Aller à une pos. enregistrée : fait pivoter l'antenne jusqu'à la position de satellite mémorisée.
- **Position de l'antenne** : ajuste et mémorise la position de l'antenne pour le satellite sélectionné.
- Mémoriser la position actuelle : enregistre la position actuelle comme Limite du positionneur sélectionnée.

**Mode Installateur** : règle les limites de l'étendue du mouvement de l'antenne satellite ou réinitialise sa position. En règle générale, le guide d'installation utilise cette fonction.

- **Position limite** : sélectionne la direction de la limite du positionneur.
- **Position de l'antenne** : ajuste et mémorise la position de l'antenne pour le satellite sélectionné.
- Mémoriser la position actuelle : enregistre la position actuelle comme Limite du positionneur sélectionnée.
- **Réinitialiser la position** : ramène l'antenne à sa position de référence.
- Redéfinir limite positionneur : fait pivoter l'antenne d'un tour complet.
- Réinit. tous les paramètres : réinitialise toutes les valeurs des paramètres du satellite. Essayer

### Recherche de chaînes satellites

### Menu à l'écran > Diffusion > Paramètres chaînes > Recherche manuelle

Appuyez sur **Recher.** après avoir défini les options ci-dessous.

• Transpondeur

Sélectionne le transpondeur.

Mode Recherche

Sélectionne les chaînes gratuites ou toutes les chaînes.

• Rech. réseau

Activer / Désactiver recherche de réseau.

• Qualité du signal

Affiche l'état actuel du signal de diffusion.

• Nom du réseau

### Cette opération permet d'afficher le nom du réseau trouvé.

- Les informations concernant un satellite et son transpondeur sont sujettes à modification selon les conditions de diffusion.
- Une fois le paramétrage terminé, accédez à **Rech.** La recherche des chaînes commence.

# Gestion des chaînes

Menu à l'écran > Diffusion > Modifier la chaîne Essayer

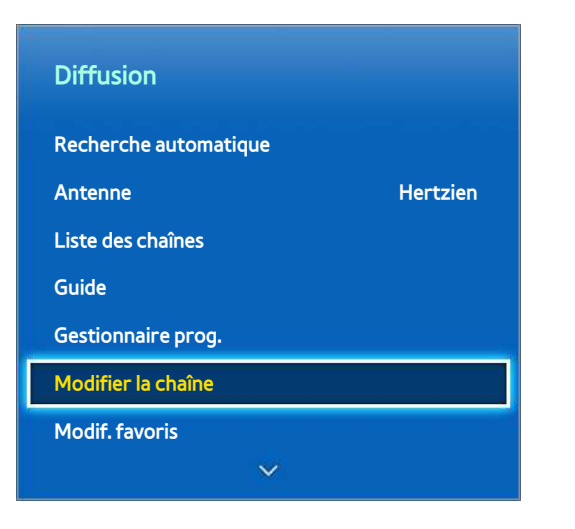

L'image affichée peut varier en fonction du modèle.

Permet de supprimer des chaînes de l'index et de renommer des challnes analogiques. Les icônes de l'écran **Modifier la chaîne** signifient ce qui suit :

- A : chaîne analogique
- 💛 : chaîne favorite
- Chaîne verrouillée

Dans l'écran **Modifier la chaîne**, appuyez sur la touche **TOOLS** de la télécommande standard ou virtuelle pour accéder aux options suivantes :

• Tri

(Chaînes numériques uniquement)

Modifie l'ordre des chaînes classées par nom ou par numéro.

• Antenne

Choisissez Hertzien, Câble ou Satellite.

• Catégorie

L'index des chaînes télévisées est divisé en différentes catégories telles que **Tous**, **TV**, **Radio**, Données/autres , **Analogique**, **Regardé récemment** et **Fréquem. regardées**. Choisissez une catégorie.

• Modif. favoris

Organisez les listes de favoris pour rechercher des chaînes favorites et passer plus facilement d'une chaîne à l'autre.

• Info chaîne

Vérifie les informations de la chaîne.

• Informations

Vérifie les informations de la diffusion.

### Suppression de chaînes

### Menu à l'écran > Diffusion > Modifier la chaîne

Supprime des chaînes enregistrées de l'index. La suppression de chaînes figurant dans la liste **Regardé récemment** ou **Fréquem. regardées** a pour effet de les effacer uniquement de la liste, pas de l'index.

- 1. Dans l'écran, sélectionnez les chaînes à supprimer. Pour annuler la sélection de chaînes, choisissez-les de nouveau.
- 2. Appuyez sur le bouton C. La ou les chaînes sélectionnées seront supprimées.

### Modification d'un numéro

Modifiez le numéro des chaînes dans la liste de modification des chaînes.

- 1. Appuyez sur le bouton A pour afficher la liste de modification des chaînes, puis sélectionnez la chaîne pour laquelle vous souhaitez changer le numéro.
- 2. Sélectionnez le numéro à modifier. Sélectionnez Terminé 🕞 ou appuyez sur le Touch Pad pour terminer.

# Verr. chaîne

### Menu à l'écran > Diffusion > Verr. chaîne Essayer

Vous pouvez verrouiller les chaînes auxquelles vous ne voulez pas que vos enfants puissent accéder.

L'option Verrouil. est disponible uniquement quand Verr. chaîne est défini sur Activé.

Accédez à l'écran **Modifier la chaîne**, sélectionnez les chaînes que vous souhaitez verrouiller, appuyez sur le bouton **B**, puis entrez le mot de passe. Cela a pour effet de verrouiller les chaînes sélectionnées.

### Déverrouillage de chaîne

Vous pouvez déverrouiller des chaînes verrouillées. Accédez à l'écran **Modifier la chaîne**, sélectionnez les chaînes que vous souhaitez déverrouiller, appuyez sur le bouton **I**, puis entrez le mot de passe. Cela a pour effet de déverrouiller les chaînes sélectionnées.

# Modification du nom de chaînes analogiques

Dans l'écran, sélectionnez une chaîne analogique, puis sélectionnez le bouton **TOOLS** sur la télécommande standard ou le panneau de la télécommande virtuelle. L'écran de liste s'affiche. Dans la liste, sélectionnez **Renom.** chaîne.

Vous pouvez à présent renommer la chaîne sélectionnée. La longueur maximale du nouveau nom est de 5 caractères.

# Interface commune

### Menu à l'écran > Diffusion > Interface commune Essayer

Cl Menu

Cette option permet d'opérer une sélection dans le menu du module CAM. Sélectionnez le Menu CI en fonction du menu Carte PC.

• Transcodage vidéo CAM

Vous pouvez configurer ce paramètre pour transcoder automatiquement le codec vidéo du module CAM. Définissez-le sur **Arrêt** si vous ne voulez pas l'utiliser.

- 🖉 🛛 Vous devez utiliser un module CAM prenant en charge le transcodage du codec vidéo.
- Infos sur l'application

Affiche des informations sur le module CAM inséré dans l'emplacement CI et sur la "CARTE CI ou CI+" insérée dans le module CAM. Vous pouvez installer le module CAM à tout moment, que le téléviseur soit allumé ou éteint.

- 1. Vous pouvez acheter un module CI CAM chez le revendeur le plus proche ou le commander par téléphone.
- 2. Insérez fermement la "CARTE CI ou CI+" dans le module CAM en suivant le sens de la flèche.
- *3.* Insérez le module CAM avec la "CARTE CI ou CI+" dans la fente de l'interface commune (dans le sens de la flèche), de telle sorte qu'il soit aligné parallèlement à la fente.
- 4. Vérifiez si une image est visible sur une chaîne à signal brouillé.

### Gestionnaire PIN CICAM

Gestion du code PIN du CICAM (Common Interface Common Access Module). Vous pouvez enregistrer un code PIN ou modifier un code PIN enregistré, ainsi que définir d'autres options en relation avec le code PIN.

# **Options audio**

### Menu à l'écran > Diffusion > Options audio Essayer

Langue audio Essayer

(Chaînes numériques uniquement)

Modifie la valeur par défaut des langues audio.

- Audio principal: Définit la langue audio principale.
- Audio secondaire: Définit la langue audio secondaire.
- La langue disponible peut varier en fonction de la diffusion.
- Format Audio Essayer

(Chaînes numériques uniquement)

Modifiez un format audio de votre choix. Le format audio pris en charge peut varier en fonction du programme diffusé.

Description audio Essayer

(Non disponible dans certaines régions) (Chaînes numériques uniquement)

Cette fonction traite le flux audio relatif à la description audio (AD) envoyée avec le son principal par le diffuseur.

- Description audio active ou désactive la fonction de description audio.
- **Volume** : règle le volume de la description audio.

# **Chaînes favorites**

### Menu à l'écran > Diffusion > Modif. favoris Essayer

| Diffusion             |          |
|-----------------------|----------|
| Recherche automatique |          |
| Antenne               | Hertzien |
| Liste des chaînes     |          |
| Guide                 |          |
| Gestionnaire prog.    |          |
| Modifier la chaîne    |          |
| Modif. favoris        |          |
| ~                     |          |

🖉 L'image affichée peut varier en fonction du modèle.

Vous pouvez désigner comme favorites des chaînes que vous regardez souvent. Les chaînes définies comme favorites sont affichées accompagnées du symbole 💚 sur les écrans **Modifier la chaîne** et Liste de chaînes. Vous pouvez créer jusqu'à 5 listes de chaînes favorites. Vous pouvez également renommer et modifier ces listes.

Dans l'écran **Modif. favoris**, appuyez sur la touche **TOOLS** de la télécommande standard ou virtuelle pour accéder aux options suivantes :

- Tri : permet de modifier l'ordre des chaînes classées par nom ou par numéro. Cette fonction n'est pas disponible pour les chaînes analogiques.
- Antenne : choisissez Hertzien, Câble ou Satellite.
- Modifier la chaîne : vous pouvez modifier les chaînes enregistrées sur le téléviseur.
- Informations : affichez des détails concernant le programme en cours.

### Ajout de chaînes

Ajouter une chaîne à une liste de chaînes favorites.

- 1. Appuyez sur le bouton A pour afficher la liste contenant les chaînes à ajouter, puis sélectionnez celles que vous souhaitez.
- 2. Appuyez sur le bouton 🖪 pour afficher une liste de chaînes favorites, puis sur le bouton 💽 pour ajouter les chaînes sélectionnées.

### Suppression de chaînes

Supprimer des chaînes d'une liste de chaînes favorites.

- 1. Appuyez sur le bouton **E** pour afficher une liste de chaînes favorites, puis sélectionnez les chaînes à supprimer.
- 2. Appuyez sur le bouton c pour supprimer les chaînes de la liste.

# Réorganisation d'une liste de chaînes favorites

Modifier l'ordre de classement d'une liste de chaînes favorites.

- 1. Appuyez sur le bouton 🖪 pour afficher la liste de chaînes favorites, puis sélectionnez la chaîne à déplacer.
- 2. Appuyez sur le bouton A pour modifier l'ordre de classement de la chaîne sélectionnée. Sélectionnez **Terminé** I ou appuyez sur le Touch Pad pour terminer.

# Modification du nom d'une liste de chaînes favorites

Modifier le nom d'une liste existante de chaînes favorites.

- 1. Sélectionnez la touche **TOOLS** de la télécommande standard ou virtuelle pour afficher la liste. Dans la liste, sélectionnez **Renommer favoris**.
- 2. Renommez la liste dans la fenêtre contextuelle. La longueur maximale du nouveau nom est de 20 caractères.

### Copie d'une liste de chaînes favorites

Copier des chaînes d'une liste de chaînes favorites dans une autre liste.

- 1. Appuyez sur le bouton **B** pour afficher une liste de chaînes favorites, puis sélectionnez les chaînes à copier.
- Sélectionnez la touche TOOLS de la télécommande standard ou virtuelle pour afficher la liste. Dans la liste, sélectionnez Copier dans Favoris, puis sélectionnez les listes de chaînes favorites vers lesquelles vous voulez effectuer la copie. Cette action a pour effet de copier les chaînes vers les listes de chaînes favorites sélectionnées.

# Configuration du réseau

La connexion de la TV à un réseau vous permet d'accéder à des services en ligne comme Smart Hub et AllShare Play, ainsi qu'à des mises à jour logicielles.

# Réseau câblé

Trois méthodes permettent de connecter le téléviseur à un réseau local (LAN).

• Modem externe

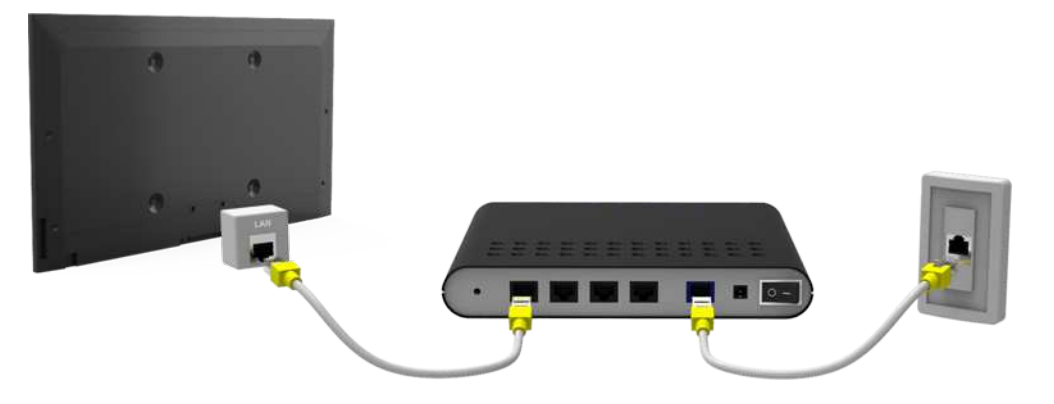

• ① Routeur IP + ② Modem externe

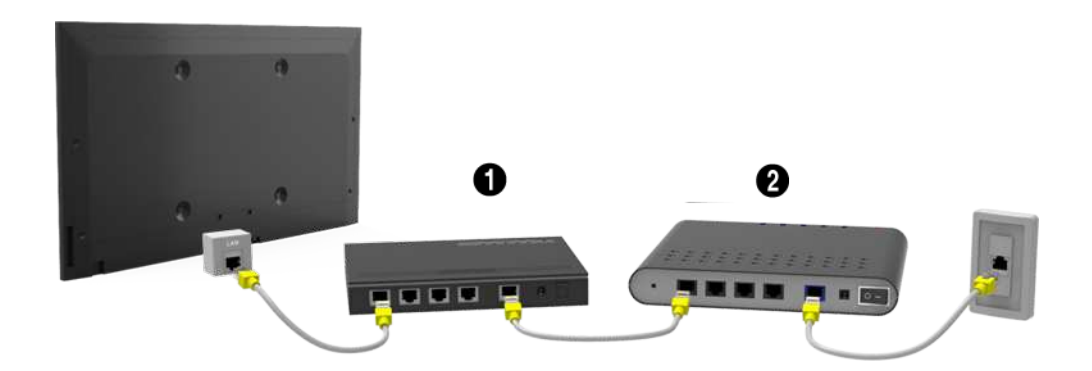

• Prise LAN murale

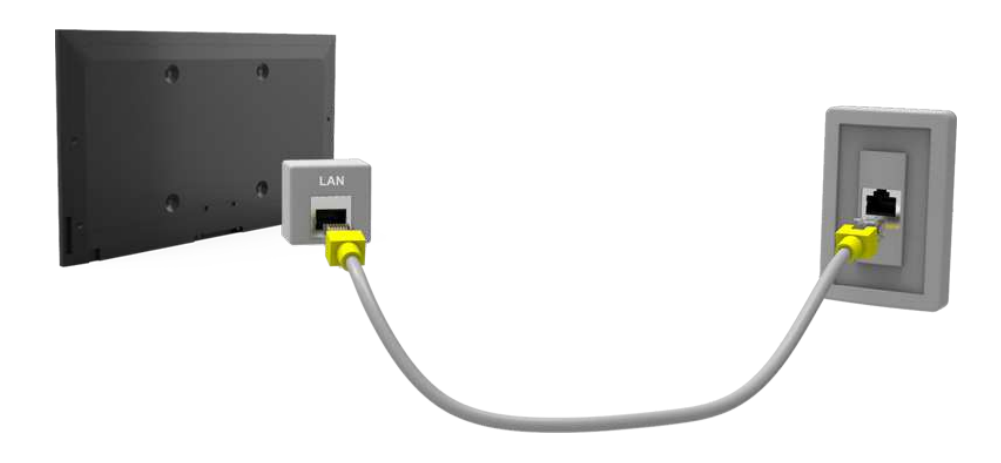

### Réseau sans fil

Connecter le téléviseur à Internet à l'aide d'un routeur ou modem standard.

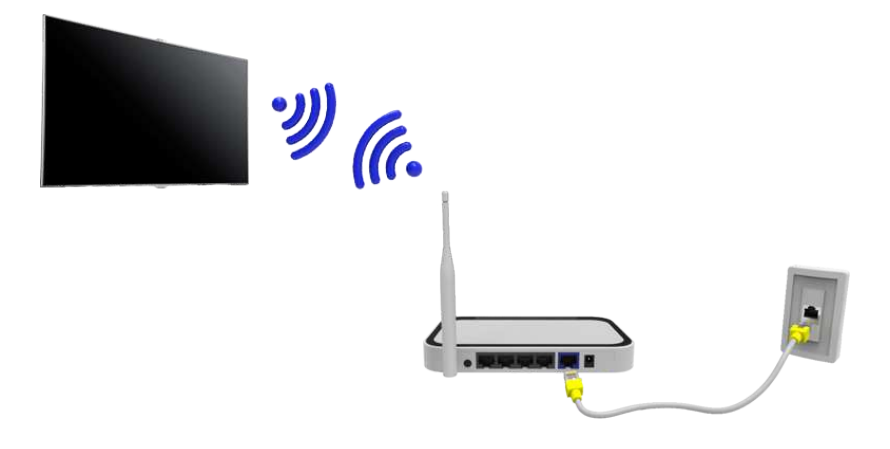

### Série LED 5300

Insérez l'adaptateur LAN sans fil Samsung (WISO9ABGNX, WIS12ABGNX) dans l'un des ports USB du téléviseur, comme sur l'illustration. Cet adaptateur permet au téléviseur de se connecter à Internet via le réseau sans fil.

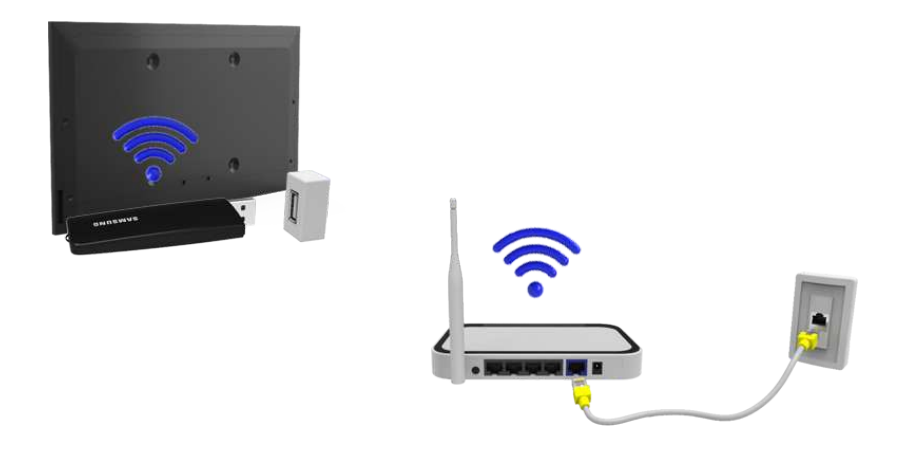

L'utilisation de l'adaptateur LAN sans fil peut causer une rémanence de l'image ou des interférences radio sur certaines chaînes télévisées. Le cas échéant, utilisez l'une des méthodes suivantes :

- Utilisez un adaptateur LAN sans fil de type vertical.
- Connectez l'adaptateur LAN sans fil à un câble d'extension USB, puis insérez la fiche USB du câble dans l'un des ports USB du téléviseur. Fixez l'adaptateur LAN sans fil sur le dessus de l'arrière du téléviseur à l'aide de ruban adhésif.

### Précautions relatives aux réseaux sans fil

- Ce téléviseur prend en charge les protocoles de communication IEEE 802.11a/b/g/n. Samsung vous conseille d'utiliser le protocole IEEE 802.11n. Autrement, lorsque vous lisez une vidéo via une connexion réseau, la lecture risque d'être saccadée.
- Pour utiliser un réseau sans fil, vous devez connecter le téléviseur à un routeur ou à un modem sans fil. Si le routeur sans fil prend en charge le protocole DHCP, le téléviseur peut utiliser ce dernier ou une adresse IP statique pour se connecter au réseau sans fil.
- Sélectionnez un canal non utilisé pour le routeur sans fil. Si le canal affecté au routeur sans fil est utilisé par un autre périphérique, cela occasionne généralement des interférences ou des problèmes de communication.
- La plupart des réseaux sans fil disposent d'un système de sécurité en option. Pour activer le système de sécurité d'un réseau sans fil, vous devez créer une clé de sécurité composées de lettres et de chiffres. Cette dernière est ensuite requise pour se connecter au réseau sans fil.

### Série LED 5300

- L'adaptateur LAN sans fil Samsung prend en charge les protocoles de communication IEEE 802,11A/B/G et N. Samsung vous conseille d'utiliser le protocole IEEE 802.11n. Si vous lisez une vidéo sur une connexion réseau, des saccades risquent d'apparaître.
- Pour utiliser un réseau sans fil, vous devez connecter le téléviseur à un routeur ou à un modem sans fil. Si le routeur sans fil prend en charge le protocole DHCP, le téléviseur peut utiliser ce dernier ou une adresse IP statique pour se connecter au réseau sans fil.
- Sélectionnez un canal non utilisé pour le routeur sans fil. Si le canal affecté au routeur sans fil est utilisé par un autre périphérique, cela occasionne généralement des interférences ou des problèmes de communication.
- La plupart des réseaux sans fil disposent d'un système de sécurité en option. Pour activer le système de sécurité d'un réseau sans fil, vous devez créer une clé de sécurité composées de lettres et de chiffres. Cette dernière est ensuite requise pour se connecter au réseau sans fil.

### Protocoles de sécurité de réseau

Le téléviseur prend en charge uniquement les protocoles de sécurité de réseau sans fil suivants, et ne peut pas se connecter à des routeurs sans fil non certifiés :

- Modes d'authentification : WEP, WPAPSK, WPA2PSK
- Types de chiffrement : WEP, TKIP, AES

Si le routeur sans fil a été défini sur le mode Pure High-throughput (Greenfield) 802.11n et que le type de chiffrement est défini sur WEP ou TKIP, les SMART TV Samsung ne prendront pas en charge la connexion, conformément aux nouvelles spécifications de certification Wi-Fi.

Si le routeur sans fil prend en charge la norme WPS (Wi-Fi Protected Setup), vous pouvez le connecter au réseau à l'aide d'une PBC (Push Button Configuration) ou d'un code PIN (Personal Identification Number). La norme WPS configure automatiquement le SSID et la clé WPA.
# **Configuration Internet**

Menu à l'écran > Réseau > Paramètres réseau Essayer

| Réseau              |                |
|---------------------|----------------|
| État du réseau      |                |
| Paramètres réseau   |                |
| Wi-Fi Direct        |                |
| Paramètres AllShare |                |
| Nom périphérique    | [TV]Samsung LE |
|                     |                |
|                     |                |
|                     |                |

L'image affichée peut varier en fonction du modèle.

# Configuration automatique du réseau câblé

La connexion au réseau câblé du téléviseur est automatiquement configurée lorsque vous connectez ce dernier à un réseau prenant en charge le protocole DHCP (Dynamic Host Configuration Protocol).

- 1. Définissez l'option Type de réseau sur Câble, puis sélectionnez Connexion.
- Le téléviseur tente de se connecter au réseau. Une fois la connexion établie, un message de confirmation s'affiche. Sélectionnez OK pour confirmer. En cas d'échec de la tentative, réessayez ou établissez la connexion manuellement.

## Configuration manuelle de réseau câblé

Si le réseau requiert une adresse IP statique, saisissez manuellement l'adresse IP, le masque de sous-réseau, la passerelle et les valeurs DNS pour établir manuellement la connexion au réseau. Pour obtenir l'adresse IP, le masque de sous-réseau, la passerelle et les valeurs DNS, contactez votre fournisseur d'accès Internet. Reportezvous à la section "Adresses IP dynamiques ou statiques" pour plus d'informations.

1. Définissez l'option Type de réseau sur Câble, puis sélectionnez Connexion.

|   | Sélectionnez type de réseau. | Paramètres réseau | J                                                    |   |
|---|------------------------------|-------------------|------------------------------------------------------|---|
| < | Type de réseau<br>Connex     | Câble<br>ion      | Branchez un câble réseau à<br>l'arrière de votre TV. | • |

2. Quand le téléviseur tente de se connecter au réseau, sélectionnez **Arrêter**. Une fois la connexion réseau interrompue, sélectionnez **Param. IP**.

| Paramètres réseau                            |  |
|----------------------------------------------|--|
| Vérification de la connexion annulée.        |  |
|                                              |  |
| Test de la connexion au réseau câblé arrêté. |  |
| Modifier réseau Param. IP Réessayer Fermer   |  |

*3.* Dans l'écran **Param. IP**, définissez **Config. IP** sur **Entrer manuellement**, entrez les valeurs **Adresse IP**, **Masque ss-réseau**, **Passerelle** et **Serveur DNS**, puis sélectionnez **OK**.

| Param. IP        |                     |
|------------------|---------------------|
| Config. IP       | Entrer manuellement |
| Adresse IP       | 0.0.0.0             |
| Masque ss-réseau | 0.0.0.0             |
| Passerelle       | 0.0.0               |
| Config. DNS      | Entrer manuellement |
| Serveur DNS      | 0.0.0.0             |
| ОК               | Annuler             |

4. Le téléviseur tente de nouveau de se connecter au réseau à l'aide des paramètres spécifiés. Une fois la connexion établie, un message de confirmation s'affiche. Sélectionnez **OK** pour confirmer.

### Echec de connexion filaire

#### Câble réseau introuvable Essayer Essayer

Vérifiez si le câble réseau est branché. Si tel est le cas, vérifiez si le routeur est allumé. Si tel est le cas, essayez de l'éteindre, puis de le rallumer.

#### Echec de la configuration automatique de l'adresse IP Essayer

Procédez comme suit ou définissez manuellement l'adresse IP dans Param. IP.

- 1. Vérifiez si le serveur DHCP est activé sur le routeur, puis réinitialisez ce dernier.
- 2. Si le problème persiste, contactez votre fournisseur d'accès Internet pour obtenir plus d'informations.

#### Impossible de se connecter au réseau Essayer

Vérifiez les points suivants :

- 1. Vérifiez les Param. IP.
- 2. Vérifiez si le serveur DHCP (Dynamic Host Configuration Protocol) est activé sur le routeur. Ensuite, débranchez, puis rebranchez ce dernier.
- 3. Si le problème persiste, contactez votre fournisseur d'accès Internet pour obtenir plus d'informations.

#### Connecté à un réseau local, mais pas à Internet Essayer

- 1. Vérifiez si le câble LAN Internet est connecté au port LAN externe du routeur.
- 2. Vérifiez les paramètres DNS sous Param. IP.
- 3. Si le problème persiste, contactez votre fournisseur d'accès Internet.

#### Configuration du réseau terminée, mais connexion à Internet impossible Essayer

Si le problème persiste, contactez votre fournisseur d'accès Internet.

# Configuration du réseau sans fil

#### Menu à l'écran > Réseau > Paramètres réseau

| [TV]Samsung LE |
|----------------|
|                |
|                |
|                |
|                |

L'image affichée peut varier en fonction du modèle.

## Configuration automatique du réseau sans fil

Connectez le téléviseur à Internet à l'aide d'un routeur sans fil Avant de tenter d'établir la connexion, vérifiez le SSID et les paramètres de clé de sécurité du routeur sans fil. La clé de sécurité figure sur l'écran de configuration du routeur sans fil.

- 1. La définition de l'option **Type de réseau** sur **Sans fil** entraîne automatiquement l'affichage de la liste des réseaux sans fil disponibles.
- 2. Sélectionnez le réseau (SSID) auquel vous voulez vous connecter. Si le routeur sans fil souhaité ne figure pas dans la liste, sélectionnez **Ajouter réseau**, puis entrez manuellement le SSID du réseau.
- *3.* Entrez la clé de sécurité, puis sélectionnez **Terminé**. Si le réseau sélectionné n'est pas sécurisé, le téléviseur tente immédiatement de se connecter.
- 4. Le téléviseur tente de se connecter au réseau. Une fois la connexion établie, un message de confirmation s'affiche. Sélectionnez **OK** pour confirmer. En cas d'échec de la tentative, réessayez ou établissez la connexion manuellement.

## Configuration manuelle du réseau sans fil

Si le réseau requiert une adresse IP statique, saisissez manuellement l'adresse IP, le masque de sous-réseau, la passerelle et les valeurs DNS pour établir manuellement la connexion au réseau. Pour obtenir l'adresse IP, le masque de sous-réseau, la passerelle et les valeurs DNS, contactez votre fournisseur d'accès Internet. Reportezvous à la section "Adresses IP dynamiques ou statiques" pour plus d'informations.

1. La définition de l'option **Type de réseau** sur **Sans fil** entraîne automatiquement l'affichage de la liste des réseaux sans fil disponibles.

| Sélectionnez type de ré | seau.    |                                                                                          |
|-------------------------|----------|------------------------------------------------------------------------------------------|
| Type de réseau          | Sans fil | ((q))                                                                                    |
| Réseau sans fil         |          |                                                                                          |
| AP0000                  | ଲ        | <b>E</b>                                                                                 |
| AP0001                  | କ        |                                                                                          |
| Ajouter réseau          |          | Vous pouvez connecter votre TV<br>Internet. Sélectionnez le réseau sa<br>fil à utiliser. |

- 2. Sélectionnez le réseau (SSID) auquel vous voulez vous connecter. Si le routeur sans fil souhaité ne figure pas dans la liste, sélectionnez Ajouter réseau, puis entrez manuellement le SSID du réseau.
- *3.* Entrez la clé de sécurité, puis sélectionnez **Terminé**. Si le réseau sélectionné n'est pas sécurisé, le téléviseur tente immédiatement de se connecter.
- 4. Quand le téléviseur tente de se connecter au réseau, sélectionnez **Arrêter**. Une fois la connexion réseau interrompue, sélectionnez **Param. IP**.

| Paramètres réseau                               |
|-------------------------------------------------|
| Vérification de la connexion annulée.           |
|                                                 |
| abc1234 🥱                                       |
| Test de la connexion au réseau sans fil arrêté. |
|                                                 |
|                                                 |
| Modifier réseau Param. IP Réessayer Fermer      |

5. Dans l'écran Param. IP, définissez Config. IP sur Entrer manuellement, entrez les valeurs Adresse IP, Masque ss-réseau, Passerelle et Serveur DNS, puis sélectionnez OK.

| Param. IP        |                     |
|------------------|---------------------|
| Config. IP       | Entrer manuellement |
| Adresse IP       | 0.0.0.0             |
| Masque ss-réseau | 0.0.0.0             |
| Passerelle       | 0.0.0.0             |
| Config. DNS      | Entrer manuellement |
| Serveur DNS      | 0.0.0.0             |
| ОК               | Annuler             |

6. Le téléviseur tente de nouveau de se connecter au réseau à l'aide des paramètres spécifiés. Une fois la connexion établie, un message de confirmation s'affiche. Sélectionnez **OK** pour confirmer.

### **Bouton WPS**

Si le routeur est équipé d'un bouton WPS, vous pouvez utiliser ce dernier pour connecter automatiquement le téléviseur au routeur. La norme WPS configure automatiquement le SSID et la clé WPA.

- 1. La définition de l'option **Type de réseau** sur **Sans fil** entraîne automatiquement l'affichage de la liste des réseaux sans fil disponibles.
- 2. Sélectionnez l'option **WPS(PBC)**, puis appuyez sur le bouton WPS du routeur avant que deux minutes soient écoulées.
- *3.* Le téléviseur acquiert automatiquement le SSID et les paramètres de clé de sécurité, puis se connecte au réseau. Une fois la connexion établie, un message de confirmation s'affiche. Sélectionnez **OK** pour confirmer.

## Echec de connexion sans fil

#### Echec de la connexion au réseau sans fil ou aucun routeur sans fil sélectionné. Essayer Essayer

Accédez à Paramètres réseau, puis sélectionnez le routeur approprié.

#### Impossible de se connecter à un routeur sans fil Essayer Essayer

#### Vérifiez les points suivants :

- 1. Vérifiez si le routeur est allumé et, si tel est le cas, éteignez-le puis rallumez-le.
- 2. Au besoin, entrez la clé de sécurité appropriée.

#### Echec de la configuration automatique de l'adresse IP Essayer

#### Procédez comme suit ou définissez manuellement l'adresse IP dans Param. IP.

- 1. Vérifiez si le serveur DHCP (Dynamic Host Configuration Protocol) est activé sur le routeur. Ensuite, débranchez puis rebranchez le routeur.
- 2. Au besoin, entrez la clé de sécurité appropriée.
- 3. Si le problème persiste, contactez votre fournisseur d'accès Internet pour obtenir plus d'informations.

#### Impossible de se connecter au réseau Essayer

Vérifiez les points suivants :

- 1. Vérifiez les Param. IP.
- 2. Au besoin, entrez la clé de sécurité appropriée.
- 3. Si le problème persiste, contactez votre fournisseur d'accès Internet pour obtenir plus d'informations.

#### Connecté à un réseau local, mais pas à Internet Essayer

- 1. Vérifiez si le câble LAN Internet est connecté au port LAN externe du routeur.
- 2. Vérifiez les paramètres DNS sous Param. IP.
- 3. Si le problème persiste, contactez votre fournisseur d'accès Internet.

#### Configuration du réseau terminée, mais connexion à Internet impossible Essayer

Si le problème persiste, contactez votre fournisseur d'accès Internet.

#### Adresses IP dynamiques ou statiques

Si le réseau nécessite une adresse IP dynamique, vous devez utiliser un routeur ou un modem ADSL prenant en charge le protocole DHCP (Dynamic Host Configuration Protocol). Les modems et routeurs de ce type fournissent automatiquement l'adresse IP, le masque de sous-réseau, la passerelle et les valeurs DNS dont le téléviseur a besoin pour accéder à Internet. Aucune saisie manuelle n'est donc requise. La plupart des réseaux domestiques utilisent une adresse IP dynamique.

Si le réseau requiert une adresse IP statique, saisissez manuellement l'adresse IP, le masque de sous-réseau, la passerelle et les valeurs DNS lors de la configuration de la connexion réseau. Pour obtenir l'adresse IP, le masque de sous-réseau, la passerelle et les valeurs DNS, contactez votre fournisseur d'accès Internet.

Si le réseau nécessite une adresse IP statique, utilisez un modem ADSL prenant en charge le protocole DHCP. Les modems ADSL prenant en charge ce protocole permettent également d'utiliser des adresses IP statiques.

# Vérification de l'état du réseau

Menu à l'écran > Réseau > État du réseau Essayer

| Réseau              |                |
|---------------------|----------------|
| État du réseau      |                |
| Paramètres réseau   |                |
| Wi-Fi Direct        |                |
| Paramètres AllShare |                |
| Nom périphérique    | [TV]Samsung LE |
|                     |                |
|                     |                |
|                     |                |

🖉 L'image affichée peut varier en fonction du modèle.

Vérifier l'état actuel du réseau et de la connexion Internet.

#### Wi-Fi Direct

#### Menu à l'écran > Réseau > Wi-Fi Direct Essayer

| Réseau              |                |
|---------------------|----------------|
| État du réseau      |                |
| Paramètres réseau   |                |
| Wi-Fi Direct        |                |
|                     |                |
| Parametres Alishare |                |
| Nom périphérique    | [TV]Samsung LE |
| Nom périphérique    | [TV]Samsung LE |
| Nom périphérique    | [TV]Samsung LE |

🖉 L'image affichée peut varier en fonction du modèle.

Connectez un périphérique mobile prenant en charge la fonction Wi-Fi Direct au téléviseur sans passer par un routeur sans fil.

- 1. Activez la fonction Wi-Fi Direct sur le périphérique mobile, puis lancez **Wi-Fi Direct**. Le téléviseur recherche et affiche automatiquement la liste des périphériques disponibles. Le nom du téléviseur s'affiche également sur le périphérique mobile.
- Pour établir une connexion, sélectionnez le périphérique dans la liste. Si le téléviseur effectue une demande de connexion, un message d'autorisation s'affiche sur le périphérique mobile et inversement. Acceptez la demande pour connecter le périphérique mobile au téléviseur.

#### Paramètres AllShare

#### Menu à l'écran > Réseau > Paramètres AllShare

Ce téléviseur peut lire les fichiers multimédia d'autres ordinateurs ou périphériques DLNA connectés au téléviseur via un réseau. Reportez-vous à la section "Utilisation d'appareils de stockage externes en réseau" pour plus d'informations.

Ce téléviseur peut également servir d'écran pour les périphériques mobiles, comme les smartphones et les tablettes. Reportez-vous à la section "Réplication de l'écran" pour plus d'informations.

#### Renommer le téléviseur

#### Menu à l'écran > Réseau > Nom périphérique Essayer

Attribuez un nom unique à votre téléviseur. Ce nom s'affiche sur les périphériques externes connectés au téléviseur via le réseau.

# **Smart Touch Control**

Le Smart Touch Control permet d'utiliser le téléviseur de façon plus simple et conviviale. Par exemple, vous pouvez utiliser le Touch Pad intégré de la télécommande pour déplacer et effectuer des sélections aussi simplement qu'avec la souris d'un ordinateur. Vous pouvez également utiliser le panneau de la télécommande virtuelle affiché à l'écran pour changer de chaîne, lire des fichiers multimédias et accéder à vos favoris.

- En fonction des modèles.
- Ce Smart Touch control est pris en charge pour les séries LED 6400 et ultérieures et la série PDP 5500.

## Insertion des piles (AAA x 2)

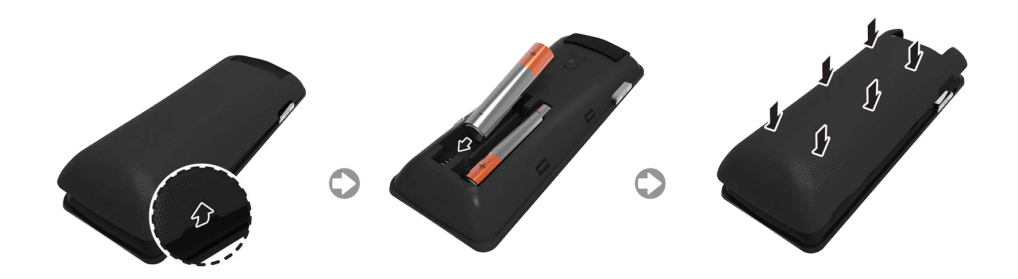

- 1. Soulevez légèrement le couvercle du compartiment des piles en tirant sur la dragonne ou à l'aide d'une carte en plastique. Appuyez ensuite sur le cran du couvercle du compartiment à l'aide d'un ongle, puis retirez complètement le couvercle.
- 2. Insérez 2 piles AAA en vous assurant d'aligner les côtés positifs et négatifs correctement.
- *3.* Alignez le capot du compartiment des piles avec l'arrière de la télécommande et appuyez sur les côtés jusqu'à ce qu'il soit proprement fixé à la télécommande.

## Connexion au téléviseur

Pour faire fonctionner le téléviseur avec un Smart Touch Control, vous devez le jumeler avec le téléviseur via Bluetooth. Cependant, le Smart Touch Control n'est disponible que pour le téléviseur Samsung associé.

- Lorsque le téléviseur est hors tension, pointez le Smart Touch Control vers le récepteur de la télécommande, puis appuyez sur le bouton TV pour un premier pairage. Seul ce bouton envoie un signal IR. L'emplacement du récepteur de la télécommande peut varier en fonction du modèle.
- 2. Une icône Bluetooth s'affiche en bas à gauche de l'écran comme illustré ci-dessous. Le téléviseur tente ensuite de se connecter automatiquement au Smart Touch Control.

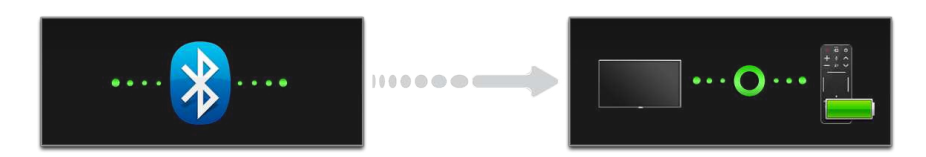

<Tentative de connexion et icônes d'achèvement>

#### **Reconnexion du Smart Touch Control**

Si vous devez rétablir la connexion entre le téléviseur et le Smart Touch Control, appuyez sur le bouton PAIRING situé à l'arrière du Smart Touch Control en pointant vers le récepteur distant du téléviseur.

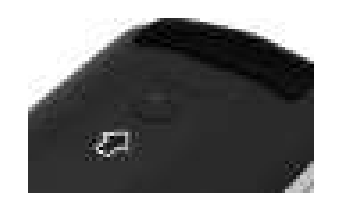

<Bouton PAIRING du Smart Touch Control.>

Vous pouvez accéder au bouton PAIRING en retirant le capot du compartiment des piles du Smart Touch Control. Le fait d'appuyer sur le bouton PAIRING rétablit automatiquement la connexion entre la télécommande et le téléviseur.

## Alarme de batterie faible

Si les piles se déchargent pendant l'utilisation du Smart Touch Control, la fenêtre d'alarme suivante s'affiche dans le coin inférieur gauche de l'écran en clignotant. Si la fenêtre d'alarme apparaît, remplacez les piles du Smart Touch Control. Optez pour des piles alcaline pour une utilisation prolongée.

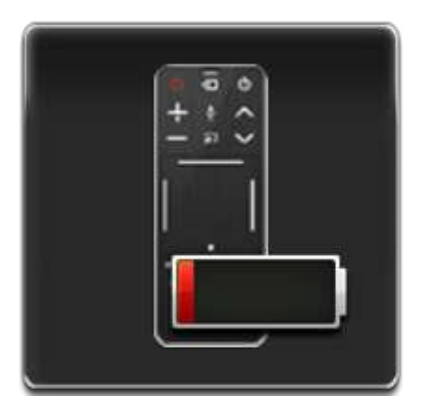

<Fenêtre d'alarme batterie faible>

# **Boutons et descriptions**

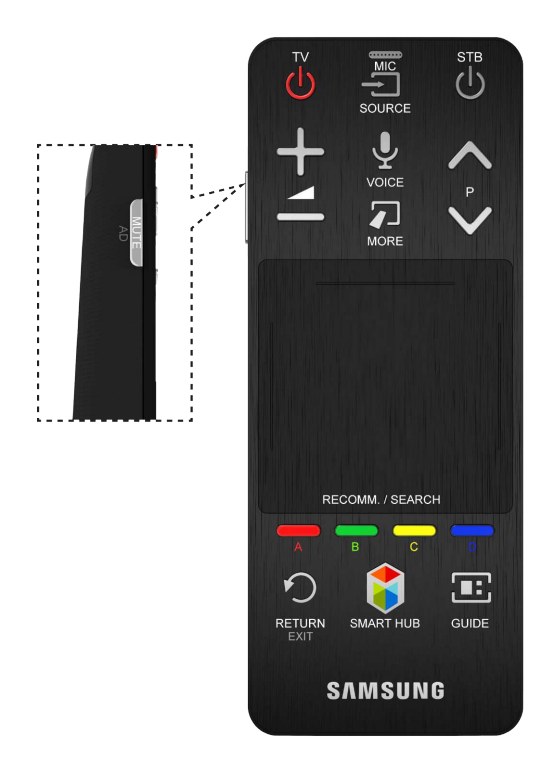

La couleur et la forme du produit peuvent varier en fonction du modèle.

| Boutons       | Descriptions                                                                                                    |
|---------------|----------------------------------------------------------------------------------------------------|
| τν            | Permet d'allumer et d'éteindre le téléviseur.                                                                                                    |
| SOURCE        | Permet de changer la source.                                                                                                    |
| STB           | Permet de démarrer et d'arrêter le boîtier du décodeur satellite ou le câble connecté au<br>téléviseur. Pour cela, le Smart Touch Control doit être configuré comme une télécommande<br>universelle.                                                                                                    |
| +             | Permet de régler le volume.                                                                                                    |
| VOICE         | Démarrez <b>Reconnaissance vocale.</b> Pour énoncer une commande vocale, maintenez le bouton <b>VOICE</b> enfoncé, puis énoncez la commande vocale.                                                                                                    |
| MUTE / AD :   | Permet d'activer et de désactiver le son du téléviseur.                                                                                                    |
| ∧ P ∨         | Permet de changer la chaîne.                                                                                                    |
| MORE          | Permet d'afficher le panneau de la télécommande virtuelle à l'écran. Le panneau de la<br>télécommande virtuelle comprend un panneau numérique, un panneau de configuration<br>de la lecture et de la couleur ainsi qu'un panneau d'accès rapide. Utilisez le Touch Pad pour<br>sélectionner des nombres et des boutons. |
| Touchpad      | Faites glisser votre doigt sur le Touch Pad comme vous le feriez sur le Touch Pad d'un<br>ordinateur portable, afin de déplacer la sélection affichée à l'écran. Pour sélectionner un<br>élément, appuyez sur le Touch Pad.                                                                                             |
| A, B, C, D    | Les touches de couleur fonctionnent différemment suivant l'action exécutée par le téléviseur.                                                                                                    |
| RETURN / EXIT | Permet de revenir au menu précédent.                                                                                                    |
| SMART HUB     | Permet de démarrer le <b>Smart Hub</b> . Lorsqu'une application est en cours d'exécution, le fait d'appuyer sur le bouton 😝 provoque la fermeture cette application.                                                                                                    |
| GUIDE         | Permet d'afficher la programmation de chaque chaîne numérique, y compris les heures<br>d'émissions. Permet également de définir les fonctions <b>Programmer visionnage</b> ou<br><b>Programmer enregistrement</b> en appuyant avec le Touch Pad sur l'émission programmée.                                              |

## Fonctions spécifiques

Maintenez une pression sur les boutons du Smart Touch Control suivants pour accéder à différentes fonctions spécifiques.

| Boutons       | Descriptions                                                                                                    |
|---------------|----------------------------------------------------------------------------------------------------|
| MUTE / AD :   | Maintenez ce bouton enfoncé pour sélectionner <b>Description audio</b> et Sous-titres. (En fonction du pays ou de la région.)                                                                                                    |
| Touch Pad     | Lorsque vous regardez la télévision, maintenez appuyé le Touch Pad pour afficher la Liste<br>CH à l'écran. Vous pouvez également appuyer sur le Touch Pad pendant moins 2 secondes<br>lorsqu'une application est en cours d'exécution afin d'accéder à ses fonctionnalités<br>masquées. (Disponible uniquement avec certaines applications.) |
| RETURN / EXIT | Permet de démarrer et d'arrêter le boîtier du décodeur satellite ou le câble connecté au<br>téléviseur. Pour cela, le Smart Touch Control doit être configuré comme une télécommande<br>universelle.                                                                                                    |
| MORE          | Appuyez longuement sur le Touch Pad pour sélectionner facilement une fonction souhaitée (par exemple MENU( $\square$ ), TOOLS( $=$ ), INFO( $i$ ), etc.).                                                                                                    |
| Bouton 🖸      | Maintenez appuyé le bouton 🖸 tout en regardant la télévision pour afficher des informations sur le programme actuel.                                                                                                    |

# **Touch Pad**

Vous pouvez effectuer plusieurs actions avec le Touch Pad. Accédez à **Didacticiel** (**Menu à l'écran > Système > Gest. périph. > Paramètres Smart Touch Control > Didacticiel**) pour afficher à l'écran un guide d'utilisation du Smart Touch Control. Essayer

## Faire glisser

Faites glisser un doigt sur le Touch Pad dans la direction souhaitée. Déplacez la sélection ou le pointeur dans la direction vers laquelle le doigt se déplace.

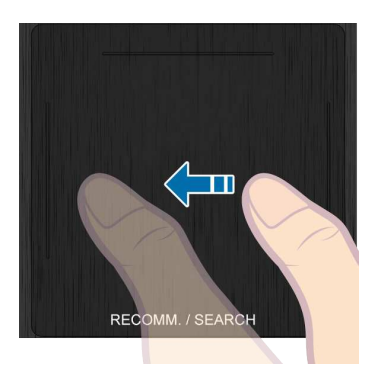

#### **Appuyez sur**

Appuyez sur le Touch Pad. Cette action a pour effet de choisir l'élément sélectionné.

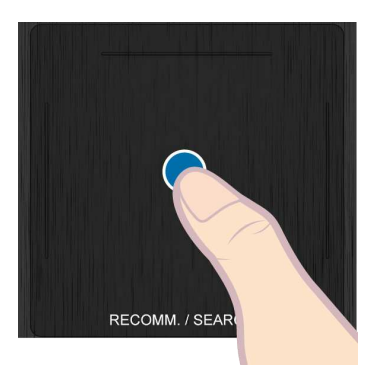

# Mouvement rapide

Faites un mouvement rapide sur le Touch Pad dans la direction souhaitée. Cette action a pour effet de déplacer la sélection ou de faire défiler l'écran en fonction de la direction et de la vitesse du geste.

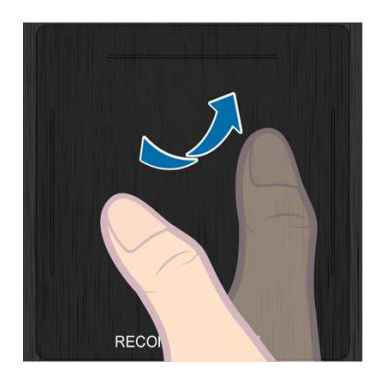

## Maintenez appuyé

Lorsque vous regardez la télévision, maintenez appuyé le Touch Pad pour afficher la **Liste CH** à l'écran. Vous pouvez également appuyer sur le Touch Pad pendant moins 2 secondes lorsqu'une application est en cours d'exécution afin d'accéder à ses fonctionnalités masquées. (Disponible uniquement avec certaines applications.)

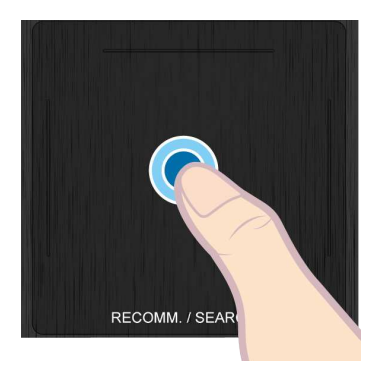

## Appuyez et déplacez

Appuyez sur le Touch Pad, faites glisser votre sélection à l'aide de votre doigt, puis relâchez. Cette action a pour effet de déplacer l'élément Web sélectionné dans une page Web ou votre emplacement actuel sur une carte.

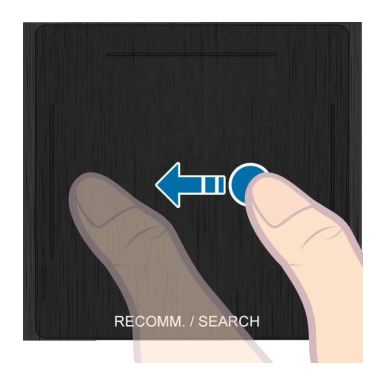

## Défilement haut/bas

Faites défiler vers le haut/bas sur l'un des bords du Touch Pad. Cette action a pour effet de faire défiler une page web ou une liste vers le haut/bas. Cette fonctionnalité de défilement permet ainsi de répondre aux besoins des droitiers comme des gauchers.

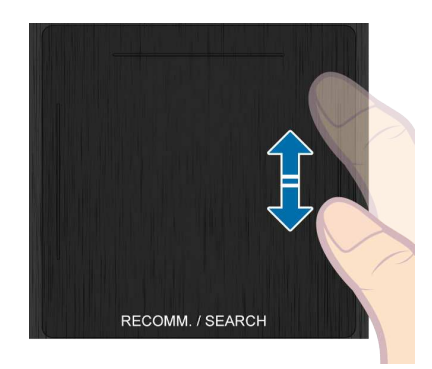

## Défilement gauche/droite

Déplacez votre doigt horizontalement sur la ligne projetée dans le haut du Touch Pad. Vous pouvez faire défiler horizontalement une liste horizontale ou le panneau Smart Hub.

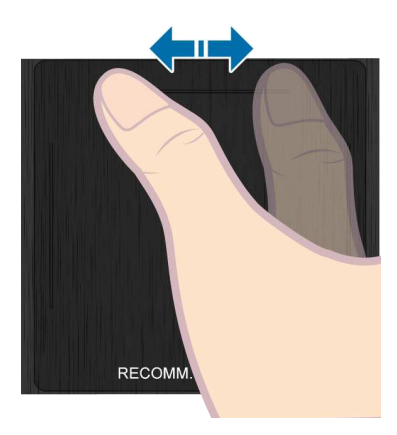

# Changement de chaîne par la saisie de chiffres

Lorsque vous regardez la télévision, appuyez sur la ligne saillante sur le côté gauche ou droit du Touchpad pour afficher la fenêtre de saisie numérique sur l'écran. Appuyez sur le numéro de la chaîne que vous souhaitez regarder. Le numéro reconnu est affiché à l'écran et le téléviseur affiche la chaîne correspondante. Il est toutefois possible que le chiffre saisi ne soit pas correctement reconnu par le téléviseur. Consultez le guide ci-dessous pour vérifier que vos saisies numériques sont correctement reconnues.

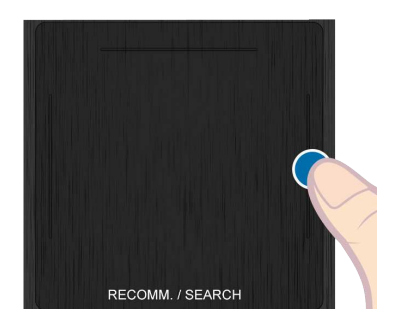

#### Guide de saisie numérique

Consultez les schémas ci-dessous lorsque vous saisissez des valeurs numériques. Cependant, si vous ne suivez pas les procédures affichées ci-dessous, il est possible que le téléviseur ne reconnaisse pas votre saisie.

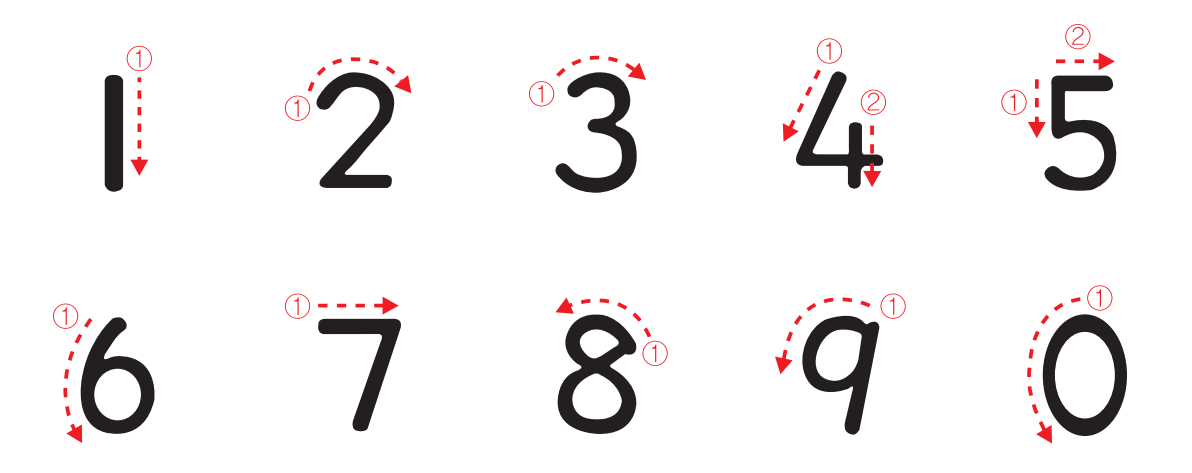

## Réglage du Touch Pad

Menu à l'écran > Système > Gest. périph. > Paramètres Smart Touch Control > Sensibilité Essayer

Vous pouvez régler la sensibilité du Touch Pad du Smart Touch Control. Définissez la **Sensibilité** pour régler la sensibilité et rendre son utilisation plus pratique.

## Affichage du bandeau d'état et de notification

Appuyez sur le bouton **MORE** du Smart Touch Control, puis sélectionnez **STATUS** sur le panneau de configuration virtuel pour afficher la bannière d'état et de notification située en haut de l'écran. Reportez-vous au bandeau "Etat et Notification" pour plus d'informations.

### Recommandations

Appuyez sur le bouton RECOMM. / SEARCH, puis sélectionnez Recommandé dans la liste affichée en bas de l'écran.

Ceci permet d'afficher le programme en cours de diffusion ou programmé, et les recommandations de l'application.

Sélectionnez un programme en cours de diffusion pour accéder à la chaîne correspondante, ou un programme prévu à la diffusion pour configurer les paramètres de la fonction **Programmer visionnage** ou **Programmer enregistrement**. Reportez-vous à la section "Informations sur les programmes recommandés" pour plus d'informations.

Sélectionnez une application à lancer. **Samsung Apps** démarre si l'application sélectionnée n'est pas installée sur le téléviseur. Reportez-vous à la section "Samsung Apps" pour plus d'informations.

## Historique

Appuyez sur le bouton **RECOMM. / SEARCH** (ou **HISTORY/SEARCH**), puis sélectionnez **Historique** dans la liste affichée en bas de l'écran. Cette action a pour effet d'afficher une liste interactive des chaînes, du contenu multimédia et des applications auxquels vous avez récemment accédés.

## Supprimer des données de l'historique

#### Menu à l'écran > Fonctions Smart > Suppr. historique visionnage > Historique

Vous pouvez supprimer les informations de l'historique concernant les chaînes, les contenus et les applications consultés récemment.

### Recherche

Appuyez deux fois sur le bouton **RECOMM. / SEARCH** (ou **HISTORY/SEARCH**). Entrez des critères pour rechercher de nombreuses applications et leur contenu sur le téléviseur, mais aussi effectuer des recherches sur le Web. Ce bouton permet de basculer entre **Recommandé** et **Rech.**.

# Utilisation de la télécommande virtuelle

Appuyez sur le bouton **MORE** pour afficher le panneau de télécommande virtuelle à l'écran. Le panneau de télécommande virtuelle comprend un panneau numérique, un panneau de configuration de la lecture et un panneau d'accès rapide. Utilisez le Touch Pad pour sélectionner des nombres et des boutons. Maintenez le bouton **MORE** appuyé. Un panneau d'accès rapide du panneau de la télécommande virtuelle apparaît. Vous pouvez facilement sélectionner les boutons à l'écran.

## Modification du panneau de configuration de la télécommande virtuelle

Sélectionnez le panneau numérique, le panneau de configuration de la lecture ou le panneau d'accès rapide à afficher à l'écran.

Utilisez le Touch Pad pour continuer à déplacer la sélection vers la gauche ou vers la droite. Le panneau est modifié lorsque la sélection est déplacée au delà du côté le plus à gauche ou le plus à droite.

La fonction de défilement gauche/droite du Touch Pad permet de modifier facilement le panneau.

## Changer la position du panneau de la télécommande virtuelle

Appuyez sur le bouton **MORE** du Smart Touch Control. Le panneau de la télécommande virtuelle s'affiche à l'écran. Maintenez appuyé le Touch Pad pendant une seconde. Les utilisateurs peuvent changer la position du panneau de la télécommande virtuelle affiché à l'écran.

#### Utilisation du panneau numérique

Utilisez le panneau numérique pour entrer des chiffres sur un écran clavier ou une page Web, ou pour changer de chaîne lorsque vous regardez la télévision. Le fait de changer de chaîne en utilisant le pavé numérique entraîne une mémorisation, qui vous permet de revenir facilement aux chaînes précédentes.

## Utilisation du panneau de configuration de la lecture

Le panneau de configuration de la lecture permet de mettre en pause, d'effectuer un retour ou une avance rapide, de passer à un autre fichier et bien plus encore, tout en profitant d'un contenu multimédia.

## Utilisation du panneau d'accès rapide

Accédez rapidement aux boutons INFO, MENU et e-Manual. Cependant, la disponibilité de ces boutons varie selon le mode de fonctionnement du Smart Touch Control (téléviseur uniquement, télécommande universelle, etc.).

# Réglage de la télécommande virtuelle

# Menu à l'écran > Système > Gest. périph. > Paramètres Smart Touch Control > Taille télécommande à l'écran

Vous pouvez redimensionner la télécommande virtuelle. Si les touches de la télécommande virtuelle sont trop petites, agrandissez la fenêtre de la télécommande avant d'utiliser la télécommande virtuelle.

# Config téléc universelle

#### Menu à l'écran > Système > Gest. périph. > Config téléc universelle Essayer

Ce téléviseur dispose d'une fonctionnalité de télécommande universelle qui vous permet de contrôler des décodeurs câble, lecteurs Blu-ray, systèmes home cinéma et autres périphériques externes tiers raccordés à l'appareil. Vous pouvez également utiliser la fonction Anynet+ (HDMI-CEC) pour commander des périphériques externes Samsung à l'aide de la télécommande du téléviseur sans devoir préalablement effectuer de configuration supplémentaire. Pour plus d'informations, reportez-vous à la section "Anynet+ (HDMI-CEC)".

#### **Connexion du CABLE D'EXTENSION IR**

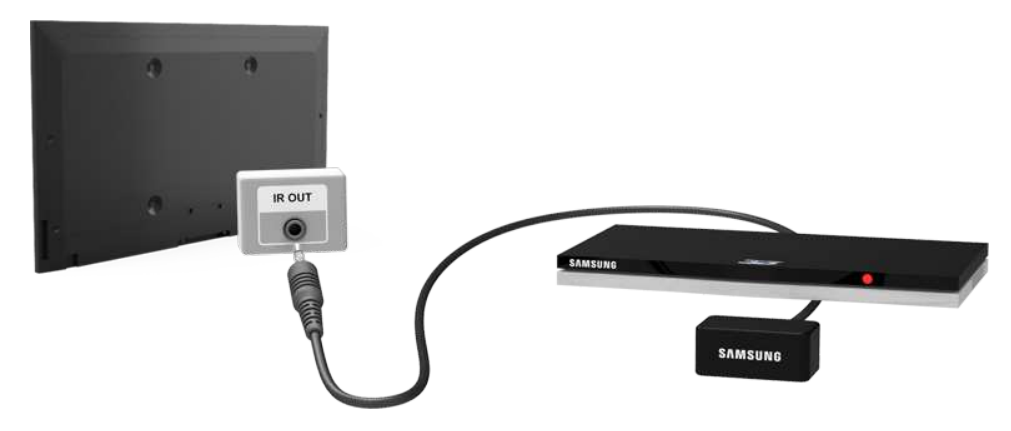

Conservez une distance minimale de 5 cm entre le CABLE D'EXTENSION IR et le périphérique externe, comme indiqué dans l'illustration. Placez le CABLE D'EXTENSION IR en face du récepteur de signal de télécommande du périphérique externe. Il ne doit y avoir aucun obstacle entre le dispositif d'extension IR et le périphérique externe. S'il y en a, ils produisent des interférences avec le signal de la télécommande.

🖉 La couleur et le design du câble d'extension IR peuvent varier en fonction du modèle.

#### Ajout du périphérique externe

- 1. Allumez le périphérique externe pour lequel vous voulez configurer la fonction de télécommande universelle, puis appuyez sur **SOURCE** pour afficher l'écran **Source**.
- 2. Sélectionnez **Config téléc universelle** en haut de l'écran. Cette action lance le processus de configuration de la télécommande universelle.
- *3.* Suivez les instructions affichées à l'écran pour la Config téléc universelle. Si elle ne réagit pas normalement, configurez la télécommande en entrant manuellement le numéro du modèle.

## Utilisation de la télécommande universelle

En configurant la fonction de télécommande universelle pour un connecteur sur lequel un périphérique externe est déjà connecté, vous pouvez utiliser le Smart Touch Control en tant que télécommande universelle en envoyant simplement les signaux d'entrée au connecteur correspondant.

## Gestion de périphérique externe enregistré

Dans l'écran **Config téléc universelle**, sélectionnez un périphérique externe enregistré. Les options disponibles sont les suivantes :

• Config. de la source

Modifier le connecteur d'entrée du téléviseur auquel le périphérique externe est raccordé.

• Désactivation sync.

Configurer le périphérique externe pour qu'il s'éteigne lors de l'extinction du téléviseur.

• Renommer

Renommer le périphérique externe enregistré (longueur maximale de 15 caractères).

• Supprimer

Supprimer le périphérique externe enregistré.

# Saisie de texte à l'aide du clavier à l'écran

Un clavier s'affiche à l'écran quand vous devez saisir du texte (pour entrer un mot de passe de réseau, vous connecter à votre compte Samsung, etc.). Il vous permet de saisir le texte à l'aide de la télécommande.

## Saisie de texte à l'aide du clavier QWERTY

Utilisez le clavier QWERTY comme un clavier normal. Sélectionnez simplement les lettres souhaitées pour les entrer.

#### Fonctionnalités supplémentaires

Sélectionnez l'icône 🚺 du clavier pour accéder aux fonctionnalités suivantes :

• Langue

Sélectionnez une langue dans la liste.

• Texte suggéré

Active ou désactive la fonctionnalité Texte recommandé. L'activation de la fonctionnalité Texte recommandé a pour effet d'afficher des recommandations de mots basées sur les caractères déjà saisis. Par exemple, pour saisir le mot "Internet", il vous suffit d'entrer "In", puis de sélectionner "Internet" dans la liste des mots recommandés.

• Prévoir prochaine lettre

Active ou désactive la fonctionnalité Prédiction de texte. L'activation de la fonctionnalité Prédiction de texte vous évite de devoir chercher et sélectionner des touches de caractère. En revanche, cette fonctionnalité est limitée aux mots précédemment ajoutés au dictionnaire. Par exemple, pour saisir le mot "Internet", sélectionnez "I". Un mot prédit s'affiche à côté de la touche I. Sélectionnez simplement ce mot pour entrer "Internet".

# Interaction INTELLIGENTE

Ce téléviseur est doté d'une fonction d'interaction INTELLIGENTE qui reconnaît la voix, les actions et le visage de l'utilisateur, et permet de faire fonctionner le téléviseur sans utiliser la télécommande. Les fonctionnalités de commande par mouvement et de reconnaissance faciale nécessitent l'installation sur le téléviseur d'une caméra TV, vendue séparément. Lorsque vous installez la caméra TV, assurez-vous que le téléviseur est connecté à Internet afin qu'il puisse télécharger le logiciel requis pour la commande par mouvement. L'Interaction INTELLIGENTE permet de configurer les paramètres et d'accéder aux fonctionnalités facilement. Il faut environ 15 secondes pour que la reconnaissance vocale et la détection des mouvements soient activées après l'allumage du téléviseur.

- Il se peut que les fonctions de commande par mouvement et de reconnaissance faciale ne soient pas disponibles dans toutes les régions.
- Certaines fonctionnalités de Samsung Smart Hub peuvent ne pas être disponibles sans l'acceptation expresse de la collecte et de l'utilisation d'informations personnelles.
- ▲ En cas de connexion de la caméra TV à des modèles de téléviseur Samsung de 2013, veillez à bien la brancher sur le port USB spécifié du téléviseur. Les autres ports USB ne sont pas pris en charge pour cela.

## **Précautions**

#### **Reconnaissance faciale**

Cet appareil enregistre des images miniatures des visages des utilisateurs durant le processus de Login facial. La connexion au Smart Hub à l'aide de la reconnaissance faciale peut être moins sécurisée que l'utilisation d'un identifiant et d'un mot de passe.

#### Utilisation de la caméra TV

Dans certaines circonstances et sous certaines législations, l'utilisation de la caméra TV peut engager votre responsabilité juridique. Il se peut que la législation locale prescrive certaines obligations en matière de protection des personnes, des données personnelles et de la libre circulation de ces dernières, voire d'autres lois (y compris pénales) régissant la vidéosurveillance sur le lieu de travail ou ailleurs.

En utilisant la caméra TV, l'utilisateur s'engage à ne pas l'utiliser (i) dans des lieux où les caméras sont généralement interdites (par exemple, salles de bain, vestiaires ou cabines d'essayage), (ii) de manière irrespectueuse de la vie privée des personnes ou (iii) en violation des lois, réglementations et règlements en vigueur.

Si vous utilisez une caméra, commencez par vérifier si un autocollant est apposé au dos de celle-ci.

Avant de régler l'angle de la caméra TV, retirez l'autocollant.

Lorsque vous n'utilisez pas la caméra, faites pivoter son objectif vers le bas et immobilisez-le. Cela permet d'éviter tout fonctionnement accidentel ou involontaire de la caméra.

#### Commande par mouv.

La commande par mouvement utilise la caméra. L'utilisateur doit donc se trouver dans la plage de reconnaissance de cette dernière. Le champ de vision de la caméra varie en fonction du niveau de luminosité ambiante et d'autres facteurs. Avant d'utiliser la commande par mouvement pour déterminer la plage de reconnaissance de la caméra, exécutez un **Test environnement Commande par mouv.** L'utilisateur peut ressentir une certaine fatigue physique après une utilisation prolongée de la commande par mouvement.

#### **Reconnaissance vocale**

**Reconnaissance vocale** n'est pas disponible dans toutes les langues, tous les dialectes ou toutes les régions. Les performances varient en fonction de la langue choisie, du volume de la voix et du niveau de bruit ambiant de l'environnement immédiat.

La saisie de texte vocale requiert l'accord par l'utilisateur de la politique de confidentialité des conversations de l'application d'un tiers et de fournir à Samsung l'adresse MAC de l'utilisateur ainsi que d'autres données à caractère personnel.

La saisie de texte vocale permet aux utilisateurs d'entrer du texte à l'aide de commandes vocales plutôt que d'une souris, d'un clavier ou d'une télécommande. Cette fonction est particulièrement utile pour effectuer des recherches, surfer et utiliser des applications nécessitant la saisie de texte.

# **Reconnaissance vocale**

Menu à l'écran > Fonctions Smart > Reconnaissance vocale Essayer

| Reconnaissance vocale             |            |
|-----------------------------------|------------|
| Reconnaissance vocale             | Activé     |
| Langues                           | UK English |
| Voix TV                           |            |
| Didacticiel reconnaissance vocale |            |
|                                   |            |
|                                   |            |
|                                   |            |
|                                   |            |

🖉 L'image affichée peut varier en fonction du modèle.

**Reconnaissance vocale** vous permet d'accéder à des fonctions spécifiques du téléviseur et de les contrôler par commandes vocales. Pour la reconnaissance précise des commandes vocales, prononcez clairement les mots et les phrases dans la langue sélectionnée dans **Langues**. L'horloge du téléviseur doit être réglée avant d'utiliser la **Reconnaissance vocale**. Réglez la fonction **Horloge (Menu à l'écran > Système > Heure > Horloge**).

Appuyez sur le bouton **VOICE**, puis prononcez le mot/la phrase de commande à 10 ou 15 cm du microphone situé sur le Smart Touch Control. Il se peut que les commandes ne soient pas reconnues si vous parlez trop bas ou trop haut. Le niveau de volume optimal est d'environ 60 dB (par exemple : 60 dB : conversation générale, 70 dB : sonnerie de téléphone).

Cette fonctionnalité est disponible uniquement sur les séries LED 6330 et plus.

### **Environnement d'utilisation**

Le taux de reconnaissance vocale varie en fonction du volume/signal, de la prononciation et de l'environnement ambiant (son du téléviseur et bruit ambiant).

#### Didacticiel reconnaissance vocale

#### Menu à l'écran > Fonctions Smart > Reconnaissance vocale > Didacticiel reconnaissance vocale

Cette procédure vous permet de vous familiariser avec les principes de base de l'utilisation de la **Reconnaissance** vocale. Exécutez **Didacticiel reconnaissance vocale** ou activez Reconnaissance vocale, puis dites "Guide-moi".

En fonction du pays ou de la région.

#### Activation de Reconnaissance vocale

Appuyez sur VOICE pour exécuter la **Reconnaissance vocale**. Dites une commande. Vous pouvez utiliser la **Reconnaissance vocale** pour commander le téléviseur. Essayer

Si Reconnaissance vocale ne fonctionne pas, vérifiez que l'option Reconnaissance vocale (Menu à l'écran > Fonctions Smart > Reconnaissance vocale > Reconnaissance vocale) a bien été activée. Pour utiliser la fonction Reconnaissance vocale, Reconnaissance vocale doit être défini sur Activé.

- Lorsque Reconnaissance vocale est activé, il se peut que le téléviseur s'allume automatiquement en raison d'un signal parasite.
- En fonction du pays ou de la région.

## Utilisation de base de la Reconnaissance vocale

Vous pouvez utiliser les commandes suivantes n'importe quand lorsque la Reconnaissance vocale est active :

- All Voice Commands : dites "Guide-moi", puis "Afficher tout" pour afficher la liste complète des commandes vocales par catégorie. Dites le nom d'une catégorie.
- Available Voice Commands : dites "Guide-moi". Une liste des commandes vocales de base disponibles dans l'état actuel s'affiche.

#### • Fonctions de base du téléviseur

- Réglage du volume : dites "Augmenter volume" ou "Baisser volume".
- Changement de chaîne : dites "Chaîne suivante" ou "Chaîne précédente".
- Eteindre : dites "Eteindre la TV".
- Moving the Focus : dites "Mise au point gauche", "Mise au point droite", "Mise au point haut" ou "Mise au point bas" pour déplacer la sélection. Cependant, ces commandes peuvent uniquement être utilisées dans des situations où la sélection peut être déplacée.
- Sélectionner élément : dites "Sélectionner".

#### • Commandes intelligentes

La liste des mots associés au Smart Hub dans l'état actuel est affichée comme suit : "Smart Hub", "Applications", "Mes Réseaux"

#### • Applications et services

La liste des mots associés aux applications et services disponibles dans l'état actuel est affichée comme suit : "Explore 3D", "Web Browser", "Samsung Apps"

Seules les commandes vocales prédéfinies sont reconnues. Les commandes vocales disponibles peuvent varier en fonction de la version du logiciel.

## Paramètres de la Reconnaissance vocale

#### Menu à l'écran > Fonctions Smart > Reconnaissance vocale

- Voix TV : permet d'activer/désactiver les réactions vocales du téléviseur à vos commandes de Reconnaissance vocale et de choisir une voix d'homme ou de femme.
  - Cette fonction n'est pas prise en charge dans certaines régions.

#### Commandes de Reconnaissance vocale interactive

La fonction Reconnaissance vocale interactive vous permet de régler les fonctionsEnr. Programmé et Rappel programme, d'accéder à la VOD, de rechercher et de lancer des applications, ainsi que d'exécuter diverses commandes sans avoir à mémoriser de commande ou de mot-clé spécifique. Par exemple, la commande "Eteindre le téléviseur dans 30 minutes" indique au téléviseur de se mettre hors tension après 30 minutes (Veille).

Activez la fonction Reconnaissance vocale interactive et énoncez une commande. Voir les exemples ci-dessous :

• Lorsque vous ne savez pas sur quelle chaîne est diffusé un programme particulier :

"Lis <titre du programme>".

• Lorsque vous souhaitez obtenir des informations sur un genre particulier :

"Quelles émissions \*\*\* (genre) sont diffusées aujourd'hui ?"

• Lorsque vous voulez regarder un programme avec un acteur particulier ou réalisé par un réalisateur particulier :

"Recherche des programmes avec \*\*\* (membre de la distribution)." / "Montre-moi des réalisations de \*\*\* (nom du réalisateur)."

• Lorsque vous voulez obtenir plus d'informations sur le programme que vous regardez :

"Quelle est la distribution de ce programme ?" / "Quel est le titre de ce programme ?"

• Lorsque vous voulez obtenir des recommandations de programmes :

"Recommande-moi un programme à regarder ce soir." / "Y a-t-il des émissions dignes d'intérêt aujourd'hui ?"

• Lorsque vous voulez commander le téléviseur :

"Règle le volume sur 10." / "Passe à la chaîne \*\*."

#### Désactivation de la fonction Reconnaissance vocale

Pour désactiver la fonction Reconnaissance vocale, dites "Ferme la Reconnaissance vocale".

# Commande par mouv.

Menu à l'écran > Fonctions Smart > Commande par mouv. Essayer

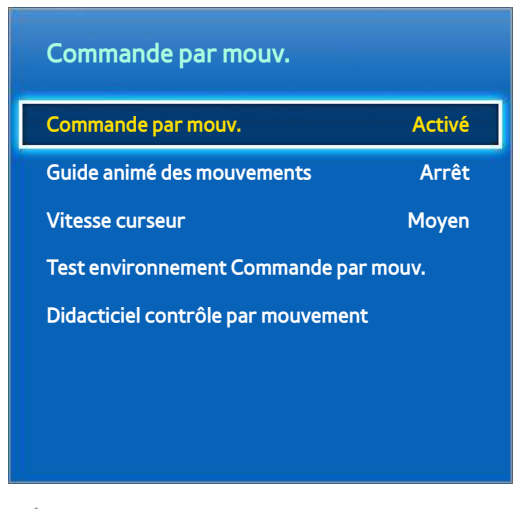

L'image affichée peut varier en fonction du modèle.

Utilisez la commande par mouvements pour changer de chaîne, régler le volume, déplacer le pointeur et contrôler d'autres fonctions du téléviseur.

Il se peut que certaines applications ne prennent pas en charge la commande par mouvements.

### **Environnement d'utilisation**

Les utilisateurs doivent se trouver à une distance comprise entre 1,5 m et 4 m de la caméra. La plage de reconnaissance réelle peut varier en fonction de l'angle de la caméra et d'autres facteurs.

La commande par mouvements dépend de la caméra TV. Elle ne fonctionne donc pas si la caméra est orientée vers le haut ou le bas. Réglez correctement l'angle de la caméra. N'orientez pas la caméra directement en direction du soleil ou d'une autre source lumineuse, et n'obstruez pas son champ.

Pour que la caméra puisse détecter les mouvements de l'utilisateur, ce dernier doit se détacher de l'arrière-plan.

La luminosité ambiante appropriée est comprise entre 50 et 500 lux (par exemple, 100 lux : salle de bains, 400 lux : salon).

Lors de l'utilisation de la commande par mouvements, évitez toute exposition directe à la lumière du soleil.

Pour évaluer la place de reconnaissance de la caméra avant d'utiliser la commande par mouvements, exécutez un **Test environnement Commande par mouv.** 

### Test environnement Commande par mouv.

#### Menu à l'écran > Fonctions Smart > Commande par mouv. > Test environnement Commande par mouv.

Exécutez ce test avant d'utiliser la commande par mouvements pour vérifier qu'elle fonctionne correctement.

- Exécutez un Test environnement Commande par mouv. et sélectionnez Démarrer à une distance de 1,5 m à 4 m du téléviseur. Une lumière reflétée sur l'écran du téléviseur peut gêner l'utilisation de la fonction Commande par mouv..
- 2. Réglez l'angle de la caméra de façon à ce que vous apparaissiez à l'intérieur du carré affiché à l'écran. Après avoir réglé l'angle de la caméra, faites bouger lentement une main de gauche à droite. Déployez la main en tournant la paume en direction du téléviseur. Lorsque le téléviseur détecte l'action, un curseur en forme de flèche s'affiche à l'écran. En cas d'échec, réessayez.

#### Didacticiel sur la commande par mouvement

#### Menu à l'écran > Fonctions Smart > Commande par mouv. > Didacticiel contrôle par mouvement

Une manière amusante et simple de découvrir la fonction Commande par mouv. Lancez la fonction Commande par mouv. puis suivez les instructions du guide.

#### Activation de la commande par mouvements

#### Menu à l'écran > Fonctions Smart > Commande par mouv. > Commande par mouv. Essayer

Levez la main en tournant la paume en direction du téléviseur. Restez immobile quelques secondes, puis faites bouger lentement votre main d'un côté vers l'autre, à trois ou quatre reprises. Une fois votre main détectée, la commande par mouvement est activée, et un pointeur s'affiche à l'écran.

Lorsque votre main sort de la plage de reconnaissance de la caméra TV, la commande par mouvements est désactivée. Il vous suffit de lever la main dans un délai de 3 secondes pour la réactiver.

## Utilisation des commandes par mouvements de base

Les commandes par mouvements disponibles peuvent varier en fonction de l'opération exécutée à cet instant par le téléviseur.

- Navigation pointage : déplace le curseur vers la position souhaitée.
- **Exécuter** / **Sélectionner** : la fermeture du poing permet de sélectionner une option ou d'exécuter une commande. Le maintien du poing fermé équivaut à maintenir la pression sur un bouton de télécommande.
- **Retour** : un cercle décrit avec la main dans le sens contraire des aiguilles d'une montre permet de revenir au menu précédent.
- **Retourner les écrans** : maintenez la paume de votre main à la verticale tout en effectuant un geste de balayage vers la gauche ou la droite, pour changer les écrans Smart Hub.
- **Défilement d'une page web** : lorsque vous affichez une page web, serrez le poing, puis déplacez-le vers le haut / le bas pour faire faire défiler la page vers le haut / le bas.

#### Options de commande par mouvements

#### Menu à l'écran > Fonctions Smart > Commande par mouv.

• Guide animé des mouvements

Affiche un Guide animé des mouvements lors de la détection d'un mouvement de l'utilisateur.

• Vitesse curseur

Définit la vitesse du pointeur utilisé dans Commande par mouv.

# Ecran Commande par mouv.

#### Composition de l'écran lorsque vous regardez la télévision

Lorsque vous démarrez la Commande par mouv. en regardant la télévision, l'écran affiche les icônes suivantes.

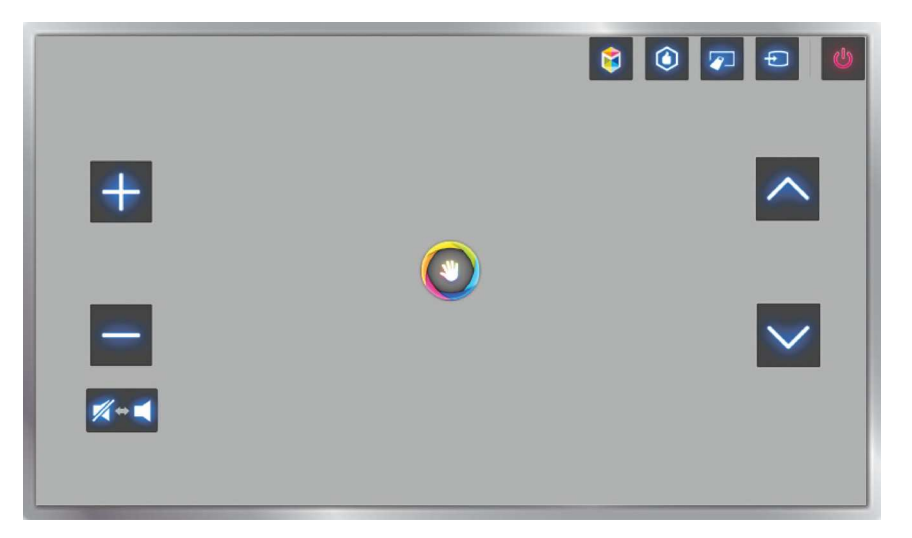

| lcône          | Description                                                                                                    |
|----------------|----------------------------------------------------------------------------------------------------|
| + /            | Permet de régler le volume.                                                                                                    |
| <b>%</b> +     | Permet d'activer et de désactiver le son du téléviseur.                                                                                                    |
| $\wedge' \vee$ | Permet de changer la chaîne.                                                                                                    |
| ۲              | Permet de vérifier les informations sur le programme recommandé et les heures de diffusion. Sélectionnez un programme dans la liste pour consulter des informations détaillées sur ce dernier.                                   |
|                | Permet de lancer Smart Hub.                                                                                                    |
|                | Pour accéder à une chaîne, entrez son numéro à l'aide du panneau numérique. Le panneau<br>de contrôle de lecture associé aux boutons de couleur à l'écran vous permet de contrôler<br>un fichier multimédia en cours de lecture. |
| Ð              | Permet de changer de source.                                                                                                    |
| Ċ              | Permet d'éteindre le téléviseur.                                                                                                    |

#### Composition de l'écran Smart Hub

Lorsque vous démarrez la Commande par mouv. en utilisant Smart Hub, l'écran affiche les icônes suivantes.

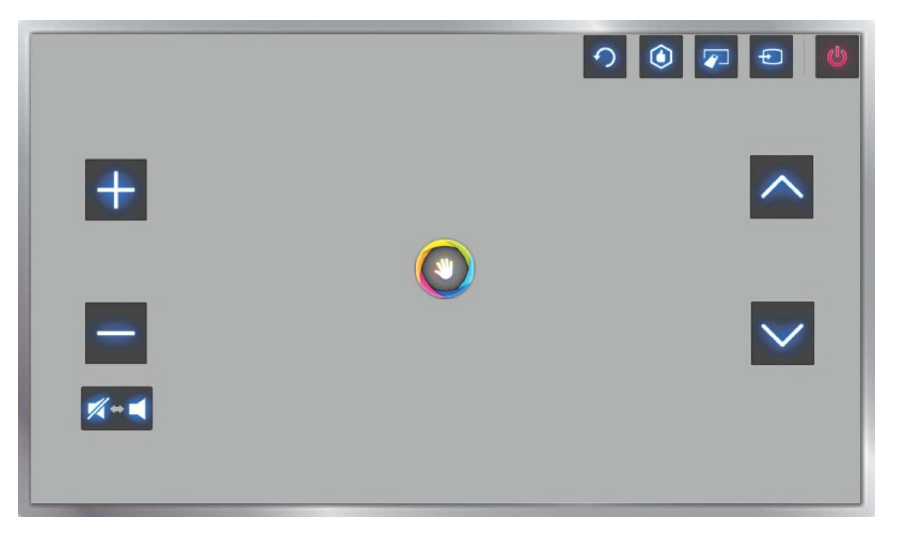

| lcône     | Description                                                                                                    |
|-----------|----------------------------------------------------------------------------------------------------|
| + /       | Permet de régler le volume. Cette commande peut seulement être utilisée à partir de <mark>Mes</mark><br>Programmes.                                                                                                    |
| <b>**</b> | Permet d'activer et de désactiver le son du téléviseur. Cette commande peut seulement<br>être utilisée à partir de Mes Programmes.                                                                                               |
| <u> </u>  | Permet de changer la chaîne. Cette commande peut seulement être utilisée à partir de<br>Mes Programmes.                                                                                                    |
| 9         | Permet de revenir au menu précédent.                                                                                                    |
| ٢         | Permet de vérifier les informations sur le programme recommandé et les heures de<br>diffusion. Sélectionnez un programme dans la liste pour consulter des informations<br>détaillées sur ce dernier.                             |
|           | Pour accéder à une chaîne, entrez son numéro à l'aide du panneau numérique. Le panneau<br>de contrôle de lecture associé aux boutons de couleur à l'écran vous permet de contrôler<br>un fichier multimédia en cours de lecture. |
| Ð         | Permet de changer de source.                                                                                                    |
| Ċ         | Permet d'éteindre le téléviseur.                                                                                                    |
### Récupération des icônes sur l'écran

Lorsque vous utilisez la Commande par mouv. avec le Smart Hub, les icônes disparaissent automatiquement après deux secondes d'inactivité. Pour les afficher de nouveau, déplacez le pointeur vers l'un des trois bords, comme affiché ci-dessous (en bleu), puis laissez-le là pendant une seconde. Les icônes apparaîtront de nouveau à l'écran.

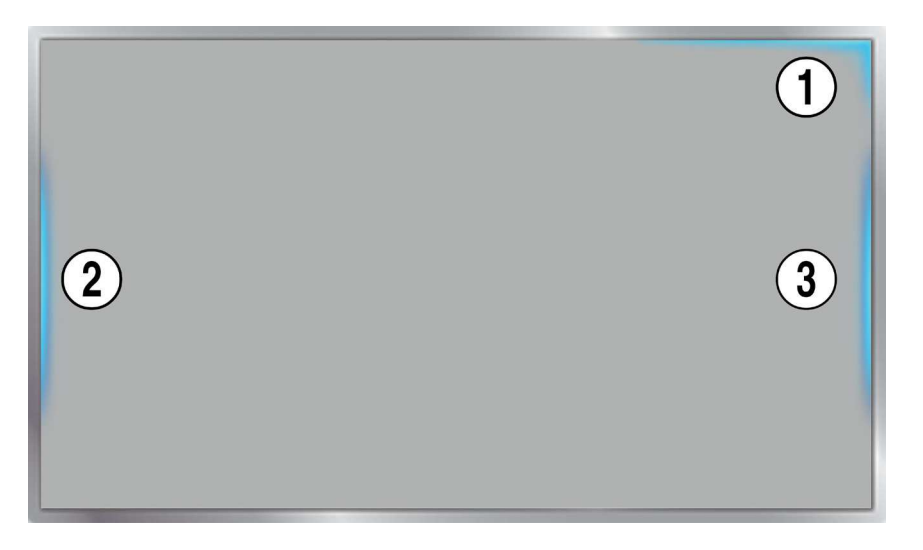

| lcône | Description       |
|-------|-------------------|
| 1     | ∽ / ④ / ☞ / ● / 心 |
| 2     |                   |
| 3     |                   |

## **Reconnaissance faciale**

Les utilisateurs peuvent enregistrer leur visage et se connecter à leurs comptes Smart Hub à l'aide de la fonctionnalité de reconnaissance faciale. Il est possible d'enregistrer un visage par compte. Selon le niveau de luminosité ambiante et le teint de l'utilisateur, le téléviseur reconnaît le visage de ce dernier plus au moins aisément. Reportez-vous à la section "Compte Samsung" pour plus d'informations.

▲ En cas de connexion de la caméra TV à des modèles de téléviseur Samsung de 2013, veillez à bien la brancher sur le port USB spécifié du téléviseur. Les autres ports USB ne sont pas pris en charge pour cela.

### **Environnement d'utilisation**

- L'utilisateur doit se trouver à une distance comprise entre 1,5 m et 4 m de la caméra. La plage de reconnaissance réelle peut varier en fonction de l'angle de la caméra et d'autres facteurs.
- La luminosité ambiante appropriée est comprise entre 50 et 500 lux (100 lux : salle de bains, 400 lux : salon)
- La fonction de reconnaissance faciale peut reconnaître jusqu'à 5 utilisateurs différents en même temps.
- Il est possible que le téléviseur distingue mal les jumeaux et les personnes dont les visages se ressemblent.

### Gardez à l'esprit les informations suivantes lorsque vous utilisez la reconnaissance faciale :

- Ne cachez pas votre visage en portant un chapeau, des lunettes de soleil ou vos cheveux.
- La caméra doit pouvoir voir l'ensemble du visage de l'utilisateur. Evitez les ombres sur votre visage. Les ombres empêchent la caméra de reconnaître votre visage avec précision.
- Gardez une expression aussi neutre que possible. De même, fermez votre bouche, tout en arborant une expression neutre.
- Lors de votre connexion à votre compte Samsung, l'expression de votre visage doit être identique à celle que vous arboriez durant le processus d'enregistrement.

### Enregistrement du visage

Pour enregistrer un visage, un login Smart Hub est requis. Connectez-vous au Smart Hub. Si vous n'avez pas de compte, créez-en un.

- 1. Ouvrez le menu Fonctions Smart > Compte Samsung > Modifier profil et sélectionnez Enreg. visage.
- 2. Lisez les instructions, sélectionnez **OK**, puis entrez le mot de passe du compte Samsung.
- 3. Sélectionnez l'option **Prendre photo** ; votre visage apparaît à l'écran. Ajustez-le pour qu'il se trouve exactement dans le cadre rouge en pointillés. Le visage est enregistré lorsque le cadre devient vert. Si l'opération échoue, sélectionnez **Réessayer**.
  - La caméra doit pouvoir voir l'ensemble du visage de l'utilisateur. Evitez les ombres sur votre visage. Les ombres empêchent la caméra de reconnaître votre visage avec précision.
  - Gardez une expression aussi neutre que possible. De même, fermez votre bouche, tout en arborant une expression neutre.
  - Il est préférable d'activer la case à cocher en regard de l'option Je souhaite également entrer un mot de passe pour plus sécurité. L'utilisateur sera alors obligé d'entrer le mot de passe lors de la connexion à l'aide de la reconnaissance faciale.
- 4. Sélectionnez Enregistrer pour terminer.

### Login par reconnaissance faciale

Sélectionnez **Reconnaissance faciale**, puis **Démarrer** dans la fenêtre de connexion. Le téléviseur reconnaît automatiquement le visage d'un utilisateur. En cas d'échec, réessayez. Si l'option de saisie de mot de passe a été activée sous **Modifier profil**, vous devez également entrer votre mot de passe pour vous connecter au Smart Hub.

- La caméra doit pouvoir voir l'ensemble du visage de l'utilisateur. Evitez les ombres sur votre visage. Les ombres empêchent la caméra de reconnaître votre visage avec précision.
- Gardez une expression aussi neutre que possible. De même, fermez votre bouche, tout en arborant une expression neutre.
- En cas de réussite de la reconnaissance, le téléviseur se connecte automatiquement au Smart Hub. Si le téléviseur reconnaît plus d'un visage enregistré, la liste des comptes correspondants s'affiche. Sélectionnez le compte approprié. La reconnaissance d'un visage non enregistré entraîne l'affichage d'un avertissement.

## Utilisation de dispositifs périphériques

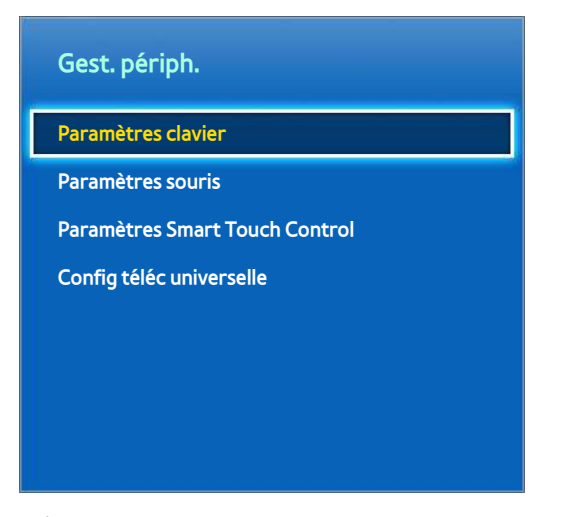

L'image affichée peut varier en fonction du modèle.

Il est possible de contrôler ce téléviseur à l'aide d'un clavier et d'une souris au lieu d'une télécommande.

Ces dispositifs périphériques rendent l'utilisation du téléviseur plus facile et pratique.

Certains modèle ne prennent pas en charge les claviers et souris de classe HID USB.

Il se peut que certains claviers ne prennent pas en charge cette fonction.

### **Connexion d'un clavier**

#### Menu à l'écran > Système > Gest. périph. > Paramètres clavier Essayer

Pour faciliter la saisie de texte, connectez un clavier au téléviseur. Pour utiliser un clavier USB, branchez le câble de ce dernier sur le port USB du téléviseur. Si vous disposez d'un clavier Bluetooth, couplez-le à l'aide de la fonction Bluetooth du téléviseur.

• Sélectionner clavier

Indiquez le clavier à utiliser. Vous ne pouvez utiliser qu'un seul clavier à la fois. Essayer

• Ajouter un clavier Bluetooth

Affichez la liste des claviers Bluetooth à portée. Sélectionnez le clavier à utiliser.

Cette fonctionnalité est disponible uniquement avec les séries LED 6330 et plus.

• Options clavier

Configurez la langue, le type et d'autres paramètres de base du clavier. Essayer

### Utilisation du clavier

Pour commander le téléviseur, utilisez les touches de clavier suivantes.

- Touche fléchée (déplace la sélection), Windows (IIII), Menu (TOOLS), Entrée (Sélection et activation), ESC (RETURN), Chiffres (Chiffres)
- F1 (▲), F2 (□), F3 (☉), F4 (□), F5 (), F6 (bouton SOURCE), F7 (bouton CH LIST), F8 (bouton MUTE), F9/F10 (- → +), F11/F12 (∧ P ∨)
- Haut de page / Bas de page : permet de faire défiler une page Web vers le haut ou vers le bas.

### **Connexion d'une souris**

### Menu à l'écran > Système > Gest. périph. > Paramètres souris Essayer

Connectez une souris au téléviseur, puis cliquez avec le bouton droit pour afficher l'écran **Accéder à**. Vous pouvez ensuite utiliser le menu à l'écran, Smart Hub et d'autres fonction du téléviseur à l'aide de la souris, comme vous le feriez sur un ordinateur.

Pour utiliser une souris USB, branchez le câble de cette dernière sur le port USB du téléviseur. Si vous disposez d'une souris Bluetooth, couplez-le à l'aide de la fonction Bluetooth du téléviseur.

• Sélectionner souris

Indiquez la souris à utiliser. Vous ne pouvez utiliser qu'une seule souris à la fois. Essayer

• Aj. souris Bluetooth

Affichez la liste des souris Bluetooth à portée. Sélectionnez la souris à utiliser.

Cette fonctionnalité est disponible uniquement avec les séries LED 6330 et plus.

• Options de souris

Configurez les affectations des boutons, la vitesse du pointeur et d'autres paramètres de base de la souris.

### Utilisation d'une souris

- Bouton gauche : permet de sélectionner et d'activer.
- **Bouton droit** : affiche l'écran d'accès incluant des options telles que Arrêt, Menu à l'écran, Smart Hub et Outils.
- Molette de la souris : permet de faire défiler une page Web vers le haut ou vers le bas.

## Visionnement du téléviseur

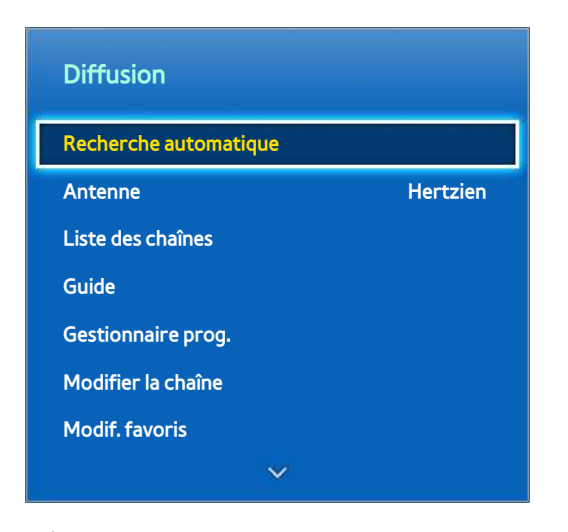

L'image affichée peut varier en fonction du modèle.

Utilisez cette fonctionnalité pour afficher plus facilement le guide et les informations des programmes. Toutefois, ces fonctionnalités sont indisponibles si vous regardez la télévision en utilisant un décodeur câble ou un récepteur satellite.

### Informations sur les programmes

Sélectionnez la touche **INFO** de la télécommande standard ou virtuelle tout en regardant la télévision pour afficher des informations sur le programme en cours.

Des informations sur les programmes ne sont toutefois disponibles que pour les chaînes numériques. Pour pouvoir accéder aux informations sur les programmes, vous devez avoir réglé préalablement l'horloge du téléviseur. Pour régler l'horloge, accédez à **Heure** (**Menu à l'écran** > **Système** > **Heure** > **Horloge**). Les informations sur les programmes peuvent varier en fonction du type de signal entrant, voire être totalement indisponibles pour certains programmes.

Appuyez sur le Touch Pad lorsque l'écran des informations sur le programme est affiché pour lancer l'enregistrement du programme en cours. Par ailleurs, faites glisser votre doigt vers la gauche ou la droite sur le Touch Pad pour consulter les autres programmes ou appuyez sur le Touch Pad pour définir le réglage Rappel de programme ou Enr. Programmé pour le programme sélectionné.

🖉 Maintenez appuyé le bouton 🖸 tout en regardant la télévision pour afficher des informations sur le programme actuel.

### Changement de signal de diffusion

#### Menu à l'écran > Diffusion > Antenne Essayer

Choisissez l'antenne dont vous voulez recevoir les signaux de diffusion numérique.

### Guide

#### Menu à l'écran > Diffusion > Guide Essayer

permet d'afficher la programmation de chaque chaîne numérique, y compris les horaires d'émissions. Vous pouvez consulter les programmes, ainsi que configurer les fonctions **Programmer visionnage** ou **Programmer enregistrement**. Appuyez sur **GUIDE** pour lancer.

### Changement de chaîne

Pour accéder directement à une chaîne, sélectionnez-la dans le Guide.

### Enregistrement du programme en cours de diffusion

Mettez en surbrillance un programme en cours de diffusion, puis sélectionnez le bouton INFO sur la télécommande standard ou le panneau de la télécommande virtuelle. L'écran d'informations apparaît. Sélectionnez **Enregistrer**. **Enregistrer** est uniquement disponible pour le programme en cours de diffusion.

### Changement de catégorie

Appuyez sur le bouton **B** pour changer la liste des chaînes.

### **Quick Navigation**

Appuyez sur le bouton A. Une fenêtre contextuelle s'affiche. Faites glisser votre doigt vers la gauche ou la droite sur le Touch Pad pour déplacer la sélection de vingt-quatre heures en arrière ou en avant. Vous pouvez ainsi naviguer plus rapidement entre les horaires de programmation. Toutefois, la sélection ne peut pas être effectuée à une heure antérieure à l'heure actuelle.

#### Pour les séries LED 4500 - 6300

Appuyez sur le bouton A. Une fenêtre contextuelle s'affiche. Appuyez sur la touche fléchée gauche ou droite pour déplacer la sélection de deux heures en arrière ou en avant, ce qui vous permet de naviguer plus rapidement entre les horaires de programmation. Toutefois, la sélection ne peut pas être effectuée à une heure antérieure à l'heure actuelle.

### Programmer visionnage

Sélectionnez un programme que vous souhaitez regarder, puis actionnez la touche INFO de la télécommande virtuelle ou standard pour afficher l'écran d'informations détaillées. Dans cet écran, sélectionnez **Programmer visionnage** pour configurer l'option **Programmer visionnage**. **Programmer visionnage** est disponible uniquement pour les programmes qui n'ont pas encore été diffusés. Pour afficher la liste des programmes réservés, appuyez sur le bouton  $\bigcirc$ , puis accédez à l'écran **Gestionnaire prog.** 

### **Programmer enregistrement**

Sélectionnez un programme que vous souhaitez regarder, puis le bouton **INFO** sur la télécommande standard ou le panneau de la télécommande virtuelle pour afficher l'écran d'informations détaillées. **Programmer enregistrement** est disponible uniquement pour les programmes qui n'ont pas encore été diffusés. Pour afficher la liste des programmes réservés, appuyez sur le bouton **G**, puis accédez à l'écran **Gestionnaire prog.** 

### Consultation des informations sur les programmes

Mettez en surbrillance un programme, puis appuyez sur le bouton **INFO**. Cela a pour effet d'afficher des informations détaillées sur le programme en surbrillance. Les informations sur les programmes peuvent varier en fonction du type de signal entrant, voire être totalement indisponibles pour certains programmes.

### Liste des chaînes

### Menu à l'écran > Diffusion > Liste des chaînes Essayer

Lorsque vous regardez la télévision, ouvrez la **Liste des chaînes** pour changer de chaîne ou consulter les programmes diffusés sur d'autres chaînes numériques. Maintenez appuyé le Touch Pad pendant 2 secondes. L'écran **Liste des chaînes** s'affiche.

Les icônes de l'écran Liste des chaînes signifient ce qui suit :

- A : chaîne analogique
- 🛛 💛 : chaîne favorite
- e chaîne réservée pour visionnage programmé
- Generation de la construcción de la construcción de la co
- 🚊 : chaîne verrouillée

### Changement de chaîne

Sélectionnez une chaîne à laquelle vous voulez accéder directement. Pour faire défiler la liste rapidement, utilisez les boutons haut et bas de sélection des chaînes. La sélection se déplace vers le haut et le bas de la liste dans une page.

### Tri

(Chaînes numériques uniquement)

Faites glisser votre doigt vers la gauche sur le Touch Pad ou appuyez sur la touche fléchée gauche de la télécommande.

Modifie l'ordre des chaînes classées par nom ou par numéro.

### Genre

Faites glisser votre doigt vers la gauche sur le Touch Pad ou appuyez sur la touche fléchée gauche de la télécommande, puis sélectionnez **Genre**. Sélectionnez le genre de chaîne de télévision souhaité.

La fonction Genre ne peut être utilisée que lorsque le mode canal de la liste des chaînes est défini sur Chaînes ajoutées. Les chaînes ajoutées doivent toutefois inclure des informations sur le genre.

#### Pour les séries LED 4500 - 6300

Appuyez sur la touche fléchée gauche de la télécommande et Genre.

### Changement de signal de diffusion

Faites glisser votre doigt vers la gauche sur le Touch Pad ou appuyez sur la touche fléchée gauche de la télécommande, puis sélectionnez un signal de diffusion. Cette action a pour effet de changer instantanément la source du signal.

### Pour les séries LED 4500 - 6300

Appuyez sur la touche fléchée droite de la télécommande et sélectionnez un signal de diffusion. Cette action a pour effet de changer instantanément la source du signal.

### Changement de liste des chaînes

Faites glisser votre doigt sur la droite du Touch Pad ou appuyez sur la touche fléchée droite de la télécommande, puis passez à la liste Chaînes ajoutées ou Favoris. Toutefois, vous ne pouvez sélectionner la liste Favoris que si elle contient au moins une chaîne. Si aucune chaîne n'y a été ajoutée précédemment, sélectionnez **Modif. favoris**, puis ajoutez des chaînes à partir de l'écran **Modif. favoris**.

#### Pour les séries LED 4500 - 6300

Appuyez sur la touche fléchée droite de la télécommande et basculez vers la liste Chaînes ajoutées ou Favoris. Toutefois, vous ne pouvez sélectionner la liste Favorites que si elle contient au moins une chaîne. Si aucune chaîne n'y a été ajoutée précédemment, sélectionnez **Modif. favoris**, puis ajoutez des chaînes à partir de l'écran **Modif. favoris**.

## Programmer visionnage

### Méthode 1 : Menu à l'écran > Diffusion > Gestionnaire prog. Essayer

**Méthode 2 :** Sélectionnez le bouton **GUIDE** de la télécommande standard ou virtuelle pour activer l'écran Guide, puis appuyez sur le bouton **G**.

| Diffusion             |          |
|-----------------------|----------|
| Recherche automatique |          |
| Antenne               | Hertzien |
| Liste des chaînes     |          |
| Guide                 |          |
| Gestionnaire prog.    |          |
| Modifier la chaîne    |          |
| Modif. favoris        |          |
| ~                     |          |

L'image affichée peut varier en fonction du modèle.

Configurez le téléviseur pour afficher une chaîne ou un programme spécifiques à une heure et une dates déterminées. Avant de programmer le visionnage du téléviseur, vérifiez que la date et l'heure sont configurées correctement sous le menu **Menu à l'écran** > **Système** > **Heure** > **Horloge**.

L'icône 🕒 s'affiche à côté des programmes dont le visionnage est programmé.

### Programmation du visionnage de chaîne numérique

Vous pouvez programmer le visionnage d'émissions de chaînes numériques à l'aide des options suivantes :

- Guide
- Informations sur les programmes

### Guide

Le Guide vous permet de sélectionner un programme à regarder.

### Informations sur les programmes

Sélectionnez la touche **INFO** de la télécommande standard ou virtuelle pour afficher des informations sur le programme en cours. Dans l'écran d'informations sur le programme, faites glisser votre doigt vers la droite ou la gauche sur le Touch Pad ou appuyez sur la touche gauche / droite de la télécommande pour sélectionner un programme qui n'a pas encore été diffusé et configurez l'option **Programmer visionnage**.

### Programmation du visionnage de chaîne analogique

Vous pouvez configurer la fonction Programmer visionnage pour des émissions de chaînes analogiques en spécifiant la date et l'heure.

- 1. Exécutez Gestionnaire prog., puis sélectionnez Programme. Un menu contextuel s'affiche. Sélectionnez Programmer visionnage pour continuer.
- 2. Spécifiez les options **Antenne**, **Canal**, **Répétition** et **Heure de début** de ce programme, puis sélectionnez **OK** pour terminer.

### Annulation d'un visionnage programmé

Pour annuler le visionnage programmé d'une émission spécifique, sélectionnez le programme dans l'écran **Gestionnaire prog.** Un menu contextuel s'affiche. Sélectionnez l'option **Supprimer** pour annuler.

### Modifier la liste des programmes

Sélectionnez une entrée de l'écran **Gestionnaire prog.**, puis, dans le menu contextuel, sélectionnez l'option **Editer**. Modifiez les paramètres de l'entrée sélectionnée.

## Programmer enregistrement

#### Méthode 1 : Menu à l'écran > Diffusion > Gestionnaire prog.

**Méthode 2 :** Sélectionnez le bouton **GUIDE** de la télécommande standard ou virtuelle pour activer l'écran Guide, puis appuyez sur le bouton i pour activer l'écran **Gestionnaire prog.** et enfin sélectionnez **Programme**. Un menu contextuel s'affiche. Sélectionnez **Programmer enregistrement** pour confirmer.

| Diffusion             |          |
|-----------------------|----------|
| Recherche automatique |          |
| Antenne               | Hertzien |
| Liste des chaînes     |          |
| Guide                 |          |
| Gestionnaire prog.    |          |
| Modifier la chaîne    | 2        |
| Modif. favoris        |          |
| ~                     |          |

🖉 L'image affichée peut varier en fonction du modèle.

Cette TV peut enregistrer des programmes en cours et futurs sur un périphérique de stockage USB afin de les visionner ultérieurement sans recourir à une périphérique d'enregistrement externe.

L'option **Programmer enregistrement** est disponible uniquement avec les chaînes numériques. L'icône **u** s'affiche à côté des chaînes et programmes dont l'enregistrement est programmé.

Vous pouvez regarder des enregistrements en sélectionnant **Progr. TV enreg.** parmi **Mes Programmes** ou **Mes Contenus.** 

### **Précautions**

- Pour pouvoir programmer un enregistrement, vous devez avoir réglé préalablement l'horloge du téléviseur.
  Pour régler l'Horloge, accédez à Menu à l'écran > Système > Heure > Horloge.
- Les enregistrements étant protégés par gestion des droits numériques (DRM), ils ne peuvent pas être lus sur un ordinateur ou un autre téléviseur. En outre, vous ne pouvez pas lire ces fichiers sur votre téléviseur en cas de remplacement de son circuit vidéo.
- Il est recommandé d'utiliser un disque dur USB tournant à une vitesse minimale de 5 400 tpm. Toutefois, les disques durs USB de type RAID ne sont pas pris en charge.
- La capacité totale d'enregistrement peut varier en fonction de la quantité d'espace disponible sur le disque dur et du niveau de qualité d'enregistrement.
- La fonction Programmer enregistrement nécessite au minimum 100 Mo d'espace libre sur le périphérique de stockage USB. L'enregistrement s'arrête si l'espace de stockage disponible chute sous la barre de 50 Mo en cours d'enregistrement.
- Si l'espace de stockage disponible chute sous la barre de 500 Mo pendant l'exécution des fonctions d'enregistrement programmé et Timeshift, seul l'enregistrement est arrêté.
- La durée d'enregistrement maximale est de 360 minutes.
- Les paramètres du téléviseur s'appliquent lors de la lecture d'enregistrements et de l'utilisation de la fonction Timeshift.

- En cas de modification du signal d'entrée en cours d'enregistrement, l'écran affiché est vide jusqu'à ce que le basculement soit effectué. L'enregistrement reprend, mais le bouton est indisponible.
- Avant de pouvoir enregistrer, vous devez effectuer un Test de perf. du périph. sur le périphérique de stockage USB connecté au téléviseur. Un test de performance du périphérique peut être effectué à partir de Guide intelligent ou Mes Contenus. Si l'enregistrement a été sélectionné à partir du Guide ou de la fonction Infos sur le programme et que le périphérique de stockage USB a échoué au Test de perf. du périph., le téléviseur lance une opération Formater le périphérique, puis effectue un nouveau Test de perf. du périph.
- Lors de l'utilisation de la fonction d'enregistrement, l'enregistrement réel peut commencer une seconde ou deux après l'heure spécifiée.
- Si la fonction Programmer enregistrement est en cours d'exécution au même moment qu'un enregistrement sur un périphérique externe compatible HDMI-CEC, la fonction Programmer enregistrement est prioritaire.
- La connexion d'un périphérique USB d'enregistrement a pour effet de supprimer automatiquement les fichiers Timeshift et d'enregistrement sauvegardés de façon anormale.
- Si l'une des options **Progr. désact.** ou **Hors ten. auto** a été définie, le téléviseur remplace le paramétrage si un enregistrement est en cours au moment spécifié, et s'éteint à la fin de l'enregistrement.

### Configuration de périphérique d'enregistrement dédié

Après avoir connecté un périphérique de stockage externe, ce dernier doit être configuré en tant que périphérique de programmes TV enregistrés dédié avant de pouvoir utiliser les fonctions Programmer enregistrement et TimeShift (Décalage dans le temps).

### **Plug & Play**

- Sélectionnez l'option Oui. L'écran Formatage périph. vous permet de formater le périphérique pour un système compatible avec l'enregistrement vidéo. Notez que le formatage du périphérique a pour effet d'effacer toutes les données existantes.
- 3. Une fois le formatage terminé, testez le périphérique pour voir s'il prend en charge les fonctions d'enregistrement et Timeshift. Après avoir effectué le test, le périphérique est prêt à être utilisé avec les fonctions Programmer enregistrement et TimeShift (Décalage dans le temps). Un échec du test indique que le périphérique sélectionné ne peut pas être utilisé en tant que périphérique d'enregistrement dédié. Sélectionnez un autre périphérique.

### Gestion de périphérique d'enregistrement dédié

Gérez le périphérique de stockage externe configuré en tant que périphérique d'enregistrement dédié.

- 2. Sélectionnez **Options** dans le haut de l'écran, puis Gérer périphérique.

L'écran Gérer périphérique affiche les options suivantes :

- Formater le périphérique : formate le périphérique de stockage externe pour un système compatible avec l'enregistrement vidéo.
- Vérifier périphérique: vérifie si le périphérique de stockage externe utilise un système compatible avec l'enregistrement vidéo.
- **Test de perf. du périph.** : teste le périphérique de stockage externe pour voir s'il prend en charge les fonctions d'enregistrement et de Timeshift.
- **Périph. enregistr. défaut** : si plusieurs périphériques de stockage externes sont raccordés au téléviseur, vous pouvez en désigner un à utiliser par défaut avec les fonctions d'enregistrement et Timeshift.

### Enregistrement de programmes

Les options disponibles pour l'enregistrement de programmes sont les suivantes :

- Enregistrement instantané
- Guide
- Informations sur les programmes
- Heure et date spécifiées

Pour enregistrer le programme en cours de diffusion, sélectionnez le bouton et la télécommande standard ou sur le panneau de la télécommande virtuelle, puis définissez la durée d'enregistrement de votre choix.

#### Guide

Dans **Guide**, sélectionnez un programme en cours de diffusion, puis sélectionnez le bouton **INFO** sur la télécommande standard ou le panneau de la télécommande virtuelle. Vous pouvez enregistrer le programme sélectionné. Vous pouvez également programmer l'enregistrement pour enregistrer un programme diffusé plus tard. Cette fonction est uniquement disponible pour les chaînes numériques.

### Informations sur les programmes

Sélectionnez le bouton **INFO** sur la télécommande standard ou le panneau de la télécommande virtuelle. L'écran d'informations du programme que vous regardez s'affiche. Une fois sur cet écran, appuyez sur le Touch Pad. Vous pouvez alors enregistrer le programme. Vous pouvez également programmer un enregistrement en maintenant votre doigt appuyé sur le Touch Pad tout en le faisant glisser vers la gauche ou la droite, et ainsi sélectionner un programme diffusé plus tard. Cette fonction est uniquement disponible pour les chaînes numériques.

#### Pour les séries LED 4500 - 6300

Appuyez sur le bouton INFO lorsque vous êtes sur un programme dont l'horaire est valable pour l'enregistrer. Appuyez sur le bouton ◀ ou ▶ de la télécommande et sélectionnez un programme prévu à la diffusion afin de planifier son enregistrement.

### Heure et date spécifiées

- 1. Exécutez Gestionnaire prog., puis sélectionnez Programme. Un menu contextuel s'affiche. Sélectionnez Programmer enregistrement pour confirmer.
- 2. Spécifiez les options **Antenne**, **Canal**, **Répétition**, **Heure de début** et **Heure de fin** de ce programme, puis sélectionnez **OK** pour terminer.

### Annulation de la fonction Programmer enregistrement

Pour annuler l'enregistrement programmé d'une émission spécifique, sélectionnez le programme dans l'écran **Gestionnaire prog.** Un menu contextuel s'affiche. Sélectionnez l'option **Supprimer** pour annuler.

### Modification de la liste de programmation

Sélectionnez une entrée de l'écran **Gestionnaire prog.**, puis, dans le menu contextuel, sélectionnez l'option **Editer**. Modifiez les paramètres de l'entrée sélectionnée.

## Lecture d'un programme enregistré

Appuyez sur 😭, puis lancez Smart Hub. Sélectionnez **Progr. TV enreg.** en bas de l'écran **Guide intelligent** ou **Mes Contenus.** Pour afficher la liste des enregistrements disponibles, sélectionnez le périphérique de stockage externe contenant les programmes enregistrés. Essayer

Sélectionnez un programme dans la liste, ou appuyez sur ► pour lire le programme sélectionné. Lors de la lecture des fichiers, utilisez la télécommande ou les boutons de commande à l'écran. Pour afficher les boutons de commande à l'écran, appuyez sur le Touch Pad ou sur **TOOLS**. Pour les masquer, appuyez sur **RETURN**.

Pour en sortir, sélectionnez le bouton a sur la télécommande standard ou le panneau de la télécommande virtuelle, ou appuyez sur le bouton **RETURN**.

### Changement de mode de visionnage

Sélectionnez **Afficher** en haut de la liste, puis sélectionnez un mode de visionnage. La liste est triée dans l'ordre correspondant au mode de visionnage sélectionné.

### Visionnage filtré

Sélectionnez **Filtrer** en haut de la liste, puis sélectionnez un filtre. Seuls les programmes enregistrés correspondant au filtre sélectionné sont énumérés.

### Création de liste de lecture

Dans la liste **Options** en haut de l'écran, sélectionnez **Lire élém. sél.** Sélectionnez les programmes à lire, puis **Lecture**. Vous pouvez créer une sélection. Toutefois, si la liste est en mode Aperçu dossier, vous pouvez sélectionner des enregistrements uniquement à l'intérieur du même dossier. Pour ajouter à la sélection des programmes d'autres dossiers, changez de mode d'affichage.

### Verrouillage et déverrouillage d'enregistrement

Dans la liste **Options** en haut de l'écran, sélectionnez **Verrouil.** Sélectionnez les programmes à verrouiller, puis **Verrouil.** Cela a pour effet de verrouiller tous les programmes sélectionnés.

Pour déverrouiller un programme, accédez à la liste **Options** en haut de l'écran, puis sélectionnez **Déverr.** Sélectionnez les programmes à déverrouiller, puis **Déverr.** Cela a pour effet de déverrouiller tous les programmes sélectionnés.

### Suppression de programmes enregistrés

Dans la liste **Options** en haut de l'écran, sélectionnez **Supprimer**. Sélectionnez les programmes à supprimer, puis **Supprimer**. Cela a pour effet de supprimer tous les programmes sélectionnés.

### Renommer

Dans la liste **Options** en haut de l'écran, sélectionnez **Renommer**. Sélectionnez le programme à renommer. Entrez le nouveau nom à l'aide du clavier, puis sélectionnez **Terminé** pour achever de renommer le programme. La longueur maximale du nouveau nom est de 29 caractères.

### Gestion de périphérique

Désignez un périphérique raccordé au téléviseur en tant que périphérique d'enregistrement dédié.

### Lecture d'un autre programme

- Sélectionnez le bouton 🔫 / 🗪 à l'écran.
- Sélectionnez le bouton Rech. à l'écran, puis Rech. titres.

### Recherche de programme

- Faites glisser votre doigt vers la gauche ou la droite sur le Touch Pad. Faites avancer ou reculer la lecture de 10 secondes.
- Appuyez sur 
  Appuyez sur 
  / >. Vous pouvez accélérer ou ralentir la vitesse de lecture jusqu'à 7 fois. Pour rétablir la vitesse de lecture normale, appuyez sur >. Vous pouvez également appuyer sur > lorsque la lecture est suspendue afin d'en réduire la vitesse (1/8, 1/4, 1/2). La lecture lente ne prend pas en charge l'audio et ne fonctionne que vers l'avant.
- Appuyez sur II pour figer l'écran, puis sur II pour faire avancer la vidéo suspendue image par image. L'audio n'est pas pris en charge quand la vidéo est suspendue.
- Sélectionnez **Rech.** dans les boutons de contrôle de l'écran, puis sélectionnez **Rech. scène**. Vous pouvez lire le fichier à partir d'une scène particulière. Cette fonction n'est pas disponible dans les cas suivants.
  - Les miniatures de scène ne sont pas créées.
  - Seul le son est enregistré.
  - La durée d'enregistrement est inférieure à 60 secondes.
- Sélectionnez le bouton **Rech.** à l'écran, puis **Rech. barre de temps**. Vous pouvez lire le fichier à partir d'une scène particulière. Cette fonction n'est pas disponible dans les cas suivants.
- Sélectionnez le bouton 🔫 à l'écran. Cela lance la lecture de la vidéo à partir du début.

### Paramètres supplémentaires de lecture de programme enregistré

### • Répétition

Sélectionnez le bouton **Répétition** à l'écran. Cette action modifie le mode de répétition. L'option **Rép. 1X** répète uniquement le programme actuel, tandis que l'option **Répét. tout** répète tous les programmes contenus dans le dossier.

• Format de l'image

Sélectionnez le bouton Format de l'image à l'écran, puis le format d'image.

• Récepteur

Sélectionnez le bouton Récepteur à l'écran, puis la puissance du récepteur.

• Mode Image

Sélectionnez le bouton **Paramètres** à l'écran, puis sélectionnez **Mode Image**. Sélectionner le réglage du Mode Image.

Mode Son

Sélectionnez le bouton **Paramètres** à l'écran, puis sélectionnez **Mode Son**. Sélectionner le réglage du Mode Son.

• Langue audio

Sélectionnez le bouton **Paramètres** à l'écran, puis sélectionnez **Langue audio**. Sélectionnez l'option Langue audio. Toutefois, cette option est disponible uniquement pour les vidéos en streaming prenant en charge plusieurs formats audio.

• Param. de sous-titre

Sélectionnez le bouton **Paramètres** à l'écran, puis sélectionnez **Param. de sous-titre**. Sélectionnez l'option Param. de sous-titre.

#### Informations

Dans le bouton Contrôle d'écran, sélectionnez **Paramètres** et **Informations**. Vous pouvez afficher des informations plus détaillées sur le programme en cours.

## Timeshift

Timeshift enregistre temporairement le programme en cours. Cette fonctionnalité permet aux utilisateurs de suspendre et de reprendre le visionnage d'un programme en direct, ainsi que de reculer ou d'avancer la lecture. Toutefois, la fonction Timeshift est disponible uniquement pour les chaînes numériques. En outre, l'activation de la fonction Timeshift n'entraîne la désactivation que de certaines fonctions dans le menu **Diffusion**.

### **Précautions**

- Les enregistrements étant protégés par gestion des droits numériques (DRM), ils ne peuvent pas être lus sur un ordinateur ou un autre téléviseur. En outre, vous ne pouvez pas lire ces fichiers sur votre téléviseur en cas de remplacement de son circuit vidéo.
- Le temps de lecture maximal disponible pour la fonction Timeshift est de 90 minutes.
- La fonction Timeshift n'est pas disponible pour les chaînes verrouillées.
- Il est recommandé d'utiliser un disque dur USB tournant à une vitesse minimale de 5 400 tpm. Toutefois, les disques durs USB de type RAID ne sont pas pris en charge.
- Avant de pouvoir utiliser la fonction Test de perf. du périph., vous devez effectuer un Timeshift sur le périphérique de stockage USB connecté au téléviseur. Vous pouvez utiliser la fonction de diagnostic Test de perf. du périph. en sélectionnant l'option Progr. TV enreg. du Mes Programmes ou Mes Contenus.
- Test de perf. du périph. doit être effectué sur le périphérique de stockage USB connecté à la TV avant de pouvoir utiliser la fonction Timeshift. Vous pouvez démarrer le Test de perf. du périph. depuis Menu à l'écran
   Smart Hub > Mes Programmes ou Mes Contenus > Progr. TV enreg..
- La capacité totale d'enregistrement peut varier en fonction de la quantité d'espace disponible sur le disque dur et du niveau de qualité d'enregistrement.
- Les paramètres du téléviseur s'appliquent lors de la lecture d'enregistrements et de l'utilisation de la fonction Timeshift.
- La connexion d'un périphérique USB d'enregistrement a pour effet de supprimer automatiquement les fichiers Timeshift et d'enregistrement sauvegardés de façon anormale.
- La fonction Timeshift peut s'arrêter automatiquement une fois la capacité maximale atteinte.
- La fonction Timeshift nécessite au minimum 1,5 Go d'espace libre sur le périphérique de stockage USB.
- Un lancement d'application, un basculement vers une chaîne analogique ou un changement d'état du téléviseur en mode ne prenant pas en charge la fonction Timeshift a automatiquement pour effet d'arrêter cette dernière. La fonction Timeshift reprend en cas de nouvelle sélection d'une chaîne numérique sur le téléviseur.

## Activation de la fonction Timeshift

Pour activer la fonction Timeshift, appuyez sur > pendant que vous regardez la télévision. La barre de progression de la fonction Timeshift s'affiche à l'écran.

Les boutons de commande de la fonction Timeshift et leurs fonctions sont les suivants :

- Faites glisser votre doigt vers la gauche ou la droite sur le Touch Pad. Faites avancer ou reculer la lecture de 10 secondes.
- • Iors du visionnement d'un segment à l'aide de la fonction Timeshift, revient à la vitesse normale. Pour désactiver la fonction Timeshift et revenir au visionnement en temps réel, appuyez sur ce bouton.
- II: fige l'image à l'écran. En état de pause, appuyez sur le bouton II pour avancer d'une image à la fois. Le son est indisponible quand le téléviseur est en état de pause en mode Timeshift, et le visionnement image par image n'est possible que vers l'avant. Pour reprendre la lecture à 1/4 de la vitesse normale quand le téléviseur est en pause, appuyez sur le bouton

## **Téléviseur 3D**

#### Menu à l'écran > Image > 3D Essayer

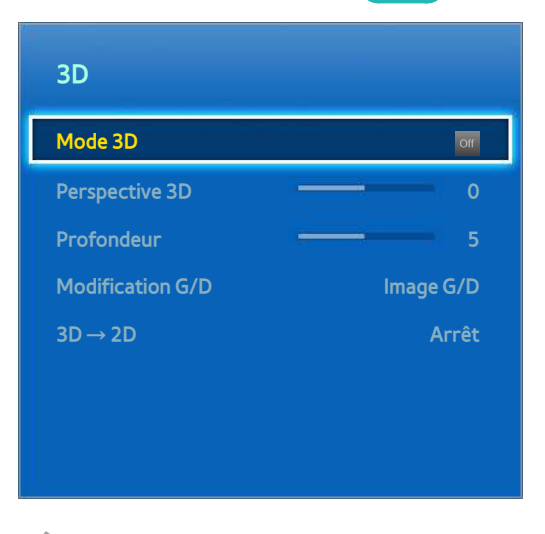

🖉 L'image affichée peut varier en fonction du modèle.

Ce téléviseur est compatible 3D. Pour une expérience de visionnement optimale, les utilisateurs doivent porter des lunettes actives 3D Samsung.

La distance de visualisation 3D idéale doit être au moins trois fois supérieure à la hauteur de l'écran. Il est également recommandé de s'asseoir de manière à ce que les yeux soient au niveau de l'écran.

Cette fonctionnalité est disponible uniquement sur les séries LED 6330 et plus.

### **Précautions**

Avant de regardez la télévision en 3D, lisez attentivement les informations relatives à la sécurité et à la protection de la santé.

Reportez-vous à la section "Précautions relatives à la fonction 3D" pour plus d'informations.

### Conseils

- Les images 3D gauche et droite peuvent initialement être superposées lors de l'allumage du téléviseur. Quelques instants sont nécessaires pour que l'affichage soit optimisé et que le chevauchement disparaisse.
- En cas de proximité avec un autre appareil ou produit électronique 3D sous tension, il peut arriver que les lunettes actives 3D ne fonctionnent pas correctement. En cas de problème, placez les autres appareils électroniques le plus loin possible des lunettes actives 3D
- La disponibilité de vidéo 3D en Full HD dépend généralement de la qualité du contenu.

### Activation du mode 3D

### Menu à l'écran > Image > 3D > Mode 3D Essayer

Choisissez un mode 3D conforme au signal d'entrée. Les modes 3D peuvent varier en fonction du signal d'entrée. Certains contenus 3D peuvent varier selon le mode 3D préféré. Dans ce cas, modifiez le mode 3D voulu pour regarder un programme. Sélectionnez un mode 3D parmi les modes 3D disponibles en fonction du signal d'entrée. Les modes 3D peuvent varier en fonction du signal d'entrée.

- Off Arrêt : désactive l'affichage en 3D.
- Normal : convertit des images normales en images 3D. Certains formats d'images ne sont pas compatibles avec ce mode.
- **G**/D : fractionne une image simple en images gauche et droite se chevauchant pour créer l'effet 3D.
- H/B : fractionne une image simple en images haute et basse se chevauchant pour créer l'effet 3D.

Les résolutions prises en charge par le téléviseur peuvent varier en fonction du mode 3D. Reportez-vous à la section "Résolutions 3D compatibles" pour plus d'informations.

### Réglage des effets 3D

Plusieurs réglages sont possibles pour rendre le contenu 3D plus agréable à regarder.

• Perspective 3D

Règle la perspective 3D. Essayer

• Profondeur

Règle la profondeur 3D. Cette option ne peut pas être utilisée si le mode 3D est défini sur "image" (G/D) ou "image" (H/B). Essayer

Modification G/D

Intervertit les images gauche et droite. Essayer

•  $3D \rightarrow 2D$ 

Convertit les images 3D en images normales. Cette fonction n'est pas disponible si le mode 3D est défini sur [1] (Normal) ou official (Arrêt). Essayer

## PIP

#### Menu à l'écran > Image > PIP

| lmage                |                |
|----------------------|----------------|
| Format de l'image    |                |
| 3D                   |                |
| PIP                  | Arrêt          |
| Paramètres avancés   |                |
| Options d'image      |                |
| Image désactivée     |                |
| Appliquer mode Image | Toutes sources |
| ~                    |                |

#### 🖉 L'image affichée peut varier en fonction du modèle.

Lors de la lecture d'une vidéo en 2D à partir d'un périphérique externe relié au téléviseur, vous pouvez toujours regarder la télévision dans une fenêtre incrustée. Ouvrez le menu **Image** et sélectionnez **PIP**. Activez PIP et définissez toutes les options nécessaires. La fonction PIP est disponible uniquement quand les fonctionnalités Smart Hub ou la télévision en 3D sont actives. L'extinction de la télévision quand la fonction PIP est active a pour effet de désactiver automatiquement cette dernière.

- PIP : active ou désactive la fonction PIP.
- Antenne : sélectionne le signal de diffusion de la sous-image de la fonction PIP.
- Canal : sélectionne le canal de sous-image de la fonction PIP.
- Taille : sélectionne la taille de sous-image de la fonction PIP.
- Position : sélectionne la position de sous-image de la fonction PIP.
- Sélection du son : sélectionne la source audio.
  - Jouer ou utiliser la fonctionnalité de karaoké sur l'écran d'accueil peut entraîner une dégradation de la qualité de l'image PIP.
  - Pour regarder la télévision sous la forme d'une image incrustée, la source de l'écran principal doit être définie sur Composant ou HDMI. La fenêtre PIP prend en charge uniquement les signaux TV.

## Etalonnage d'écran analogique

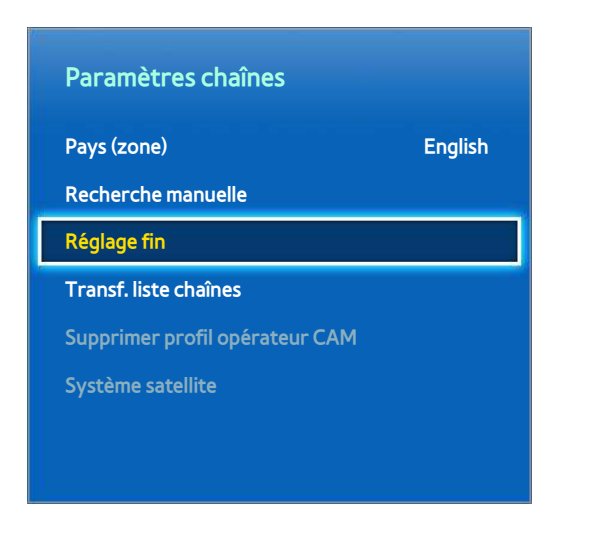

L'image affichée peut varier en fonction du modèle.

Les images analogiques peuvent présenter un aspect tremblant ou parasité. Si c'est le cas, vous pouvez régler finement le signal ou réduire les parasites pour éclaircir l'image.

### **Réglage fin**

#### Menu à l'écran > Diffusion > Paramètres chaînes > Réglage fin Essayer

Eclaircissez les images tremblantes. Réglez finement l'image jusqu'à ce qu'elle soit claire, puis sélectionnez Enregistrer ou Fermer. Pour réinitialiser le réglage fin, sélectionnez l'option Réinit.. Cette option est disponible uniquement pour les diffusions analogiques.

### **Sous-titres**

#### Menu à l'écran > Diffusion > Sous-titres Essayer

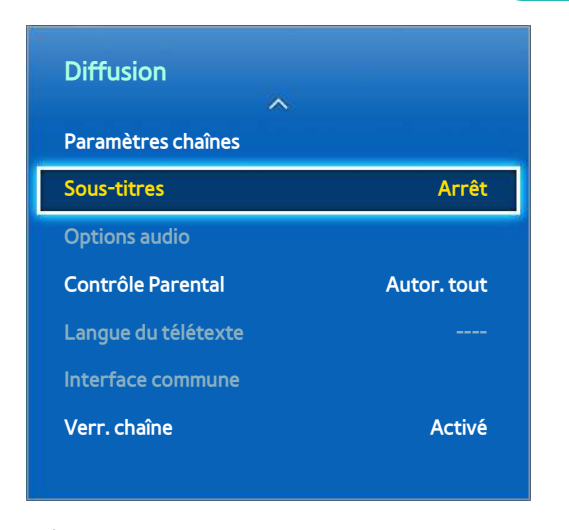

🖉 L'image affichée peut varier en fonction du modèle.

Affichez les sous-titres des émissions numériques et analogiques qui les prennent en charge.

### Affichage des sous-titres

### Menu à l'écran > Diffusion > Sous-titres Essayer

Affichez les sous-titres. Les sous-titres s'affichent quand vous choisissez une émission qui les prend en charge. Définit l'affichage des sous-titres sur Activé ou Arrêt.

• Mode sous-titre Essayer

Définit le Mode sous-titre.

• Langue des sous-titres Essayer

Définit la langue des sous-titres.

Les sous-titres de DVD sont disponibles uniquement quand la source est raccordée à un connecteur d'entrée externe du téléviseur.

### Options de sous-titre

### Menu à l'écran > Diffusion > Sous-titres

Sélectionnez un mode de sous-titrage. La liste des modes peut varier en fonction de l'émission.

• Sous-titre principal Essayer

Définit la langue principale des sous-titres.

• Sous-titre secondaire Essayer

Définit la langue secondaire des sous-titres.

### Modification de la langue du télétexte

### Menu à l'écran > Diffusion > Langue du télétexte Essayer

Utilisez cette option pour définir la langue du télétexte.

## Paramètres d'image de base

#### Menu à l'écran > Image

Les paramètres d'image de base modifient l'aspect de l'image affichée à l'écran.

### Modification du mode image

### Menu à l'écran > Image > Mode Image Essayer

| lmage          |     |             |          |
|----------------|-----|-------------|----------|
| Mode Image     |     |             | Standard |
| Rétroéclairage |     | ¢           | — 14     |
| Contraste      |     | ¢           | 100      |
| • Luminosité   |     | <b></b>     | 45       |
| • Netteté      |     | <del></del> | 50       |
| • Couleur      |     |             | 50       |
| • Teinte (V/R) | V50 |             | R50      |
|                | ×   |             |          |

L'image affichée peut varier en fonction du modèle.

Choisissez le mode image optimal pour vos conditions de visionnement du téléviseur. En cas de connexion à un ordinateur au moyen du câble HDMI vers DVI, seuls les modes **Standard** et **Loisirs** sont disponibles.

#### • Dynamique

Ce mode augmente la luminosité de l'écran. Il est particulièrement adapté aux environnements lumineux.

• Standard

Il s'agit du mode par défaut.

Naturel

Ce mode est utile pour réduire la fatigue oculaire. Il est disponible uniquement sur les téléviseurs LED.

• Cinéma

Ce mode réduit la luminosité de l'écran et le rend moins éblouissant. Il convient pour des pièces sombres, pour regarder des films et en cas de fatigue oculaire.

• Loisirs

Ce mode améliore la netteté des images pour une expérience de visionnement plus dynamique. Il est disponible uniquement lorsque le téléviseur est raccordé à un ordinateur à l'aide d'un câble HDMI vers DVI.

### Qualité de l'image

#### Menu à l'écran > Image

Choisissez un **Mode Image**, puis sélectionnez les options suivantes pour afficher un curseur permettant de régler le paramètre correspondant. Les valeurs réglées sont appliquées à la source en cours, et restent effectives lors de la sélection de source suivante. En cas de connexion à un ordinateur au moyen d'un câble HDMI vers DVI, seules les options de réglage **Couleur** et **Teinte (V/R)** sont disponibles.

#### Pour les séries LED 4500 - 6300

Choisissez un **Mode Image**, puis sélectionnez les options suivantes pour afficher un curseur permettant de régler le paramètre correspondant. Réglez la valeur en appuyant sur la touche fléchée gauche/droite et modifiez le paramètre en appuyant sur la touche fléchée haut/bas. Les valeurs réglées sont appliquées à la source en cours, et restent effectives lors de la sélection de source suivante. En cas de connexion à un ordinateur au moyen d'un câble HDMI vers DVI, seules les options de réglage **Couleur** et **Teinte (V/R)** sont disponibles.

#### • Rétroéclairage

Règle la luminosité de pixels individuels. La réduction de la luminosité se traduit par une moindre consommation d'énergie. Cette option est disponible uniquement sur les téléviseurs LED.

### • Lum. Cellules

Règle la luminosité de l'écran. La réduction de la luminosité se traduit par une moindre consommation d'énergie. Cette option est disponible uniquement sur les téléviseurs plasma.

#### • Contraste

Règle le contraste de l'écran. Essayer

• Luminosité

Règle la luminosité globale. Essayer

• Netteté

Rend les contours des objets plus ou moins nets. Essayer

• Couleur

Règle la saturation globale des couleurs. Essayer

• Teinte (V/R)

Règle les proportions de vert et de rouge. Augmentez la valeur de vert pour saturer les verts, et celle de rouge pour saturer les rouges. Essayer

### Application du réglage de qualité d'image actuel à une autre entrée

#### Menu à l'écran > Image > Appliquer mode Image

Vous pouvez appliquer le réglage de qualité d'image que vous avez configuré pour le téléviseur à tous les périphériques externes connectés au téléviseur.

Pour appliquer ce réglage à tous les périphériques externes connectés au téléviseur, sélectionnez **Toutes sources**. Pour ne l'appliquer qu'à l'entrée actuelle, sélectionnez **Source actuelle**.

Cette fonction peut uniquement appliquer les valeurs Rétroéclairage / Lum. Cellules, Contraste, Luminosité, Netteté, Couleur et Teinte (V/R).

### Format de l'image

### Menu à l'écran > Image > Format de l'image > Format de l'image Essayer

La plupart des programmes TV et des vidéos sont affichés en plein écran, mais certains programmes et certaines vidéos ne seront pas adaptés à l'écran. Dans ce cas, les utilisateurs peuvent changer la taille de l'image. Cependant, les options de taille disponibles peuvent varier, selon la source vidéo. Reportez-vous à la section "Format de l'image et signal d'entrée" pour plus d'informations.

• 16:9 Auto

Règle automatiquement le format de l'image sur le rapport largeur/hauteur 16:9.

• 16:9

Règle l'image sur le format d'écran large 16:9.

• Zoom large

Agrandit l'image à un format supérieur à 4:3. Une image agrandie peut être déplacée vers le haut et le bas.

• Zoom

Agrandit les images 16:9 dans le sens vertical pour les adapter à la taille de l'écran. Une image agrandie peut être déplacée vers le haut et le bas.

• 4:3

Règle l'image sur le mode de base 4:3.

- ▲ Ne laissez pas le téléviseur en mode 4:3 pendant une période prolongée. Les bordures foncées affichées sur le pourtour de l'écran, peuvent entraîner un phénomène de rémanence. Ce phénomène peut apparaitre sur les téléviseurs LED et plasma. (brûlure d'écran : ce phénomène peut apparaitre sur les téléviseurs plasma.) Ce problème n'est pas couvert par la garantie.
- Adapter à l'écran

Affiche l'image entière sans découpe.

• Vue intell. 1

Réduit une image 16:9 de 50%. Cette option est disponible uniquement sur les téléviseurs LED et en mode HDMI.

• Vue intell. 2

Réduit une image 16:9 de 25%. Cette option est disponible uniquement sur les téléviseurs LED et en mode HDMI ou DTV.

### **Position écran**

#### Menu à l'écran > Image > Format de l'image > Zoom/Position Essayer

Il est possible de régler la position de l'écran si l'option Format de l'image est définie sur Zoom large, Zoom.

Zoom est disponible lorsque Format de l'image est défini sur Zoom large.

- 1. Pour régler la position de l'écran, sélectionnez **Zoom/Position**, puis **Zoom/Position** dans la fenêtre contextuelle.
- Utilisez les touches fléchées pour régler la position de l'écran, puis sélectionnez Position et Fermer. Sélectionnez Réinit. pour réinitialiser la position de l'écran.

### Pour les séries LED 4500 - 6300

- 1. Pour régler la position de l'écran, sélectionnez **Position**, puis **Position** dans la fenêtre contextuelle.
- 2. Appuyez sur les touches fléchées de la télécommande pour déplacer l'écran. Ensuite, sélectionnez **Position** puis **Fermer**. Sélectionnez **Réinit.** pour réinitialiser la position de l'écran.

### Taille d'écran 4:3

#### Menu à l'écran > Image > Format de l'image > Taille d'écran 4:3 Essayer

Disponible uniquement lorsque le format de l'image est défini sur 16:9 Auto. Vous pouvez définir le format d'image souhaité sur 4:3 WSS (Wide Screen Service) ou sur le format d'origine. Chaque pays européen impose une taille d'image distincte.

Non disponible en mode Composant ou HDMI.

### Image désactivée

#### Menu à l'écran > Image > Image désactivée

Eteint l'écran et diffuse uniquement le son. Pour rallumer l'écran, appuyez sur n'importe quel bouton. (A l'exception du bouton de réglage du volume)

### Réinitialisation de l'image

#### Menu à l'écran > Image > Réinit. param. img Essayer

Réinitialisez les valeurs par défaut pour tous les paramètres du **Mode Image** actif. Cette action n'a aucune incidence sur les autres modes image.

## Paramètres avancés

Menu à l'écran > Image > Paramètres avancés Essayer

| Paramètres avancés |       |
|--------------------|-------|
| Contraste Dyn.     | Moyen |
| Nuance de noir     | Arrêt |
| Carnation —        | 0     |
| RVB uniquement     | Arrêt |
| Espace de couleur  | Natif |
| Balance blancs     |       |
| Balance Blancs 10p | Arrêt |
| ~                  |       |

L'image affichée peut varier en fonction du modèle.

Utilisez l'option **Paramètres avancés** pour régler avec précision la manière dont les images s'affichent sur le téléviseur. L'option **Paramètres avancés** est disponible uniquement lorsque le **Mode Image** est défini sur **Standard** ou **Cinéma**. Lorsque le téléviseur est connecté à un ordinateur au moyen d'un câble HDMI vers DVI, seules les options **Balance blancs** et **Gamma** peuvent être réglées.

• Contraste Dyn.

Règle automatiquement le contraste de l'écran. Utilisez cette option pour obtenir le paramètre de contraste optimal. Essayer

• Nuance de noir

Règle la profondeur de couleur noire. Essayer

• Carnation

Règle le niveau de rouge pour les couleurs de peau. Essayer

• RVB uniquement

Règle séparément les niveaux de rouge, vert et bleu. Essayer

• Espace de couleur

Règle la gamme de couleurs pouvant être rendues à l'écran. L'option **Auto.** règle automatiquement l'espace colorimétrique en fonction du signal d'entrée, et l'option **Natif** applique une gamme plus large que le signal d'entrée. L'option **Personnalisé** permet à l'utilisateur de régler manuellement une gamme pour la couleur désirée parmi les couleurs du signal d'entrée. Essayer

Balance blancs

Règle la température des couleurs de sorte que les objets blancs apparaissent blancs et que la couleur d'ensemble de l'image paraisse naturelle. Réglez l'éclat de chaque couleur à l'aide du menu Aj. et la luminosité à l'aide du menu Régla. Pour restaurer les valeurs par défaut, sélectionnez l'option **Réinit.** 

#### Balance Blancs 10p

Règle la balance des blancs en ajustant la luminosité des éléments rouge, vert et bleu par intervalles de 10 points. Cette option est disponible uniquement lorsque l'option **Mode Image** est définie sur **Cinéma**. Elle n'est pas prise en charge par certains périphériques externes. Cette fonctionnalité est disponible uniquement sur les téléviseurs LED. Essayer

#### • Gamma

Règle l'intensité des couleurs primaires. Essayer

### • Mire Expert

Affiche des modèles d'étalonnage des couleurs à l'écran sans utiliser de générateur de modèle ni de filtre distinct. L'option Mire 1 permet d'étalonner le contraste, et l'option Mire 2 d'étalonner la couleur et la saturation des couleurs. Si le menu à l'écran disparaît ou si un autre menu est activé durant l'étalonnage de l'écran, cette option enregistre les modifications apportées jusque là, puis désactive automatiquement ce menu. Cette fonctionnalité est activée uniquement en mode Composant et HDMI. Essayer

### Lumin./Mouvement

Règle la luminosité de l'image en fonction des mouvements à l'écran afin de réduire la consommation d'énergie. Cette fonctionnalité est disponible uniquement lorsque l'option **Mode Image** est définie sur **Standard**, et n'est pas disponible en mode 3D. En outre, le réglage des options **Contraste** ou **Luminosité** désactive automatiquement cette fonctionnalité. Essayer

## **Options d'image**

#### Menu à l'écran > Image > Options d'image Essayer

| Options d'image    |          |  |
|--------------------|----------|--|
| Nuance Coul.       | Standard |  |
| Digital Clean View | Auto.    |  |
| Filtre Bruit MPEG  | Auto.    |  |
| Niv. noir HDMI     | Bas      |  |
| Mode Film          | Arrêt    |  |
| Motion Plus        | Standard |  |
| Optimiseur noir    | Arrêt    |  |
|                    |          |  |

L'image affichée peut varier en fonction du modèle.

L'option **Options d'image** permet d'améliorer la qualité de l'image. En cas de connexion du téléviseur à un ordinateur au moyen d'un câble HDMI vers DVI, il est possible de modifier uniquement l'option **Nuance Coul.**.

• Nuance Coul.

Règle la nuance des couleurs. Ce paramètre s'applique à un **Mode Image** individuel. En cas de modification du **Mode Image**, le paramètre correspondant s'applique automatiquement. Si le **Mode Image** est défini sur **Dynamique**, les seuls choix possibles sont **Froide** et **Standard**. Essayer

• Digital Clean View

Réduit les images statiques ou fantômes dues à des signaux faibles. La couleur bleue indique le meilleur signal possible.

L'option **Visualisation auto** affiche la puissance du signal à l'écran. Cette fonctionnalité est disponible uniquement sur les chaînes ATV. Essayer

• Filtre Bruit MPEG

Réduit le bruit MPEG et améliore la qualité vidéo. Essayer

• Niv. noir HDMI

Cette option est uniquement disponible pour une entrée vidéo via un câble HDMI. Elle permet de réduire le phénomène de rémanence qui peut se produire lorsque vous regardez une vidéo à partir d'un appareil externe. Choisissez l'un des niveaux de noir. Essayer

• Mode Film

Optimise la qualité de l'image pour les films. Sélectionnez ce mode pour regarder des films. Cette fonctionnalité est disponible uniquement lors du visionnement du téléviseur ou quand le signal d'entrée est AV, Composant (480i, 1080i) ou HDMI (1080i). Essayer

#### • Motion Plus

#### (En fonction des modèles)

Cette fonction supprime l'effet de flou et les tremblements des scènes très animées. Si vous sélectionnez **Personnalisé**, vous pouvez configurer l'image rémanente ainsi que le taux de suppression de tremblement de l'image, et vous pouvez afficher une image plus nette via la fonction **Mouvement net LED**.

- L'écran Info du téléviseur affiche la résolution et la fréquence du signal entrant (60 Hz), et non la fréquence générée par le téléviseur pour l'image affichée à l'aide de la fonction **Motion Plus**.
- Si des parasites apparaissent sur l'écran, configurez l'option Motion Plus sur Arrêt. Si l'option Motion Plus est définie sur Personnalisé, vous pouvez définir les valeurs Réduction de flou, Réduc. vibrations, Mouvement net LED et Réinit. manuellement.
- Réduction de flou : règle le niveau de réduction du flou à partir des sources vidéo.
- Réduc. vibrations : règle le niveau de réduction des vibrations à partir des sources vidéo lors de la lecture de films.
- Mouvement net LED : supprime les traînées des scènes rapides avec beaucoup de mouvements, ce qui rend l'image plus claire.
- Réinit. : rétablit les valeurs par défaut pour tous les paramètres personnalisés.
- Lorsque la fonction Motion Plus est en cours d'exécution, sélectionnez le bouton INFO de la télécommande standard ou virtuelle pour afficher la résolution et la fréquence du signal vidéo entrant (60 Hz). La fréquence affichée ne correspond pas à celle de l'image affichée par le téléviseur lorsque l'option Motion Plus est activée.

### • Optimiseur noir

### (En fonction des modèles)

En mode Cinéma, cette fonction assombrit les zones inférieure et supérieure de l'image pour une expérience vidéo plus immersive.

## Calibrage de l'affichage à l'écran

### **Réglage Automatique**

#### Menu à l'écran > Image > Réglage Automatique

Permet de régler automatiquement les paramètres de fréquence, de position et de syntonisation fine de l'image en mode PC.

- Disponible uniquement en mode PC.
- Cette option est disponible uniquement sur le modèle LED 5400.

### Réglage écran PC

#### Menu à l'écran > Image > Réglage écran PC

- Disponible uniquement en mode PC.
- Cette option est disponible uniquement sur le modèle LED 5400.
- Régl. Base / Regl. Préc : élimine ou réduit les parasites sur l'image. Si vous ne pouvez pas éliminer ces parasites par une syntonisation fine, utilisez la fonction Régl. Base pour régler la fréquence (Regl. Base) au mieux, puis effectuez de nouveau une syntonisation fine. Une fois les parasites réduits, réajustez l'image pour l'aligner avec le centre de l'écran.
- Position : permet de régler la position de l'écran du PC à l'aide des boutons directionnels (▲ / ▼ / ◀ / ▶).
- Réinitialiser Image : permet de rétablir les paramètres d'image par défaut.

### Utilisation de votre produit comme écran d'ordinateur (PC)

### Saisie des paramètres vidéo (instructions basées sur Windows 7)

# Pour que votre produit fonctionne correctement en tant qu'écran d'ordinateur, vous devez saisir les paramètres vidéo adéquats.

- Il est possible qu'en fonction de votre version de Windows et de votre carte vidéo, la procédure d'utilisation de votre PC soit légèrement différente de celle présentée ici.
- Cependant, les informations de base restent identiques et s'appliquent dans la plupart des cas. Dans le cas contraire, contactez le fabricant de votre ordinateur ou votre revendeur Samsung.
- Cette option est disponible uniquement sur le modèle LED 5400.
- 1. Dans le menu Démarrer de Windows, cliquez sur "Panneau de configuration".
- 2. Dans la fenêtre "Panneau de configuration", cliquez sur "Apparence et thèmes". Une boîte de dialogue s'affiche.
- *3.* Cliquez sur "Affichage". Une autre boîte de dialogue s'affiche.
- 4. Cliquez sur l'onglet "Paramètres" dans la boîte de dialogue.
  - Sous l'onglet Paramètres, réglez la résolution (taille de l'écran) adéquate. La résolution optimale pour ce produit est de 1920 x 1080.
  - S'il existe une option de fréquence verticale dans votre boîte de dialogue des paramètres d'affichage, sélectionnez "60" ou "60 Hz". Sinon, cliquez sur "OK" et quittez la boîte de dialogue.

## Paramètres audio de base

#### Menu à l'écran > Son

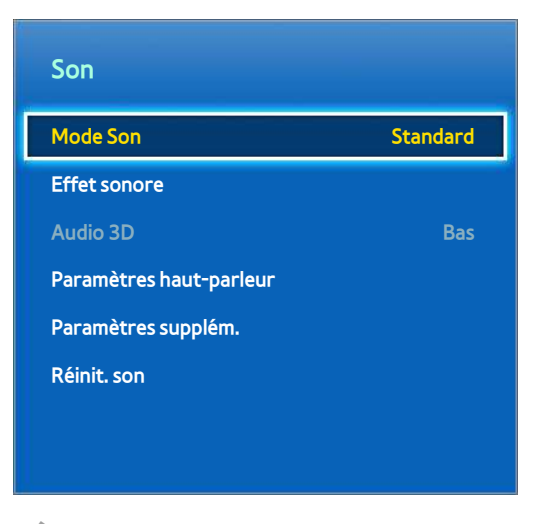

🖉 L'image affichée peut varier en fonction du modèle.

Les paramètres du son permettent de modifier le mode son, d'activer ou de désactiver le son surround, de régler l'égaliseur et d'optimiser le son du téléviseur.

### Modification du mode son

#### Menu à l'écran > Son > Mode Son Essayer

Les modes son permettent d'effectuer des réglages au niveau de la sortie de son. Toutefois, ils sont disponibles uniquement en cas d'utilisation de haut-parleurs externes.

• Standard

Il s'agit du mode son normal.

• Musique

Ce mode accentue la musique normale par rapport aux voix.

• Cinéma

Ce mode est étalonné de manière à offrir une qualité de son optimale pour les films.

• Voix claire

Ce mode accentue les voix.

• Amplifier

Ce mode augmente l'intensité globale des sons aigus pour améliorer l'écoute. Il est conçu pour les personnes malentendantes.

• Stade

Cette option est automatiquement sélectionnée lorsque le mode Sports est activé sous le menu **Fonctions Smart**.
## Réglage des paramètres du son

#### Menu à l'écran > Son > Effet sonore Essayer

Les effets sonores permettent de modifier les sons diffusés par le téléviseur. Ces options sont uniquement disponibles lorsque **Sélection Haut-parleur** est défini sur **Haut-parleur TV** et lorsque **Mode Son** est défini sur **Standard**.

DTS TruSurround

Produit un son analogue à celui d'une salle de cinéma ou de concert. Essayer

• DTS TruDialog

Accentue l'intensité des voix afin de rendre les dialogues plus audibles. Essayer

• Egaliseur

Règle la balance entre les haut-parleurs et ajuste la plage des fréquences. Sélectionnez **Réinit.** pour réinitialiser les paramètres. Essayer

## Volume auto

#### Menu à l'écran > Son > Paramètres haut-parleur > Volume auto Essayer

Chaque station ayant ses propres conditions de diffusion, le volume peut fluctuer en cas de changement de chaîne. La fonction Volume auto règle automatiquement le volume d'une chaîne en réduisant ou augmentant la puissance sonore. L'option **Normal** applique un niveau de volume normal, tandis que l'option **Nuit** applique un niveau de volume légèrement inférieur au niveau **Normal**, et est idéal pour regarder la télévision pendant la nuit. Pour pouvoir contrôler le volume d'un périphérique source connecté, désactivez la fonction Volume auto. En cas d'utilisation de la fonction Volume auto avec un périphérique source, il se peut que le contrôle du volume de ce dernier ne fonctionne pas correctement.

## Type installation TV

#### Menu à l'écran > Son > Paramètres haut-parleur > Type installation TV Essayer

Ce téléviseur peut produire un son légèrement différent selon la manière dont il est installé. Sélectionnez soit **Support**, soit **Fixation murale**.

## Audio 3D

#### Menu à l'écran > Son > Audio 3D Essayer

Ce téléviseur peut produire un son plus immersif pour les vidéos en 3D. Lorsque vous regardez une vidéo en 3D, ouvrez le menu **Son**, choisissez **Audio 3D**, puis un niveau de son 3D.

## Réinitialisation du son

#### Menu à l'écran > Son > Réinit. son Essayer

Cette option rétablit les valeurs par défaut pour tous les paramètres de son.

# Paramètres haut-parleur

Si le signal audio du téléviseur est envoyé à un périphérique externe tel qu'un système home cinéma, vous pouvez choisir les haut-parleurs à utiliser, et effectuer des réglages pour éliminer les échos liés à la vitesse de décodage.

## **Sélection Haut-parleur**

Menu à l'écran > Son > Paramètres haut-parleur > Sélection Haut-parleur Essayer

| Son                     |          |  |  |  |
|-------------------------|----------|--|--|--|
| Mode Son                | Standard |  |  |  |
| Effet sonore            |          |  |  |  |
| Audio 3D                | Bas      |  |  |  |
| Paramètres haut-parleur |          |  |  |  |
| Paramètres supplém.     |          |  |  |  |
| Réinit. son             |          |  |  |  |
|                         |          |  |  |  |
|                         |          |  |  |  |

L'image affichée peut varier en fonction du modèle.

Vous pouvez choisir les haut-parleurs à utiliser parmi les différents haut-parleurs disponibles. Choisissez-en un dans la liste des haut-parleurs. Pour utiliser simultanément les haut-parleurs du téléviseur et ceux du récepteur AV, définissez cette option sur **Haut-parleur TV**. Si vous observez un décalage entre les deux sons, choisissez n'importe que laut-parleur autre que le **Haut-parleur TV** afin de désactiver les haut-parleurs du téléviseur.

L'utilisation des haut-parleurs externes désactive le bouton du volume et la fonction Muet. Certaines autres options de Son sont également désactivées.

## Paramètres supplém.

#### Menu à l'écran > Son > Paramètres supplém. Essayer

Configurez des paramètres supplémentaires pour optimiser la sortie audio.

## **Niveau Audio DTV**

### Menu à l'écran > Son > Paramètres supplém. > Niveau Audio DTV Essayer

(Chaînes numériques uniquement)

Le téléviseur ne peut pas contrôler librement le volume du son numérique envoyé au récepteur AV. Cette fonction vous permet de définir le volume du son numérique au niveau souhaité.

- Selon le type de signal de diffusion, les options MPEG / HE-AAC peuvent être définies sur une valeur comprise entre -10 dB et 0 dB.
- Pour augmenter ou réduire le volume, réglez ces valeurs entre 0 et -10.

## Sortie audio numér.

### Menu à l'écran > Son > Paramètres supplém. > Sortie audio numér. Essayer

La SMART TV est un téléviseur compatible SPDIF. La technologie SPDIF (Sony Philips Digital InterFace) produit une sortie audio numérique pour des haut-parleurs et divers périphériques numériques tels que des récepteurs A/V ou des systèmes home cinéma. Elle a pour effet de réduire les interférences et les distorsions de son.

### • Format Audio

Sélectionne le format de sortie audio numérique (SPDIF). Les formats de sortie audio numérique (SPDIF) disponibles peuvent varier en fonction de la source d'entrée.

• Retard Audio

Ce paramètre permet de corriger le décalage de synchronisation entre les pistes audio et vidéo lors du visionnement de la télévision en écoutant le son sur un périphérique audio numérique. L'activation de cette fonctionnalité a pour effet d'afficher un curseur permettant de régler le décalage jusqu'à 250 ms.

## Comp Dolby Digital

### Menu à l'écran > Son > Paramètres supplém. > Comp Dolby Digital Essayer

Certains programmes de télévision numérique fournissent le son Dolby 5.1. Ce téléviseur convertit le son Dolby en son stéréo de façon à pouvoir émettre le son par ses haut-parleurs. Vous pouvez choisir entre deux méthodes. **RF** permet de produire un meilleur son à des volumes plus bas, et **Line** est adapté aux volumes plus élevés.

## Connexion d'un appareil audio Samsung

### Menu à l'écran > Son > Paramètres haut-parleur > Paramètres SoundShare

Pour un son encore meilleur et plus clair, branchez le téléviseur sur un appareil audio Samsung. Cette fonction est disponible pour les appareils audio Samsung qui prennent en charge la fonction SoundShare.

Pairez l'appareil audio Samsung au moyen de la fonction Bluetooth du téléviseur. Pour en savoir plus sur le pairage, reportez-vous au mode d'emploi de l'appareil audio Samsung.

Cette fonctionnalité est disponible uniquement avec les séries LED 6330 et plus.

### • Ajouter nv. périph.

Permet d'activer/désactiver SoundShare. Les signaux de connexion de nouveaux périphériques sont ignorés s'ils sont hors tension.

### • Liste des périph. audio Samsung

Permet d'afficher une liste d'appareils audio Samsung pairés. Sélectionnez un appareil pour afficher ses options de menu. Activez/désactivez l'appareil audio ou retirez-le de la liste.

# Horloge et programmateur

| Système                         |            |
|---------------------------------|------------|
| Configuration                   |            |
| Langue des menus                | English    |
| Heure                           |            |
| Gest. périph.                   |            |
| Solution Eco                    |            |
| Temps protection auto           | 2 heures   |
| Service de diffusion de données | Désactiver |
| ~                               |            |

L'image affichée peut varier en fonction du modèle.

L'horloge et le programmateur permettent de programmer l'utilisation du téléviseur de manière plus simple et plus efficace. Une fois l'horloge réglée, vous pouvez sélectionner le bouton INFO de la télécommande standard ou virtuelle pour vérifier l'heure actuelle. Vous devez régler l'horloge après chaque coupure de l'alimentation.

## Réglage de l'heure

### Menu à l'écran > Système > Heure > Horloge Essayer

Réglez l'horloge automatiquement ou manuellement.

### Auto.

Téléchargez automatiquement l'heure exacte à partir d'une chaîne numérique. Pour pouvoir activer cette option, un câble d'antenne doit être relié au téléviseur. La précision des informations d'heure reçues peut varier en fonction de la chaîne et du signal. Définissez le **Mode Horloge** sur **Auto.**.

### Décalage horaire

#### Menu à l'écran > Système > Heure > Horloge > Décalage horaire Essayer

Si l'heure définie est incorrecte, vous pouvez régler la fonction **Décalage horaire** pour ajuster la différence heure par heure de -12 à +12 heures. La fonction **Décalage horaire** est modifiable uniquement lorsque **Heure** est définie sur **Auto.** et qu'elle est définie par le bais d'un réseau.

L'heure actuelle sera définie par le biais d'un réseau si le téléviseur ne parvient pas à recevoir les informations de temps, y compris le signal de diffusion de la part des chaînes de télévision. (par exemple, en cas d'utilisation d'un décodeur, récepteur satellite, etc.)

### Manuel

Entrez l'heure manuellement. Définissez le **Mode Horloge** sur **Manuel** puis sélectionnez **Réglage Horloge** pour entrer l'heure et la date.

Réglage Horloge: permet de définir la Date et l'Heure actuelles. Essayer

Fuseau Horaire : sélectionne votre fuseau horaire.

🖉 Cette fonction n'est disponible que si le Mode Horloge est défini sur Auto.

### Heure d'été : activer ou désactive la fonction Heure d'été.

🖉 Cette fonction n'est disponible que si le Mode Horloge est défini sur Auto.

#### **GMT** : sélectionne votre fuseau horaire.

Cette fonction est disponible lorsque l'option Pays est définie sur Autres.

## Veille

### Menu à l'écran > Système > Heure > Veille Essayer

Cette fonction éteint automatiquement le téléviseur après une période prédéfinie. Vous pouvez régler le programmateur jusqu'à 180 minutes par incréments de 30 minutes.

## Progr. activ.

### Menu à l'écran > Système > Heure > Progr. activ. Essayer

Réglez l'option Progr. activ. pour que le téléviseur s'allume automatiquement à l'heure choisie. Vous ne pouvez pas définir simultanément plus de trois paramètres pour l'option Progr. activ. Pour que l'option Progr. activ. fonctionne, l'horloge doit être réglée.

• Configuration

Pour spécifier la période, utilisez les touches fléchées gauche et droite. Pour spécifier les jours de la semaine, utilisez l'option Manuel.

• Heure

Spécifie l'heure d'allumage.

• Volume

Spécifie le volume lors de l'allumage du téléviseur.

#### • Source

Sélectionne une source de signal dans la liste. Spécifiez une chaîne ou une source à afficher lors de l'allumage du téléviseur. Pour pouvoir spécifier un périphérique USB, il faut que ce dernier soit connecté au téléviseur. Pour pouvoir lire du contenu multimédia à partir d'une source HDMI ou Composant telle qu'un lecteur DVD ou Blu-ray, il faut que celle-ci soit allumée et le contenu en cours de lecture lors de l'allumage du téléviseur.

#### • Antenne

Pour sélectionner un signal de diffusion, définissez l'option Source sur TV.

### Canal

Pour sélectionner une chaîne, définissez l'option Source sur TV.

### • Musique / Photo

Pour spécifier un dossier de périphérique USB contenant des fichiers de musique et d'image, définissez l'option **Source** sur **USB**. La sélection de fichiers de musique et d'image a pour effet de lire la musique en affichant les images simultanément.

- Cette fonctionnalité n'opère pas correctement si le périphérique USB sélectionné ne contient pas de fichiers multimédia ou si aucun dossier n'est spécifié.
- 🖉 🛛 Le diaporama ne démarre pas si le périphérique USB ne contient qu'un seul fichier d'image.
- 🖉 🛛 Vous ne pouvez pas sélectionner des dossiers dont le nom est long.
- 🖉 🛛 Utilisez toujours des noms de dossier différents pour plusieurs périphériques USB.
- Utilisez une clé USB ou un lecteur de cartes multiformat. Il se peut que la fonction Progr. activ. ne fonctionne pas avec certains périphériques USB, lecteurs MP3 ou lecteurs multimédias portables alimentés par batterie, si leur reconnaissance par le téléviseur prend trop de temps.

## Progr. désact.

### Menu à l'écran > Système > Heure > Progr. désact. Essayer

Définissez l'option Progr. désact. pour éteindre automatiquement le téléviseur à une heure spécifique. Vous ne pouvez pas définir simultanément plus de trois paramètres pour l'option Progr. désact. Pour que l'option Progr. désact. fonctionne, l'horloge doit être réglée.

### • Configuration

Pour spécifier la période, utilisez les touches fléchées gauche et droite. Pour spécifier les jours de la semaine, utilisez l'option Manuel.

#### • Heure

Définit l'heure d'extinction automatique du téléviseur.

# Protection et entretien de l'écran

| Système                         |            |
|---------------------------------|------------|
| Configuration                   |            |
| Langue des menus                | English    |
| Heure                           |            |
| Gest. périph.                   |            |
| Solution Eco                    |            |
| Temps protection auto           | 2 heures   |
| Service de diffusion de données | Désactiver |
| ~                               |            |

L'image affichée peut varier en fonction du modèle.

Plusieurs fonctions intégrées vous aident à prolonger la durée de vie du téléviseur et à réduire sa consommation d'énergie.

## **Solution Eco**

#### Menu à l'écran > Système > Solution Eco Essayer

L'option Solution Eco règle le niveau de luminosité du téléviseur et évite toute surchauffe pour réduire la consommation globale d'énergie.

Contrôle 0,00 W

Lorsque cette fonction est activée, le voyant lumineux situé en bas du téléviseur se met en mode veille. Cette option est disponible uniquement sur le modèle LED 6200/ LED 6270.

• Mode éco.

Pour réduire la consommation d'énergie du téléviseur, sélectionnez un paramètre de luminosité dans la liste.

• Capteur Eco

Cette option permet de régler automatiquement le niveau de luminosité du téléviseur en fonction du niveau de lumière ambiante de la pièce afin de réduire la consommation d'énergie. Si le capteur Eco a réglé le niveau de luminosité de l'écran, vous pouvez régler le niveau minimal de luminosité de l'écran en ajustant le paramètre **Rétro-écl. min** ou **Lum. cellules min.** (selon les modèles). Si le **Capteur Eco** est activé et si la valeur **Image** ou **Rétroéclairage** (selon les modèles) du menu **Lum. Cellules** est modifiée, le **Capteur Eco** est automatiquement désactivé. Essayer

• Veille si aucun signal

Sélectionnez une heure dans la liste. Si aucun signal n'est reçu durant la période spécifiée, le téléviseur coupe automatiquement l'alimentation pour réduire la consommation d'énergie. Essayer

#### • Hors ten. auto

Si le téléviseur est resté allumé pendant quatre heures sans interaction de l'utilisateur, il s'éteint automatiquement pour éviter une surchauffe. Essayer

## Protec brûl. écran

#### Menu à l'écran > Système > Protec brûl. écran

Cette fonctionnalité est disponible uniquement sur les téléviseurs plasma.

Afin de réduire le risque de brûlure d'écran, le téléviseur utilise la technologie de prévention de brûlure d'écran **Modif. pixel** 

**Modif. pixel** déplace légèrement l'image à l'écran afin d'éviter l'utilisation excessive de certains éléments et la sousutilisation d'autres. Le paramètre de durée **Modif. pixel** permet de programmer la durée, en minutes, séparant les mouvements de l'image.

Le téléviseur est également doté de ces fonctions de protection de brûlure d'écran supplémentaires :

- Modif. pixel
- Temps protection auto
- Défilement
- Gris de bord

### Modif. pixel

#### Menu à l'écran > Système > Protec brûl. écran > Modif. pixel

Configurez le téléviseur pour qu'il déplace très légèrement les pixels sur l'écran plasma dans le sens vertical ou horizontal afin d'éviter l'apparition d'images résiduelles.

La valeur **Modif. pixel** peut varier selon le format du moniteur et le mode. Elle n'est pas disponible en mode **Adapter** à l'écran.

#### Paramètres :

- Horizontal : les paramètres disponibles sont : 0 4 (pixels), Réglages optimaux pour TV/AV/Composant/ HDMI : 4
- Vertical : les paramètres disponibles sont : 0 4 (pixels), Réglages optimaux pour TV/AV/Composant/HDMI :
  4
- Heure (minutes) : 1 4 min, Réglages optimaux pour TV/AV/Composant/HDMI : 4 min

#### **Temps protection auto**

#### Menu à l'écran > Système > Protec brûl. écran > Temps protection auto

Si l'écran affiche une image fixe pendant une certaine période, le téléviseur active l'économiseur d'écran pour éviter la formation d'images fantômes.

### Défilement

#### Menu à l'écran > Système > Protec brûl. écran > Défilement

Cette fonction permet d'éviter le phénomène de rémanence en illuminant tous les pixels de l'écran à plasma suivant un modèle défini. Utilisez cette fonction lorsque des images résiduelles ou des symboles apparaissent à l'écran, en particulier lorsqu'une image fixe est restée affichée pendant une longue période.

La fonction de suppression d'images résiduelles doit être exécutée pendant environ une heure pour supprimer efficacement les images résiduelles. Si l'image résiduelle n'est pas éliminée la première fois, répétez l'opération.

Pour annuler cette opération, appuyez sur n'importe quel bouton.

### Gris de bord

#### Menu à l'écran > Système > Protec brûl. écran > Gris de bord

Cette fonction permet de sélectionner les couleurs des barres latérales affichées par le téléviseur lorsque le format d'écran est défini sur 4:3. La couleur par défaut est le gris.

## **Temps protection auto**

#### Menu à l'écran > Système > Temps protection auto Essayer

Sélectionnez une heure dans la liste. Si une image fixe est restée affichée à l'écran pendant une période spécifiée, le téléviseur active automatiquement la fonction Protec brûl. écran pour éviter la formation d'images fantômes. Cette fonctionnalité est disponible uniquement sur les téléviseurs LED.

# Mot de passe

| Système                         |            |
|---------------------------------|------------|
| Solution Eco                    |            |
| Temps protection auto           | 2 heures   |
| Service de diffusion de données | Désactiver |
| Général                         |            |
| Modifier PIN                    |            |
| Anynet+ (HDMI-CEC)              | Activé     |
| DivX® Vidéo à la demande        |            |

L'image affichée peut varier en fonction du modèle.

Ce téléviseur exige un mot de passe pour déverrouiller les chaînes et réinitialiser ses paramètres par défaut.

## Modification du mot de passe

### Menu à l'écran > Système > Modifier PIN Essayer

Modifiez le mot de passe du téléviseur.

- 1. Exécutez Modifier PIN, puis entrez le mot de passe actuel dans le champ approprié. Le mot de passe par défaut est 0000 (pour la France et l'Italie : "1-1-1-1").
- 2. Saisissez un nouveau mot de passe, puis saisissez-le de nouveau pour le confirmer. La modification du mot de passe est terminée.
  - Si vous avez oublié le code PIN, appuyez sur les touches dans l'ordre suivant pour redéfinir le code sur "0-0-0-0": (pour la France et l'Italie: "1-1-1-1")

**Pour la télécommande standard** : En mode veille :  $MUTE \rightarrow 8 \rightarrow 2 \rightarrow 4 \rightarrow POWER$  (activé).

**Pour le Smart Touch Control** : Lorsque le téléviseur s'allume : **MUTE**  $\rightarrow$  Augmenter volume  $\rightarrow$  **RETURN**  $\rightarrow$  Baisser volume  $\rightarrow$  **RETURN**  $\rightarrow$  Augmenter volume  $\rightarrow$  **RETURN**.

## **Contrôle Parental**

#### Menu à l'écran > Diffusion > Contrôle Parental Essayer

#### (En fonction du pays)

L'option **Contrôle Parental** bloque les programmes dont la classification est supérieure au niveau souhaité. Elle est utile pour contrôler les programmes regardés par les enfants. Elle ne fonctionne pas avec des programmes diffusés par des sources externes telles que des lecteurs DVD ou des fichiers USB.

Ce code PIN est obligatoire pour regarder un programme bloqué.

L'option Contrôle Parental n'est pas disponible en mode Composant ou HDMI.

# Fonctionnalités supplémentaires

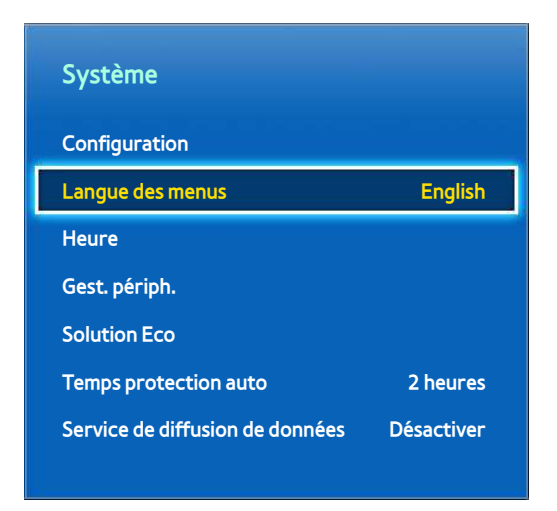

L'image affichée peut varier en fonction du modèle.

De nombreux éléments sont disponibles pour personnaliser le téléviseur en fonction des préférences de chacun.

## Modification de la langue du menu

### Menu à l'écran > Système > Langue des menus Essayer

Sélectionnez une langue de menu dans la liste.

## Mode Jeu

#### Menu à l'écran > Système > Général > Mode Jeu Essayer

Le Mode Jeu optimise les paramètres du téléviseur pour l'utilisation de jeux vidéo sur une console telle que PlayStation™ ou Xbox™. Avant d'utiliser le Mode Jeu, lisez les informations suivantes.

### **Précautions et restrictions**

- Le Mode Jeu ne peut pas être utilisé pour un visionnement normal du téléviseur.
- Avant d'activer le Mode Jeu, connectez la console de jeu. Autrement, il se peut que la qualité de l'image soit altérée.
- Le Mode Jeu peut entraîner un tremblement de certaines images.
- L'activation du Mode Jeu a pour effet de définir automatiquement l'option Mode Image sur Standard et l'option Mode Son sur Cinéma.
- Lorsque vous avez fini de jouer, déconnectez la console et désactivez le Mode Jeu avant de brancher un autre périphérique externe.

## **BD** Wise

#### Menu à l'écran > Système > Général > BD Wise

La connexion d'un lecteur DVD ou Blu-ray, ou d'un système home cinéma Samsung prenant en charge la fonction BD Wise vous permet de profiter des couleurs les plus riches et de la meilleure qualité d'image possible. L'activation de la fonction BD Wise optimise automatiquement la résolution du téléviseur. Cette fonctionnalité est disponible uniquement lorsque le périphérique externe est connecté au moyen d'un câble HDMI.

🖉 Cette fonction est disponible uniquement sur les modèles de la série LED 6200 et supérieures.

## **Transparence menu**

#### Menu à l'écran > Système > Général > Transparence menu Essayer

Réglez la transparence de l'écran de menu.

## **Retour son**

### Menu à l'écran > Système > Général > Retour son Essayer

Réglez le volume du retour son ou désactivez-le totalement. Le retour son est un signal audio émis lorsque vous déplacez le point de mire ou opérez une sélection.

## Verrouillage du panneau

#### Menu à l'écran > Système > Général > Verr. Touches Essayer

Permet de verrouiller ou déverrouiller toutes les touches. Les touches du panneau frontal sont situées à l'arrière du téléviseur. Elles permettent de sélectionner des options, de changer de chaîne et de régler le volume.

## Logo de démarrage

### Menu à l'écran > Système > Général > Affich. logo Essayer

Activez ou désactivez l'affichage du logo lors du démarrage du téléviseur.

## Anti-clignot.

### Menu à l'écran > Système > Général > Anti-clignot. Essayer

Modifiez la fréquence d'énergie pour le câble afin d'arrêter le clignotement de la caméra.

Cette fonction est disponible lorsque la caméra TV est connectée au téléviseur.

## DivX® Vidéo à la demande

### Menu à l'écran > Système > DivX® Vidéo à la demande Essayer

Pour pouvoir lire des vidéos protégées par gestion des droits numériques (DRM) DivX, le produit doit être enregistré. Visitez le site Web DivX et enregistrez le code affiché à l'écran.

# Smart Hub

### Menu à l'écran > Fonctions Smart > Ouvrir Smart Hub Essayer

Smart Hub est l'élément principal de Samsung Smart TV. Cette fonctionnalité transforme le téléviseur en centre de divertissement multifonctions. Grâce à Smart Hub, les utilisateurs peuvent surfer sur le Web, télécharger des applications et rester en contact avec leurs proches via des services de réseaux sociaux. Ils peuvent en outre profiter des fichiers **Mes Contenus** stockés sur des périphériques de stockage externes.

Pour lancer Smart Hub, appuyez sur 🎁 . Choisissez un service au moyen des icônes affichées dans le haut de l'écran.

#### • Mes Réseaux

Regardez les dernières vidéos sur YouTube et les vidéos que vos amis et vous avez publiées sur Facebook et Twitter. Vous pouvez également passer des appels visio avec vos amis en utilisant la caméra TV (vendue séparément).

#### Mes Applications

Le service Samsung Apps offre un vaste éventail de contenus d'actualités, de sports, d'informations météo et de jeux, gratuits et payants, que vous pouvez directement télécharger pour en profiter sur votre téléviseur.

#### Mes Programmes

(En fonction du pays)

Consultez la liste des programmes en cours de diffusion et diffusés prochainement, et regardez des programmes télévisés enregistrés.

#### Mon Vidéo Club

(En fonction du pays)

Vous pouvez acheter et regarder des films et programmes TV sans devoir utiliser de périphérique externe séparé.

#### Mes Contenus

Lisez des fichiers **Mes Contenus** à partir d'un périphérique de stockage externe, ou regardez des vidéos enregistrées.

Utilisez les touches « ou » pour changer les écrans Smart Hub.

## Accords requis pour l'utilisation de Smart Hub

#### Menu à l'écran > Fonctions Smart > Conditions d'utilisation & politique

Lisez attentivement les conditions d'utilisation de Smart Hub, puis décidez si vous les acceptez ou non. Les utilisateurs ne peuvent pas profiter entièrement de Smart Hub tant que ces conditions n'ont pas été acceptées.

## **Compte Samsung**

#### Menu à l'écran > Fonctions Smart > Compte Samsung

Créez un compte Samsung pour profiter de tous les avantages de Smart Hub. Vous pouvez définir un compte pour chaque membre de votre foyer afin de lui permettre d'accéder à son compte Facebook, Twitter, etc. Vous devez également définir un compte Samsung et enregistrer une carte de crédit pour télécharger des applications payantes et louer ou acheter des films.

| Compte Samsung              |  |  |  |  |
|-----------------------------|--|--|--|--|
| Connex.                     |  |  |  |  |
| Modifier profil             |  |  |  |  |
| Associer comptes du service |  |  |  |  |
| Supprimer comptes de la TV  |  |  |  |  |
| Créer compte                |  |  |  |  |
| Conditions d'utilisation    |  |  |  |  |
| Polit. confid.              |  |  |  |  |
|                             |  |  |  |  |

L'image affichée peut varier en fonction du modèle.

### Création d'un compte Samsung

#### Menu à l'écran > Fonctions Smart > Compte Samsung > Créer compte > Créer un compte Samsung

#### Dans l'écran de connexion, sélectionnez Créer compte, puis suivez les instructions.

Une fois votre compte Samsung créé, un e-mail de confirmation est envoyé à l'adresse e-mail entrée comme ID. Ouvrez le message et cliquez sur le bouton de confirmation pour finaliser le processus de définition d'un compte Samsung.

### Création d'un compte Samsung en utilisant un compte Facebook

#### Menu à l'écran > Fonctions Smart > Compte Samsung > Créer compte > Créer un compte Samsung avec Facebook

Le fait d'utiliser un compte Facebook simplifie la création d'un compte Samsung. Lorsqu'un compte Samsung est créé en utilisant un compte Facebook, le compte Facebook est également enregistré sur le téléviseur.

### Conditions générales, politique de confidentialité

#### Menu à l'écran > Fonctions Smart > Compte Samsung > Conditions d'utilisation / Polit. confid.

Lisez attentivement les conditions d'utilisation du Compte Samsung. Vous pouvez ensuite choisir de les accepter ou non. Les utilisateurs ne peuvent pas profiter entièrement du Compte Samsung tant que ces conditions n'ont pas été acceptées. Vous ne pouvez toutefois afficher l'intégralité des conditions d'utilisation qu'après vous être connecté à votre compte Samsung. Vous pourrez utiliser celui-ci une fois les conditions d'utilisation acceptées.

### Connexion

### Menu à l'écran > Fonctions Smart > Compte Samsung > Connex.

Utilisez votre compte Samsung pour vous connecter à Smart Hub. Entrez vos ID et mot de passe, puis sélectionnez **Connex.** 

L'option **Se souvenir de mon MDP** vous permet de vous connecter sans devoir entrer votre mot de passe à chaque fois. Cochez-la pour l'activer. Activez l'option **Connexion auto** pour pouvoir vous connecter à Smart Hub automatiquement.

Si vous avez oublié votre mot de passe, sélectionnez l'option **Réinit. mot de passe** pour recevoir par e-mail des instructions concernant sa réinitialisation.

### Association de comptes Samsung à d'autres comptes

### Menu à l'écran > Fonctions Smart > Compte Samsung > Associer comptes du service

L'association de votre compte Samsung à d'autres comptes vous permet de vous connecter automatiquement aux comptes de service associés lorsque vous vous connectez à votre compte Samsung. Par exemple, vous pouvez télécharger l'application Facebook et associer votre compte Facebook à votre compte Samsung. Ensuite, la connexion à votre compte Samsung a pour effet de vous connecter aussi automatiquement à votre compte Facebook.

Connectez-vous à votre compte Samsung et sélectionnez Associer compte du service pour voir une liste des applications nécessitant des informations de connexion.

- Enreg. compte de service : sélectionnez une application, puis l'option Enregistrer, puis entrez l'ID et le mot de passe.
- Editer : vous pouvez modifier un compte enregistré. Sélectionnez une application, puis sélectionnez Editer et entrez l'ID et le mot de passe du nouveau compte.
- **Supprimer** : sélectionnez une application pour laquelle un compte a été enregistré, puis sélectionnez **Désinscrire**.

### **Gestion des comptes**

#### Menu à l'écran > Fonctions Smart > Compte Samsung

Le menu **Compte Samsung** vous permet de gérer votre compte Samsung. Vous ne pouvez utiliser cette fonction qu'après vous être connecté à votre compte Samsung.

- **Modifier profil** : vous pouvez modifier les informations utilisateur de base, ajouter une photo et enregistrer les données de votre carte de crédit.
- Supprimer comptes de la TV : le compte Samsung permettant de vous connecter à Smart Hub est automatiquement enregistré sur le téléviseur. Vous pouvez supprimer les informations de votre compte des comptes enregistrés sur le téléviseur.

### **Réinitialisation de Smart Hub**

#### Menu à l'écran > Fonctions Smart > Réinitialiser Smart Hub

Il est possible de supprimer des comptes Samsung et tout ce qui est associé, notamment les applications, à partir du téléviseur. Entrez le mot de passe lorsque vous accédez à ce menu.

Pour utiliser à nouveau Smart Hub entièrement après sa réinitialisation, vous devez accepter les conditions. Ouvrez le menu **Système**, sélectionnez **Configuration**, puis suivez le processus de configuration initiale.

Une fois Smart Hub réinitialisé, vous devez à nouveau lire et accepter le contrat de service avant de l'utiliser. Exécutez **Configuration** (Système > Configuration) à nouveau.

## Recherche

Les utilisateurs peuvent rechercher de nombreuses applications et leur contenu aussi bien sur le téléviseur que sur le Web.

### Recherche de mots clés

Appuyez sur le bouton **RECOMM. / SEARCH** (ou **HISTORY/SEARCH**). La liste apparaît au bas de l'écran. Appuyez de nouveau sur le bouton **RECOMM. / SEARCH** (ou **HISTORY/SEARCH**). Entrez des critères de recherche à l'aide du clavier qui apparaît à l'écran, puis sélectionnez **Terminé**. Une liste des résultats de recherche apparaît. Sélectionnez l'élément souhaité dans la liste des résultats de recherche. La page de l'élément sélectionné apparaît.

### Définition de l'étendue de la recherche

Appuyez sur l'icône 🛟 sur l'écran de résultats de la recherche. Les utilisateurs peuvent définir la plage de recherche de leur choix dans la liste d'étendue.

Lorsque **Recommandation de mots clés** est sélectionné, des mots suggérés apparaissent au-dessus du clavier à l'écran lors de la saisie de critères de recherche.

## **Mode Sport**

#### Menu à l'écran > Fonctions Smart > Mode Sport Essayer

Pour une expérience optimale de visionnement des émissions sportives, activez le mode Sports. Toutefois, l'activation du mode Sports désactive les options du menu **Image**, **Son** et **Diffusion**. En désactivant le mode Sports, vous rétablissez les réglages **Image** et **Son** antérieurs.

## **Etat et Notification**

Une fenêtre de notification s'affiche en haut de l'écran quand des messages importants concernant des mises à jour d'application et des connexions au compte Samsung sont disponibles. Cette fenêtre de message informe l'utilisateur sur l'état de fonctionnement du téléviseur.

### Configuration de la Commande par mouv.

Activez ou désactivez les fonctions Commande par mouv. du bandeau d'état et de notification. Vous pouvez également effectuer le **Test environnement Commande par mouv.**.

### Configuration de compte Samsung

Pour gérer votre compte Samsung, sélectionnez Mon compte dans le bandeau de notification et d'état.

### Configuration du réseau

Pour configurer le réseau, sélectionnez Paramètres réseau dans le bandeau d'état et de notification.

### Notifications

#### Menu à l'écran > Fonctions Smart > Notifications

Si vous avez manqué des messages d'alarme affichés sur le téléviseur, vous pouvez les afficher via le menu Notifications . Vous pouvez également voir les notifications dans Notifications (Menu à l'écran > Fonctions Smart > Notifications). Toutefois, l'élément Notifications est disponible uniquement si vous avez des notifications non lues. Essayer

En sélectionnant une notification dans la liste, vous pouvez aisément effectuer les actions correspondantes. Pour supprimer toutes les notifications, sélectionnez **Supprimer tout**.

En sélectionnant Notification service, Web Browser affiche la page Web de notification du site Web Samsung.

# Mes Réseaux

|    |             |   | Mes Rése | aux | j D | 0    |   |             |   |
|----|-------------|---|----------|-----|-----|------|---|-------------|---|
|    |             |   |          |     |     |      |   |             |   |
| _  |             |   |          |     |     |      | _ |             |   |
| <  |             |   |          |     |     |      |   |             | > |
|    |             |   |          |     |     |      |   |             |   |
| Ch | oix des ami | s | A la ur  | ne  |     | Amis |   | Appel visio |   |

L'image affichée peut varier en fonction du modèle.

Regardez les dernières vidéos sur YouTube et les vidéos que vos amis et vous avez publiées sur Facebook et Twitter. Vous pouvez également passer des appels visio avec vos amis en utilisant la caméra TV (vendue séparément).

Il se peut que ce service ne soit pas disponible dans certains pays ou régions.

## Paramètres Social

Menu à l'écran > Fonctions Smart > Paramètres Social Essayer

### Vérification de l'installation d'applications

Pour pouvoir utiliser la fonctionnalité de réseaux sociaux, vous devez avoir installé certaines applications sur le téléviseur. Si une application sélectionnée n'est pas installée sur le téléviseur, vous devez commencer par l'installer.

### Association d'un service à un compte Samsung

Les comptes de réseaux sociaux doivent avant tout être associés au compte Samsung d'un utilisateur. Si vous n'avez pas de compte de réseau social pour un service particulier, créez-en un en accédant au site Web de ce service.

## Visionnement de vidéos

Pour afficher une liste de vidéos, sélectionnez **Choix des amis** ou **A la une** au bas de l'écran Social. Sélectionnez une vidéo dans la liste pour voir les informations la concernant, puis sélectionnez Lire.

## Profil d'ami

Pour afficher la liste de vos amis Facebook et Twitter, sélectionnez l'option **Amis** au bas de l'écran **Mes Réseaux**. Sélectionnez un ami dans la liste. Le profil de l'ami sélectionné s'affiche, avec ses informations de base et publications.

## Appel vidéo d'un ami

Sélectionnez **Appel visio** au bas de l'écran **Mes Réseaux**. Cela a pour effet de lancer Skype et d'afficher une liste d'amis. Sélectionnez un ami à appeler.

## **Filtres**

Pour utiliser cette fonction, connectez-vous à un compte Samsung. Sélectionnez **Choix des amis** ou **Amis** et **Appel visio** dans l'écran **Mes Réseaux**. Pour réorganiser la liste, utilisez l'option de filtre en haut de l'écran. Sélectionnez un filtre. Cette option ne fonctionne cependant pas dans la liste **A la une**.

# **Mes Applications**

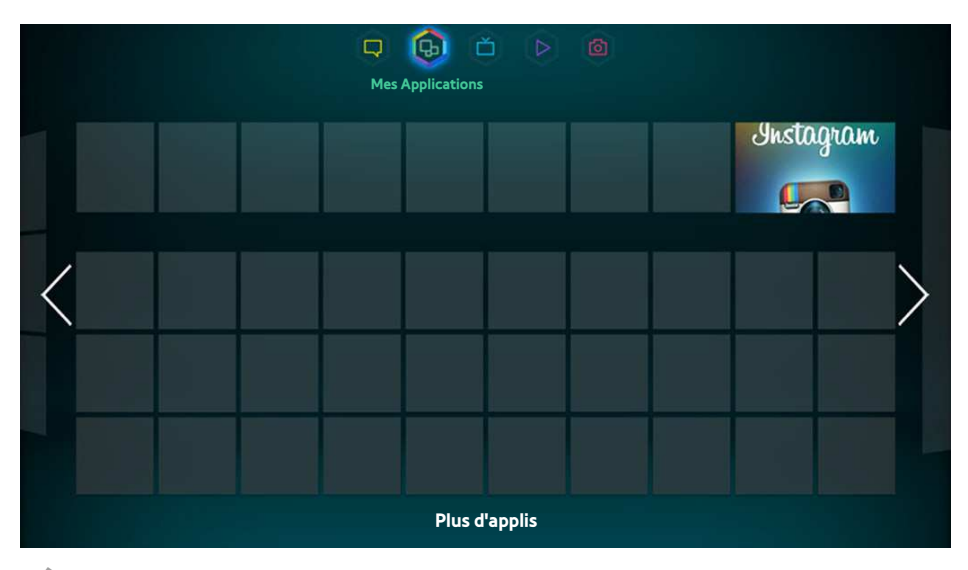

🖉 L'image affichée peut varier en fonction du modèle.

Le service Samsung Apps offre un vaste éventail de contenus d'actualités, de sports, d'informations météo et de jeux, gratuits et payants, que vous pouvez directement télécharger pour en profiter sur votre téléviseur. Commencez par vérifier le réseau et vous assurer que le téléviseur est connecté à Internet. Pour pouvoir utiliser le service Apps, vous devez connecter votre téléviseur à Internet.

Il se peut que ce service ne soit pas disponible dans certains pays ou régions.

## **Précautions**

- En raison des caractéristiques des produits proposés sur Samsung Smart Hub, ainsi que des limitations quant au contenu disponible, il se peut que certains services, fonctionnalités et applications ne soient pas disponibles sur tous les appareils ou dans toutes les régions. Certaines fonctionnalités proposées sur Smart Hub peuvent également nécessiter des frais d'adhésion ou des périphériques supplémentaires. Pour plus d'informations sur des périphériques spécifiques et la disponibilité de certains contenus, visitez le site http:// www.samsung.com. La disponibilité des services et contenus est sujette à modification sans préavis.
- Samsung Electronics ne peut en aucun cas être tenu responsable de toute interruption du service Smart Hub causée par le fournisseur de service.
- Il est possible que les services d'application soient uniquement fournis en anglais, et le contenu disponible peut varier selon la région.
- Pour plus d'informations sur les applications, visitez le site Web du fournisseur de services concerné.
- Une connexion Internet instable peut occasionner des retards ou des interruptions. En outre, certaines applications peuvent s'arrêter automatiquement en fonction de l'environnement réseau. Si cela se produit, vérifiez votre connexion Internet, puis réessayez.
- Des services et mises à jour d'applications peuvent devenir disponibles.
- Le contenu des applications est sujet à modification par le fournisseur de services sans préavis.
- Les détails du service peuvent varier en fonction de la version de micrologiciel de l'utilisateur.
- Le mode d'utilisation d'une application peut varier dans ses versions ultérieures. Dans ce cas, exécutez le didacticiel de application ou visitez le site Web du fournisseur de services.

## Installation des applications de base

## Installation des applications standard

Lorsque Smart Hub démarre pour la première fois et que l'écran **Mes Applications** se charge, le téléviseur télécharge et installe automatiquement les applications de base correspondant au réseau sur lequel votre téléviseur est connecté. Les types d'applications de base peuvent varier en fonction du lieu où vous utilisez votre téléviseur.

## Lancement d'une application

Accédez à l'écran Applications de Smart Hub, puis sélectionnez les applis de l'écran **Plus d'applis** situées au bas de l'écran. La liste des applications installées sur le téléviseur s'affiche. Vous pouvez y sélectionner l'application à lancer. Sélectionnez le **Afficher** (coin supérieur droit de l'écran) pour réorganiser la liste des applications téléchargées par **Date téléchargement**, **Ouvert récemment** ou **Titre**.

## Samsung Apps

Le service Samsung Apps offre diverses applications d'actualités, de sports, de météo et de jeu, gratuites et payantes. Samsung Apps vous permet de rechercher des applications, et de les installer directement sur le téléviseur. Lisez et acceptez les conditions d'utilisation, puis parcourez les catégories ou recherchez directement des applications. Essayer

### **Recherche d'applications**

Recherchez des applications par leur nom. Dans l'écran **Samsung Apps**, sélectionnez **Samsung Apps** pour afficher le clavier. Saisissez le nom de l'application, puis sélectionnez **Terminé**.

### Installation d'applications

Sélectionnez l'application à installer pour afficher un écran contenant des informations détaillées la concernant. Pour installer l'application choisie, sélectionnez **Téléch.** Avant d'installer des applications payantes, vous devez les acheter. Avant d'acheter des applications payantes, visitez le site Web Samsung Apps TV à l'adresse http:// tv.samsungapps.com, puis rechargez votre compte avec App Cash.

## **Gestion des applications**

Vous pouvez personnaliser l'écran Mes applis. Vous pouvez aussi gérer les applications installées et configurer les paramètres de mise à jour d'application.

### **Modif mes applis**

Déplacez des applications vers Mes applis. Accédez à l'écran **Plus d'applis**, sélectionnez **Options**, puis **Modif mes applis**. Vous pouvez personnaliser l'écran Mes applis.

### Modification de l'ordre

Dans l'écran **Modif mes applis**, sélectionnez les applications que vous souhaitez réorganiser, changez l'ordre, puis appuyez sur le Touch Pad ou le bouton 🖃.

### **Suppression d'applications**

Supprimez les applications non utilisées de la liste d'applications Mes applis. Les applications supprimées sont déplacées vers la liste des applications téléchargées.

Dans l'écran **Modif mes applis**, sélectionnez les applications à supprimer, puis déplacez-les sur la première ou la dernière ligne de la liste Mes applis. Un "X" apparaît au-dessus ou en dessous des icônes des applications sélectionnées. Déplacez les applications en direction du "X". Une fenêtre contextuelle s'affiche. Dans cette fenêtre, sélectionnez Oui pour supprimer les applications sélectionnées de la liste Mes applis.

Dans l'écran **Modif mes applis**, sélectionnez **Tout supprimer** pour supprimer toutes les applications de la liste Mes applis.

### **Ajout d'applications**

Les applications installées sur le téléviseur mais qui n'apparaissent pas dans la liste Mes applis peuvent être ajoutées à la liste.

Dans la liste des applications téléchargées située en haut de l'écran **Modif mes applis**, sélectionnez les applications à ajouter. Les applications sélectionnées sont ajoutées à la liste Mes applis.

### Suppression d'applications

Supprimez des applications installées sur votre téléviseur. La suppression d'une application a pour effet de supprimer toutes les données qui y sont associées. Accédez à l'écran **Plus d'applis**, sélectionnez **Options**, puis **Supprimer**. Sélectionnez toutes les applications à supprimer. Sélectionnez toutes les applications à désinstaller, sélectionnez **Supprimer**, puis **YES** dans la fenêtre contextuelle. Vous ne pouvez pas supprimer les applications grisées.

🖉 Vous pouvez réinstaller gratuitement des applications supprimées à partir de Samsung Apps.

### Gestion des dossiers d'applications

Créez des dossiers et gérez les applications par groupes. Accédez à l'écran **Plus d'applis**, sélectionnez **Options**, puis **Créer dossier**. Entrez un nom pour le nouveau dossier.

Sélectionnez Options pour renommer le dossier ou déplacer des applications vers ce dernier.

### Verrouillage et déverrouillage d'application

Verrouillez ou déverrouillez des applications. Accédez à l'écran **Plus d'applis**, sélectionnez **Options**, puis **Verr / Déverr**. Entrez le mot de passe, puis sélectionnez les applications à verrouiller. Un symbole de verrou s'affiche sur les applications sélectionnées. Pour déverrouiller une application, sélectionnez-la de nouveau.

### Mise à jour d'application

Lorsque l'application requiert une mise à niveau vers la dernière version, sélectionnez **Mes Applications** puis **Plus d'applis**. Sur l'écran **Plus d'applis**, sélectionnez **MàJ applis**, puis sélectionnez l'application dans la liste. L'application commence la mise à jour vers sa dernière version. Cependant, **MàJ applis** apparaît uniquement à l'écran lorsque la mise à jour est requise.

### Configuration de la mise à jour automatique d'applications

Pour mettre à jour les applications automatiquement, sélectionnez **Options** dans l'écran **Plus d'applis**, puis **MàJ applis**. Les applications sont alors mises à jour automatiquement dès que des mises à jour sont disponibles.

## **Fitness**

Fitness est une application qui vous aide à rester en forme. Créez un profil, configurez un programme d'entraînement, puis commencez à vous entraîner en suivant un régime structuré. Avant d'utiliser l'application Fitness, lisez et acceptez ses conditions d'utilisation. Essayer

# Avant l'entraînement, échauffez-vous et effectuez quelques étirements. Si vous ressentez de la fatigue, des vertiges, des douleurs, ou avez le souffle court, arrêtez immédiatement l'entraînement.

### Création d'un profil

Pour créer un profil, suivez les instructions affichées à l'écran et entrez les informations requises.

## **Kids**

Cette application englobe un programme de lancement rapide et une liste recommandée d'applications et de contenus adaptés aux enfants. Elle comprend également certains services non encore installés sur votre téléviseur. Elle vous permet de télécharger sur votre téléviseur des applications et du contenu destinés aux enfants. Certains services sont payants. Essayer

Sur l'écran Kids, sélectionnez le bouton **TOOLS** sur la télécommande standard ou le panneau de la télécommande virtuelle. L'écran de liste s'affiche. Dans la liste, sélectionnez Vidéo didacticiel. Vous verrez alors une vidéo de présentation, disponible à tout moment, fournissant de plus amples informations sur Kids.

## Web Browser

est une application de navigation sur le Web. Elle vous permet de surfer sur Internet à l'aide de votre téléviseur comme vous le feriez sur un ordinateur, et même de regarder la télévision en même temps. Toutefois, l'expérience de navigation peut différer de celle vécue sur un ordinateur. Pour faciliter la navigation sur le Web, servez-vous d'un clavier et d'une souris. Essayer

## **Social Networks**

Partagez vos idées et commentaires concernant un programme à l'antenne via les services de réseaux sociaux. L'application Social Networks regroupe des services de réseaux sociaux tels que Twitter, Facebook, Google Talk et NateOn sur un seul écran. Elle vous permet même de publier des messages et commentaires comme vous le feriez à l'aide d'un ordinateur. Avant d'utiliser Social Networks, vous devez lier votre compte Samsung à votre compte de réseau social.

Pour plus d'informations sur cette application, visitez son site Web.

### Liaison de comptes de service

Liez vos services de réseaux social (Twitter, Facebook, Google Talk, NateOn, etc.) à votre compte Samsung. Lancez Social Networks, sélectionnez un service de réseau social, puis enregistrez le compte que vous avez sur ce dernier.

Une fois les comptes liés, vous pouvez utiliser les boutons au bas de l'écran pour accéder aux services de réseau social enregistrés. Vous pouvez actualiser vos flux, publier des commentaires et même modifier le mode d'affichage.

## **3D Explorer**

3D Explorer est un service VoD 3D vous permettant de visionner des bandes-annonces de DreamWorks, des concerts et vidéo-clips d'artistes coréens célèbres, des récits pour enfants, du contenu éducatif, des documentaires IMAX HD et bien d'autres contenus en 3D.

## Paramètres applis

#### Menu à l'écran > Fonctions Smart > Paramètres applis Essayer

Configurez les applications installées sur votre téléviseur.

### Téléscrip. auto

#### Menu à l'écran > Fonctions Smart > Paramètres applis > Téléscrip. auto

Configurez les téléscripteurs sélectionnés pour affichage automatique lors de l'allumage du téléviseur. Un téléscripteur est un service permettant d'afficher à l'écran des cours d'actions, des actualités et des bulletins météo en temps réel. L'activation du service Ticker affiche des informations à jour pendant que vous regardez la télévision. Dans la liste **Téléscrip. auto**, sélectionnez les applications à exécuter. Si une application sélectionnée n'est pas installée sur le téléviseur, vous devez commencer par l'installer.

### Paramètres de la Push Notifications

#### Menu à l'écran > Fonctions Smart > Paramètres applis > Paramètres de notification Push

Activez ou désactiver les notifications Push d'applications. Les **Paramètres de notification Push** sont affichés sur l'écran pendant que vous regardez la télévision. Vous pouvez alors les sélectionner pour obtenir plus d'informations.

### **Connexion Internet TV**

#### Menu à l'écran > Fonctions Smart > Paramètres applis > Connexion Internet TV

L'application Channel-Bound Apps peut être utilisée en regardant une chaîne prenant en charge des applications pour les services de données du programme en cours.

### Propriétés

#### Menu à l'écran > Fonctions Smart > Paramètres applis > Propriétés

Vous pouvez afficher la version des applications et le numéro de série du téléviseur. Vous pouvez également consulter la capacité de mémoire totale et disponible du téléviseur.

# **Mes Programmes**

|           |       | <b>D B</b> | Mes       | 0 |                 |   |
|-----------|-------|------------|-----------|---|-----------------|---|
|           |       |            |           |   |                 |   |
|           |       |            |           |   |                 |   |
| $\langle$ |       |            |           |   |                 | > |
|           |       |            |           |   |                 |   |
|           |       |            |           |   |                 |   |
|           | Guide | Time       | Line View |   | Progr. TV enreg | • |

#### 🖉 L'image affichée peut varier en fonction du modèle.

Lorsque vous regardez la télévision, une liste de programmes recommandés sur d'autres chaînes s'affiche à l'écran. Celle-ci vous permet de changer de chaîne et de consulter des informations supplémentaires sur les programmes recommandés, telles que le temps restant avant leur diffusion. Vous pouvez également lancer la fonction Progr. TV enreg. pour regarder des programmes enregistrés.

Certaines fonctions de Smart Hub nécessitent un accès à Internet. Selon le fournisseur d'accès, la langue, le dialecte et le pays utilisés dans vos réglages, il est possible que ces fonctions ne soient pas disponibles.

Lorsque cette Smart TV est connectée à Internet, elle dispose alors de la fonction "Mes Programmes", qui recommande les programmes diffusés pour le téléviseur en fonction de leur popularité ou de vos préférences personnelles. Pour sélectionner votre fournisseur de programmes préféré, entrez votre code postal et faites votre choix dans la liste qui s'affiche.

Les recommandations liées aux informations sur les chaînes et les programmes du **Mes Programmes** peuvent varier de celles des programmes réels selon les fournisseurs de services et les émissions.

## Param. Sur la TV

#### Menu à l'écran > Fonctions Smart > Param. Sur la TV

Personnalisez l'écran On TV.

### Config Sur la TV

Définissez un type de support de diffusion et des stations de télévision pour l'écran On TV, en suivant les instructions à l'écran.

### Avis recommandation

Lorsque cette fonction est activée et que l'une des émissions de télévision populaires que l'utilisateur regarde souvent est diffusée à cet instant, le téléviseur l'en informe.

### Méthode recommandat.

Choisissez d'afficher les programmes télévisés à suivre selon vos préférences ou la popularité générale.

### **Blocage Cont. adulte**

Une fois cette fonction activée, les programmes télévisés pour adultes ne sont plus répertoriés dans l'écran Mes Programmes.

## Dém. auto

#### Menu à l'écran > Fonctions Smart > Param. Sur la TV > Dém. auto

Vous pouvez configurer **Mes Programmes** pour qu'il démarre automatiquement lors de la mise sous tension du téléviseur.

## Visionnement d'un programme recommandé diffusé

Sélectionnez un programme dans la partie droite de l'écran. Cette action entraîne un changement de chaîne.

## Informations sur les programmes recommandés

La liste suivante affiche les informations et les heures de diffusion des programmes recommandés non encore diffusés. Sélectionnez un programme dans la liste pour voir des informations supplémentaires à son sujet et accéder aux options suivantes :

- Passer : passe à la chaîne diffusant le programme sélectionné.
- Programmateur : Configurez un événement Programmer visionnage.
- Voir du contenu connexe : Vous pouvez voir une liste de contenus en lien avec le programme. L'écran détaillé de l'élément sélectionné apparaît lorsque vous sélectionnez un élément parmi la liste.
- **Partager** : indique que vous aimez ou n'aimez pas le programme sélectionné, ou partage des informations le concernant via un service de réseau social.

## Activation du Guide

Pour lancer le Guide, sélectionnez Guide au bas de l'écran.

## Recommandations de programmes par heure

Pour afficher des recommandations de programmes aux différentes heures de la journée, sélectionnez **Vue Chronologie** au bas de l'écran.

## Visionnement de programmes enregistrés

Pour lancer Progr. TV enreg., sélectionnez Progr. TV enreg. au bas de l'écran.

# Mon Vidéo Club

|           | Ģ          | 1 🖵 Ď 🚺<br>Mon Vidéo Cl | (D)<br>lub  |        |
|-----------|------------|-------------------------|-------------|--------|
|           |            |                         |             |        |
| $\langle$ |            |                         |             |        |
|           |            |                         |             |        |
| Favoris   | Recommandé | Films                   | Séries télé | Acheté |

🖉 L'image affichée peut varier en fonction du modèle.

Utilisez la fonction **Mon Vidéo Club** pour acheter et visionner des films et programmes TV sans lecteur DVD/Bluray. **Mon Vidéo Club** est un agrégateur de contenu qui permet aux utilisateurs de profiter des films et programmes TV proposés par diverses applications. Il est toutefois possible que certaines options **Mon Vidéo Club** ne soient pas disponibles selon le contenu auquel vous essayez d'accéder ou de votre région.

Ouvrez le Smart Hub et accédez à Mon Vidéo Club.

Les options suivantes sont disponibles au bas de l'écran Mon Vidéo Club.

Il est possible que ce service soit entièrement ou partiellement indisponible dans certains pays ou régions.

## Sous-menus au bas de l'écran principal

- Favoris : définissez et modifiez votre liste favorite de films et programmes TV.
- Recommandé : suggestions spécifiques en fonction de la période de l'année ou de certains événements.
- Films : les films sont classés selon les rubriques Nouveautés, Le plus populaire et Genre.
- Séries télé : les programmes TV sont classés selon les rubriques Nouveautés, Le plus populaire et Genre.
- Acheté : liste distincte des vidéos à la demande déjà achetées.

## Liste de recommandations personnalisées

A la première utilisation de l'option **Mon Vidéo Club** ou si vous n'êtes pas connecté à votre compte Samsung, les films et programmes TV inédits et populaires sont affichés dans la liste **Recommendation**. Vous pouvez essayer la liste de recommandations personnalisées, qui donne des recommandations sur la base du contenu consulté via la fonction **Mon Vidéo Club**.

## Visionnage d'un contenu

- 1. Sélectionnez un film ou un programme TV. Des informations détaillées sur votre sélection apparaissent à l'écran.
- 2. Sélectionnez l'option **Regarder maintenant**. La liste des applications proposant le contenu sélectionné est affichée.
- 3. Comparez le prix, la qualité d'image, le fournisseur, l'option de location/d'achat et les autres options de visualisation, puis sélectionnez l'application qui vous convient. Les informations détaillées sur l'application sélectionnée sont affichées. Si l'application sélectionnée n'est pas installée sur le téléviseur, vous pouvez installer celle-ci en lançant Samsung Apps.
- 4. Achetez le contenu à partir de l'écran d'informations détaillées sur l'application, puis lancez celui-ci. Le processus d'achat réel peut varier selon l'application. Certaines applications peuvent nécessiter une connexion et/ou la saisie d'informations de paiement.

## Verr. classif. VOD

### Menu à l'écran > Fonctions Smart > Verr. classif. VOD

Lancez Verr. classif. VOD et entrez votre code PIN pour limiter l'accès aux contenus achetés selon leur évaluation. Cette fonction empêche les enfants ou d'autres personnes de regarder certains types de contenus.

## **Divers**

Dans l'écran des informations détaillées sur le contenu, vous pouvez enregistrer l'élément comme favori, lui ajouter une mention J'aime ou Je n'aime pas, et partager des informations sur l'élément via les services de réseaux sociaux.

# Mes Contenus

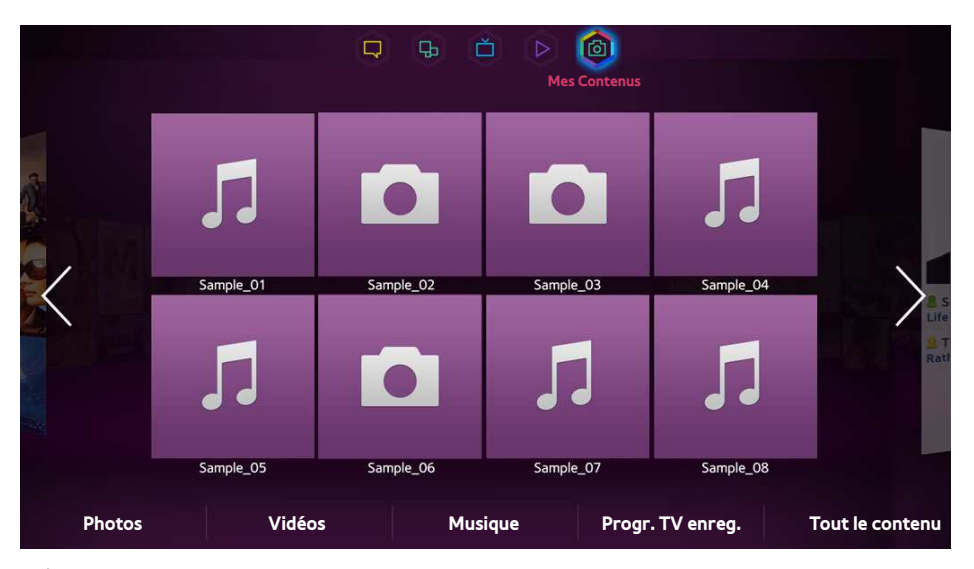

L'image affichée peut varier en fonction du modèle.

### Ouvrez Smart Hub et sélectionnez Mes Contenus.

Profitez des fichiers photo, vidéo et audio stockés sur un périphérique de stockage externe directement sur votre téléviseur. Avant de connecter un périphérique de stockage externe au téléviseur, sauvegardez les fichiers importants. Samsung décline toute responsabilité en relation avec la perte ou l'endommagement de fichiers.

- 🖉 🛛 Il se peut que ce service ne soit pas disponible dans certains pays ou régions.
- 🖉 Lorsque vous utilisez une souris pour passer à l'écran précédent, cliquez sur le coin supérieur gauche de l'écran.

## Restrictions

- Prend en charge uniquement les périphériques USB MSC (Mass Storage Class). MSC désigne une classe de périphériques de stockage de masse. Les types de périphériques MSC incluent les lecteurs de disque dur externes, les lecteurs de cartes Flash et les caméras numériques (les concentrateurs USB ne sont pas pris en charge). Les périphériques de ce type doivent être connectés directement au port USB du téléviseur. Il se peut que le téléviseur ne puisse pas reconnaître le périphérique USB ou lire les fichiers qui y sont stockés, si ce dernier est raccordé au téléviseur au moyen d'un câble d'extension USB. Ne déconnectez pas le périphérique USB tant qu'un transfert de fichiers est en cours.
- Pour connecter un lecteur de disque dur externe, utilisez le port USB (HDD). Nous vous recommandons d'utiliser un lecteur de disque dur externe avec l'adaptateur d'alimentation qui lui est propre.
- Certains périphériques audio et caméras numériques ne sont pas compatibles avec le téléviseur.
- Si plusieurs périphériques USB sont connectés au téléviseur, il se peut que ce dernier ne puisse en reconnaître que certains, voire aucun. Il se peut que les périphériques USB utilisant une puissance élevée (500 mA ou 5 V) ne soient pas pris en charge.
- Les systèmes de fichiers pris en charge sont FAT, exFAT et NTFS.
- Le tri des fichiers en mode Aperçu dossier permet d'afficher jusqu'à 1000 fichiers par dossier. Toutefois, si le périphérique USB contient plus de 8000 fichiers et dossiers, il se peut que certains d'entre eux ne soient pas accessibles.
- Le mode de connexion PTP n'est entièrement disponible qu'avec des appareils photo numériques. Lorsque vous connectez un smartphone ou une tablette au téléviseur à l'aide du mode PTP, cet appareil risque de ne pas être reconnu.

## Formats de fichiers pris en charge

Ce téléviseur peut lire les types de fichiers suivants. Pour plus d'informations, reportez-vous à la section "Formats de sous-titres et de contenu multimédia, et Codec".

- Photos : bmp, jpg, mpo, png
- Musique : aac, flac, m4a, mpa, mp3, ogg, wma
- Vidéo : 3gp, avi, asf, flv, m2ts, mkv, mov, mp4, mpg, mts, svi, ts, tp, trp, vob, vro, webm, wmv
- Sous-titres : ass, psb, smi, srt, ssa, sub, ttxt, txt

Avec les fichiers .avi, .mkv et .mp4, le téléviseur prend en charge les sous-titres imbriqués.

Il se peut que le téléviseur ne puisse pas lire certains fichiers, en fonction de leur codage.

## Connexion de périphérique USB

Branchez le périphérique USB sur le port USB du téléviseur. Lisez les fichiers multimédias stockés comme suit :

- La connexion d'un périphérique USB au téléviseur allumé entraîne l'affichage d'une fenêtre contextuelle. Sélectionnez le type de fichier multimédia à lire.
- Accédez à **Mes Contenus** en haut de l'écran Smart Hub. Sélectionnez le type de fichier multimédia à lire, puis le périphérique USB contenant les fichiers.
- Sélectionnez le périphérique USB dans l'écran **Source**. Une fenêtre contextuelle s'affiche. Sélectionnez le type de fichier multimédia à lire.

## Retrait de périphérique USB

Appuyez sur **SOURCE** pour accéder à l'écran Source. Sélectionnez le périphérique USB que vous souhaitez supprimer, puis sélectionnez **Outils** en haut de l'écran. Pour retirer le périphérique USB sélectionné en toute sécurité, sélectionnez **Retirer USB** dans la liste.

## Lire tout le contenu sur un périphérique de stockage

Vous pouvez lire **Tout le contenu** enregistré sur un périphérique de stockage indépendamment du type de contenu (**Mes Contenus**). Essayer

Sélectionnez l'option **Tout le contenu** dans l'écran **Mes Contenus**. Vous pouvez lire tout le contenu enregistré sur un périphérique de stockage indépendamment du type de contenu (**Mes Contenus**).

## Effacement de la dernière liste de lecture

### Menu à l'écran > Fonctions Smart > Suppr. historique visionnage > Mes Contenus

L'écran **Mes Contenus** affiche des miniatures de fichiers multimédias récemment lus. La sélection d'une miniature entraîne la lecture du fichier multimédia.

## Utilisation d'appareils de stockage externes en réseau

Ce téléviseur peut afficher directement des fichiers multimédias depuis des périphériques stockage Web, des ordinateurs et des périphériques compatibles DLNA connectés via un réseau. Pour afficher des fichiers multimédias figurant sur un périphérique de stockage externe, il faut que ce dernier soit compatible DLNA et connecté au même réseau que le téléviseur.

Par exemple, vous pouvez afficher les fichiers multimédias archivés sur votre smartphone ou stockage Web comme suit :

- Envoyez une demande de lecture de contenu multimédia au téléviseur à partir d'un smartphone ou d'un ordinateur.
- Etablissez un lien entre le téléviseur et un ordinateur/smartphone/stockage Web, puis lisez les fichiers multimédias.
- Utilisez un smartphone pour envoyer au téléviseur une demande de lecture des fichiers multimédias enregistrés sur un ordinateur, ou un ordinateur pour demander la lecture des fichiers multimédias archivés sur un smartphone.
- Connectez-vous à votre compte Samsung, puis lisez les fichiers multimédias archivés sur votre stockage Web.
  - Il se peut que le téléviseur ne puisse pas lire certains fichiers multimédias archivés sur un périphérique de stockage externe en réseau, en fonction de leur résolution et de leur format. Il se peut également que certaines fonctions ne soient pas disponibles.
  - Il se peut que la lecture de certains fichiers soit saccadée. Dans ce cas, utilisez un périphérique de stockage USB.

Accédez à **Mes Contenus** en haut de l'écran Smart Hub. Sélectionnez le type de fichier multimédia, puis le périphérique sur lequel il figure. Le dossier et la liste des fichiers du périphérique de stockage externe sélectionné sont affichés.

### Autorisation des connexions de périphériques DLNA

#### Menu à l'écran > Réseau > Paramètres AllShare

En sélectionnant **Partage de contenu** depuis **Paramètres AllShare**, vous affichez une liste des périphériques de stockage externes connectés au même réseau que le téléviseur. Sélectionnez un périphérique pour autoriser sa connexion au téléviseur. Vous pouvez lire des fichiers multimédias uniquement à partir de périphériques autorisés à se connecter au téléviseur. Cette fonction est disponible pour tous les périphériques DLNA DMC. Vous pouvez également envoyer une demande de lecture de fichier multimédia à partir d'un périphérique externe non encore autorisé à se connecter au téléviseur, puis accepter la connexion quand vous y êtes invité.

### AllShare

AllShare facilite la récupération et la lecture de fichiers multimédias à partir d'ordinateurs et de périphériques compatibles DLNA. Toutefois, AllShare PC doit être installé sur les ordinateurs, et les périphériques mobiles doivent prendre en charge AllShare. Pour plus d'informations, visitez le portail de service et contenu de Samsung (http://content.samsung.com).

## **Exportation de contenu**

Dans la liste **Options** en haut de l'écran, sélectionnez **Envoyer**. Sélectionnez tous les fichiers vidéo à exporter, puis **Envoyer**. Cette action exporte les fichiers sélectionnés vers un autre périphérique de stockage. Les couplages possibles pour l'exportation de fichier sont les suivants :

| Périphérique source                  | Périphérique cible                                                            |
|--------------------------------------|-------------------------------------------------------------------------------|
| Périphérique USB                     | Périphérique DLNA, SugarSync, Dropbox, SkyDrive, Ndrive<br>ou appareil mobile |
| Caméra                               | Périphérique DLNA                                                             |
| Périphérique DLNA                    | Périphérique USB                                                              |
| SugarSync, Dropbox, SkyDrive, Ndrive | Périphérique USB                                                              |
| Appareil mobile                      | Périphérique USB                                                              |

Vous risquez de rencontrer des problèmes de compatibilité en tentant de lire des fichiers multimédias via un serveur DLNA d'un autre fabricant.
# Lecture de fichiers vidéo

Sélectionnez le fichier vidéo dans la liste, ou appuyez sur ► pour lire la vidéo. Contrôlez la lecture de la vidéo à l'aide de la télécommande ou des boutons affichés à l'écran. Appuyez sur le Touch Pad ou sur le bouton 🚭 de la télécommande standard pour afficher les boutons de contrôle de l'écran. Pour les masquer, appuyez sur **RETOUR**. Pour arrêter la lecture, appuyez sur **■** ou sur **RETOUR**.

## Modification du mode d'affichage

Dans l'écran Liste des fichiers, sélectionnez **Afficher** dans le coin supérieur droit de l'écran et choisissez une catégorie. La liste des fichiers est triée par catégorie choisie.

## Création de liste de lecture

Dans la liste **Options** en haut de l'écran, sélectionnez **Lire élém. sél.**, spécifiez les fichiers vidéo à lire, puis sélectionnez **Lecture**. Cela a pour effet de créer une liste de lecture. Si la liste s'affiche en mode Aperçu dossier, seuls les fichiers contenus dans le dossier actuel peuvent être sélectionnés. Pour sélectionner des fichiers dans d'autres dossiers, changez de mode d'affichage.

## **Ouverture d'un autre fichier**

- Sélectionnez le bouton 📢 / ▶ à l'écran.
- Sélectionnez le bouton 🔍 à l'écran, puis sélectionnez Rech. titres.

## Parcours de vidéo

Faites glisser votre doigt vers la gauche ou la droite sur le Touch Pad. Faites avancer ou reculer la lecture de 10 secondes.

- Appuyez sur 
  Appuyez sur 
  / >. Cela a pour effet de modifier la vitesse de lecture jusqu'à 300 %. Pour rétablir la vitesse de lecture normale, appuyez sur >. Vous pouvez également suspendre la lecture de la vidéo, puis appuyer sur > pour réduire la vitesse de lecture (à 1/8, 1/4 ou 1/2 de la vitesse normale). La lecture lente ne prend pas en charge l'audio et ne fonctionne que vers l'avant.
- Appuyez sur II pour figer l'écran, puis sur II pour faire avancer la vidéo suspendue image par image. L'audio n'est pas pris en charge quand la vidéo est suspendue.
- Sélectionnez le bouton **Rech.** à l'écran, puis **Rech. scène**. Cela vous permet d'accéder à une scène de la vidéo. Si les informations de la page d'index sont corrompues ou ne sont pas prises en charge, vous ne pourrez pas utiliser la fonction **Rech. scène**.
- Sélectionnez le bouton **Rech.** à l'écran, puis **Rech. barre de temps**. Cela vous permet d'accéder à un intervalle de temps de la vidéo.
- Sélectionnez le bouton \land à l'écran. Cela lance la lecture de la vidéo à partir du début.

## Affichage des sous-titres

Si le périphérique de stockage externe contient un fichier de sous-titrage du même nom que le fichier vidéo en cours de lecture, vous pouvez choisir d'afficher les sous-titres. Pour afficher les sous-titres, sélectionnez le bouton **Paramètres** à l'écran, puis sélectionnez **Param. de sous-titre**.

Si les sous-titres ne s'affichent pas correctement, essayez de modifier le paramètre d'encodage. Si les sous-titres ne correspondent pas aux images vidéo, réglez la synchronisation. Si les sous-titres sont trop petits, augmentez la taille de la police.

## Paramètres supplémentaires de lecture de fichiers vidéo

#### • Répétition

Sélectionnez le bouton **Mode Répétition** à l'écran. Cette action modifie le mode de répétition. L'option **Rép. 1X** répète uniquement le fichier actuel, tandis que l'option **Répét. tout** répète tous les fichiers contenus dans le dossier.

• Format de l'image

Sélectionnez le bouton Format de l'image, puis le format d'image.

• Pivoter

Appuyez sur le bouton **Pivoter** pour faire pivoter la vidéo actuelle de 90 degrés dans le sens des aiguilles d'une montre.

• Récepteur

Sélectionnez le bouton Récepteur, puis allumez le récepteur AV.

Mode Image

Sélectionnez le bouton Paramètres à l'écran, puis sélectionnez Mode Image. Sélectionnez un mode image.

Mode Son

Sélectionnez le bouton Paramètres à l'écran, puis sélectionnez Mode Son. Sélectionnez un mode son.

• Langue audio

Sélectionnez le bouton **Paramètres** à l'écran, puis sélectionnez **Langue audio**. Sélectionnez une langue audio. Toutefois, cette option est disponible uniquement pour les vidéos en streaming prenant en charge plusieurs formats audio.

• Informations

Sélectionnez le bouton **Paramètres** à l'écran, puis **Informations** pour afficher des informations détaillées sur la vidéo en cours de lecture.

# Lecture de fichiers audio

Sélectionnez le fichier audio dans la liste, ou appuyez sur ► pour lire le son. Pour arrêter la lecture, appuyez sur ■ ou sur **RETOUR**. Essayer

## Modification du mode d'affichage

Dans l'écran Liste des fichiers, sélectionnez **Afficher** dans le coin supérieur droit de l'écran et choisissez une catégorie. La liste des fichiers est triée par catégorie choisie.

## Création de liste de lecture

Dans la liste **Options** en haut de l'écran, sélectionnez **Lire élém. sél.**, spécifiez les fichiers audio à lire, puis sélectionnez **Lecture**. Cela a pour effet de créer une liste de lecture. Si la liste s'affiche en mode Aperçu dossier, seuls les fichiers contenus dans le dossier actuel peuvent être sélectionnés. Pour sélectionner des fichiers dans d'autres dossiers, changez de mode d'affichage.

## Parcours d'audio

- Appuyez sur « / ». Cela a pour effet de parcourir le fichier par incréments de 10 secondes.
- Appuyez sur II. Cela a pour effet de suspendre la lecture du fichier audio.

## **Ouverture d'un autre fichier**

- Sélectionnez le bouton 📢 / 🍉 à l'écran.
- Sélectionnez un fichier dans la liste de lecture.

## Paramètres supplémentaires de lecture de fichiers audio

Répétition

Sélectionnez le bouton **Répétition** à l'écran. Cette action modifie le mode de répétition. L'option **1 musique** répète uniquement le fichier actuel, tandis que l'option **Tous** répète tous les fichiers contenus dans la liste de lecture.

Aléatoire

Sélectionnez le bouton Aléatoire à l'écran. Choisissez entre la lecture normale et la lecture aléatoire.

• Récepteur

Sélectionnez le bouton **Récepteur**, puis allumez le récepteur AV.

Mode Son

Sélectionnez le bouton Mode Son à l'écran. Sélectionnez un mode son.

• Informations

Dans la liste de lecture, sélectionnez le bouton **INFO** de la télécommande virtuelle pour afficher des informations détaillées sur le fichier sélectionné.

# Lecture de photos

Pour afficher une photo à l'écran, sélectionnez-la dans la liste. Contrôlez l'affichage des photos à l'aide de la télécommande ou des boutons affichés à l'écran. Appuyez sur le Touch Pad ou sur le bouton 🚭 de la télécommande standard pour afficher les boutons de contrôle de l'écran. Pour les masquer, appuyez sur **RETOUR**. Pour arrêter la lecture, appuyez sur **a** ou sur **RETOUR**.

## Modification du mode d'affichage

Dans l'écran Liste des fichiers, sélectionnez **Afficher** dans le coin supérieur droit de l'écran et choisissez une catégorie. La liste des fichiers est triée par catégorie choisie.

## Diaporama

- Dans la liste **Options** en haut de l'écran, sélectionnez **Diaporama**. Vous pouvez afficher toutes les photos de la liste sous la forme d'un diaporama.
- Appuyez sur ► dans la liste.
- Pour lancer le diaporama, appuyez sur > ou sélectionnez le bouton Lancer le diaporama à l'écran.

#### Paramètres du diaporama

- Effet du diaporama : sélectionnez le bouton Paramètres du diaporama à l'écran, puis Effets.

## Création de liste de lecture

Dans la liste **Options** en haut de l'écran, sélectionnez **Lire élém. sél.**, spécifiez les photos à lire, puis sélectionnez **Lecture**. Cela a pour effet de créer une liste de lecture. Si la liste s'affiche en mode Aperçu dossier, seuls les fichiers contenus dans le dossier actuel peuvent être sélectionnés. Pour sélectionner des fichiers dans d'autres dossiers, changez de mode d'affichage.

## Ouverture d'un autre fichier

- Appuyez sur ◀ / ▶.
- Sélectionnez le bouton Précédent/Suivant à l'écran.

## Fond musical

Activez la lecture de musique en arrière-plan durant un diaporama. Toutefois, tous les fichiers audio doivent figurer sur le même périphérique de stockage.

Sélectionnez le bouton **Fond musical** à l'écran quand une photo y est affichée ou un diaporama en cours de lecture. Sélectionnez les fichiers audio à écouter, puis **Lecture**. Pour lire les fichiers selon un ordre aléatoire, sélectionnez **Aléatoire**.

#### **Mini-lecteur**

Vous pouvez contrôler la musique lors de l'affichage de photos avec une musique de fond. Sélectionnez **Fond musical** dans les boutons de contrôle de l'écran, puis sélectionnez **Mini-lecteur**. Vous pouvez suspendre la lecture ou passer au morceau suivant ou précédent.

## Paramètres supplémentaires de lecture de fichiers photo

- Zoom : sélectionnez le bouton Zoom à l'écran. Vous pouvez effectuer un zoom avant jusqu'à 4 x.
- **Pivoter** : sélectionnez le bouton **Pivoter** à l'écran. Cette action a pour effet de faire pivoter la photo active de 90 degrés dans le sens des aiguilles d'une montre.
- Récepteur : sélectionnez le bouton Récepteur, puis allumez le récepteur AV.
- Mode Image : sélectionnez le bouton Paramètres à l'écran, puis Mode Image. Sélectionnez un mode image.
- Mode Son : sélectionnez le bouton Paramètres à l'écran, puis Mode Son. Sélectionnez un mode son. Cette option n'est cependant pas disponible en cas de lecture de musique en arrière-plan.
- Informations : sélectionnez le bouton Paramètres à l'écran, puis Informations pour afficher des informations détaillées sur la vidéo en cours de lecture.

# Anynet+ (HDMI-CEC)

Cette Smart TV prend en charge Anynet+ (HDMI-CEC), une fonctionnalité permettant de contrôler aisément des périphériques externes Samsung connectés au téléviseur. Anynet+ (HDMI-CEC) vous permet d'utiliser la télécommande du téléviseur pour contrôler tous les périphériques Samsung compatibles connectés au téléviseur. Toutefois, Anynet+ (HDMI-CEC) fonctionne uniquement avec la télécommande, et non avec les touches affichées à l'écran.

## **Précautions**

- Cette fonctionnalité ne prend pas en charge les produits d'autres fabricants.
- Les périphériques Anynet+ doivent être connectés au téléviseur à l'aide d'un câble HDMI. Certains câbles HDMI ne sont pas compatibles avec Anynet+ (HDMI-CEC). Dans ce cas, vous devez remplacer le câble HDMI.
- Il se peut que la télécommande du téléviseur ne fonctionne pas dans certaines situations. Dans ce cas, sélectionnez de nouveau le périphérique Anynet+.
- Anynet+ (HDMI-CEC) fonctionne uniquement avec des périphériques externes prenant en charge Anynet+ (HDMI-CEC), et uniquement si ces derniers sont en mode veille ou allumés.
- Anynet+ (HDMI-CEC) peut contrôler jusqu'à 12 périphériques externes compatibles (jusqu'à 3 du même type). Toutefois, avec certains systèmes home cinéma, le nombre de systèmes contrôlables est limité à un.
- Un système home cinéma doit être connecté au téléviseur à l'aide d'un câble HDMI, et un câble optique prend uniquement en charge l'audio canal 2. En revanche, le home cinéma est capable de prendre en charge l'audio canal 5.1 en provenance de diffusions numériques.
- Pour écouter de l'audio canal 5.1 d'un périphérique externe, connectez ce dernier au téléviseur à l'aide d'un câble HDMI, et le connecteur de sortie audio numérique du périphérique directement au système home cinéma.

## Configuration d'Anynet+ (HDMI-CEC)

#### Menu à l'écran > Système > Anynet+ (HDMI-CEC) Essayer

Activez ou désactivez Anynet+ (HDMI-CEC).

• Anynet+ (HDMI-CEC)

Active ou désactive Anynet+ (HDMI-CEC). La désactivation désactive toutes les fonctionnalités liées à Anynet+. Essayer

• Arrêt automatique

Eteint tous les périphériques externes quand le téléviseur est éteint. Certains périphériques ne prennent pas en charge cette option. Essayer

## Utilisation d'Anynet+ (HDMI-CEC)

Vous pouvez contrôler des périphériques externes à l'aide de la télécommande du téléviseur.

#### Basculement entre des appareils Anynet+

- 1. Sélectionnez la touche **TOOLS** de la télécommande standard ou virtuelle pour afficher la liste. Dans la liste, sélectionnez **Anynet+ (HDMI-CEC)**. Un écran de sélection d'appareil s'affiche.
- 2. Sélectionnez un périphérique, puis attendez que le basculement soit effectué. Ce processus peut prendre jusqu'à 2 minutes et ne peut pas être annulé une fois entamé.
  - Vous pouvez également basculer vers un autre périphérique Anynet+ (HDMI-CEC) en sélectionnant son nom dans la liste **Source**. Vous ne pouvez cependant pas utiliser Anynet+ (HDMI-CEC) si un connecteur d'entrée connecté est sélectionné.

#### Menu de périphérique Anynet+ (HDMI-CEC)

Une fois le téléviseur connecté au périphérique sélectionné, vous pouvez accéder au menu de ce dernier à l'aide de la télécommande du téléviseur. Sélectionnez la touche **TOOLS** de la télécommande standard ou virtuelle pour afficher la liste. Dans la liste, sélectionnez **Anynet+ (HDMI-CEC)**. Les options suivantes du périphérique Anynet+ s'affichent. Les options Anynet+ affichées peuvent varier en fonction du périphérique externe.

#### • Voir télévision

Sélectionnez cette option pour faire basculer le mode de la télécommande vers le téléviseur.

• Liste d'appareils

Affiche la liste des appareils Anynet+ (HDMI-CEC) connectés au téléviseur. Pour modifier un périphérique, sélectionnez-le dans la liste.

• (Périphérique connecté) Menu

Affichez le menu du périphérique connecté. Si le périphérique cible est un lecteur DVD, le menu DVD s'affiche.

• (Périphérique connecté) Outils

Affichez la liste des fonctions fréquemment utilisées disponibles pour le périphérique. Si le périphérique cible est un lecteur DVD, le menu de lecture DVD s'affiche. Certains périphériques externes ne prennent pas en charge cette option.

• (Périphérique connecté) Menu titre

Affichez le menu de titres du périphérique connecté. Si le périphérique cible est un lecteur DVD, le menu de titres DVD s'affiche. Certains périphériques externes ne prennent pas en charge cette option.

• Récepteur

Ecoutez le son du périphérique externe connecté sur un récepteur AV tel qu'un système home cinéma, au lieu des haut-parleurs du téléviseur. Cette option est disponible uniquement si un récepteur AV est connecté au téléviseur. Il se peut que le menu ne s'affiche pas avec les récepteurs prenant uniquement en charge le son.

## ARC

La fonction ARC permet la sortie du son numérique uniquement à l'aide d'un câble HDMI. Elle n'est cependant disponible qu'avec des récepteurs AV prenant en charge la technologie ARC.

Pour utiliser la fonction ARC, activez-la à partir du menu du périphérique Anynet+ (HDMI-CEC) Récepteur.

# Mise en miroir d'écrans d'appareils mobiles sur le téléviseur

Le téléviseur peut afficher les écrans d'appareils mobiles. Vous pouvez utiliser les fonctionnalités suivantes pour apprécier des fichiers vidéo, photo et audio stockés sur des appareils mobiles directement sur votre téléviseur.

• Le menu Réplication de l'écran vous permet d'afficher l'écran d'un appareil mobile sur le téléviseur.

## **Réplication de l'écran**

#### Menu à l'écran > Réseau > Paramètres AllShare > Réplication de l'écran

Cette option vous permet d'afficher les écrans de vos appareils mobiles sur votre téléviseur via une connexion sans fil. Toutefois, la Réplication de l'écran est uniquement disponible avec les périphériques mobiles qui prennent en charge AllShare Cast. Pour plus d'informations, rendez-vous sur le site Web du fabricant de votre appareil mobile.

En fonction des conditions du réseau, des pertes de niveau de l'écran ou du son peuvent se produire lorsque la fonction **Réplication de l'écran** est activée.

Cette fonctionnalité n'est pas disponible pour la série LED 5300.

#### Connexion d'un périphérique mobile

Exécutez la fonction **Réplication de l'écran (Menu à l'écran > Réseau > Paramètres AllShare > Réplication de l'écran**). Vous pouvez également appuyer sur le bouton **SOURCE**, puis sélectionner **Réplication de l'écran** dans la liste source. Après avoir exécuté la fonction **Réplication de l'écran**, exécutez la fonction Réplication sur l'appareil mobile. Le téléviseur se connecte à l'appareil mobile, et l'utilisateur peut afficher l'écran de l'appareil mobile connecté sur le téléviseur.

# Assistance

Plusieurs systèmes intégrés ont été conçus en vue d'aider l'utilisateur et de fournir une assistance pour le téléviseur.

## Gestion à distance

Menu à l'écran > Assistance > Gestion à distance Essayer

| Assistance               |                |
|--------------------------|----------------|
| Gestion à distance       |                |
| e-Manual (Résolution des | problèmes)     |
| Diagnost. auto.          |                |
| Mise à jour du logiciel  |                |
| Mode Utilisation         | Util. domicile |
| Contacter Samsung        |                |
|                          |                |
|                          |                |

L'image affichée peut varier en fonction du modèle.

Si vous avez besoin d'aide concernant l'utilisation de votre téléviseur, cette fonctionnalité permet à Samsung Electronics de diagnostiquer l'appareil à distance. Pour pouvoir l'utiliser, vous devez avoir lu et accepté le contrat de service. Ensuite, un technicien de Samsung Electronics diagnostiquera, réparera et mettra à jour votre téléviseur à distance. Ces fonctions ne sont toutefois disponibles que lorsque votre téléviseur est connecté à Internet.

#### Qu'est que l'assistance à distance ?

Le service d'assistance à distance de Samsung vous permet de bénéficier de l'aide personnalisée d'un technicien de Samsung en mesure d'effectuer à distance les actions suivantes :

- Diagnostiquer votre téléviseur
- Régler les paramètres du téléviseur à votre place
- Réinitialiser les paramètres par défaut de votre téléviseur
- Installer les mises à jour de micrologiciel recommandées

#### Comment cela fonctionne-t-il?

Pour bénéficier d'une intervention à distance du service technique de Samsung sur votre téléviseur, rien de plus simple.

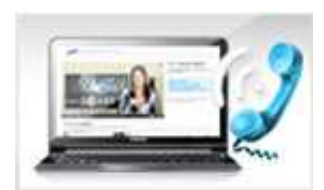

Contactez le centre d'appel de Samsung pour demander une assistance à distance.

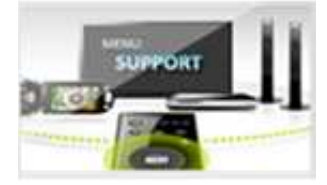

Ouvrez le menu de votre téléviseur, puis accédez à la section Assistance.

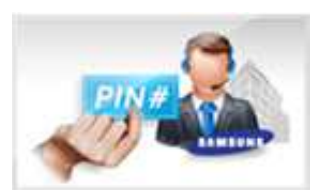

puis communiquez le code PIN à l'agent.

Sélectionnez l'option Gestion à distance,

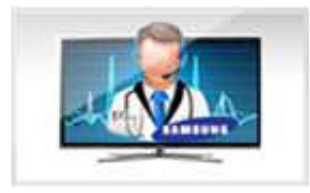

Ce dernier aura alors accès à votre téléviseur. Et voilà !

## e-Manual

#### Menu à l'écran > Assistance > e-Manual (Résolution des problèmes)

Ce téléviseur intègre un manuel d'utilisation électronique. Il s'agit d'un guide complet sur l'utilisation de votre Samsung SMART TV. Reportez-vous à la section "Affichage de l'e-Manual" pour plus d'informations.

## Diagnost. auto.

#### Menu à l'écran > Assistance > Diagnost. auto. Essayer

Votre téléviseur est capable de diagnostiquer automatiquement des problèmes d'image, de son et de signal. La fonction de diagnostic automatique offre les options suivantes :

- Test de l'image
- Test du son
- Vérif. environnement Commande par mouv.
- Informations de signal
- Réinit.

#### Test de l'image

#### Menu à l'écran > Assistance > Diagnost. auto. > Test de l'image Essayer

Le Test de l'image affiche une image haute définition permettant d'examine les défauts.

Si l'image de test ne s'affiche pas ou si elle est altérée par des parasites ou des déformations, cela signifie que le téléviseur a peut-être un problème. Contactez le centre d'appel de Samsung pour obtenir de l'aide. Si l'image de test s'affiche correctement, le problème est peut-être dû à l'équipement externe. Vérifiez les connexions. Si le problème persiste, vérifiez l'intensité du signal ou reportez-vous au manuel d'utilisation du périphérique externe.

#### Test du son

#### Menu à l'écran > Assistance > Diagnost. auto. > Test du son Essayer

Cette option permet d'utiliser la mélodie intégrée pour rechercher d'éventuels problèmes de son.

Si les haut-parleurs du téléviseur ne diffusent aucune mélodie, vérifiez si l'option **Sélection Haut-parleur** est définie sur **Haut-parleur TV**, puis réessayez. Si le problème persiste, il se peut que le téléviseur soit défaillant. Contactez le centre d'appel de Samsung pour obtenir de l'aide. Si vous entendez la mélodie, il se peut que l'équipement externe soit défaillant. Vérifiez les connexions. Si le problème persiste, reportez-vous au manuel d'utilisation du périphérique externe.

#### Vérif. environnement Commande par mouv.

#### Menu à l'écran > Assistance > Diagnost. auto. > Vérif. environnement Commande par mouv. Essayer

Testez les niveaux de luminosité et de bruit ambiants pour découvrir s'ils conviennent à l'utilisation de l'interaction INTELLIGENTE.

#### Informations de signal

#### Menu à l'écran > Assistance > Diagnost. auto. > Informations de signal Essayer

Les informations de signal ont trait au signal de chaîne numérique et à son intensité. Les utilisateurs peuvent régler l'antenne pour augmenter l'intensité du signal et recevoir des chaînes HD. Cette option est disponible uniquement pour les chaînes numériques.

#### Réinit.

#### Menu à l'écran > Assistance > Diagnost. auto. > Réinit. Essayer

Cette option permet de rétablir les valeurs par défaut de tous les paramètres, à l'exception des paramètres du réseau. Sélectionnez Réinitialiser, entrez le code PIN lorsque vous y êtes invité, puis sélectionnez **Oui**. Tous les paramètres sont réinitialisés. Le téléviseur s'éteint et se rallume automatiquement, puis affiche l'écran **Configuration**. Pour plus d'informations sur la réinitialisation du téléviseur, consultez le manuel d'utilisation.

## Mise à jour du logiciel

#### Menu à l'écran > Assistance > Mise à jour du logiciel Essayer

Vérifiez la version du logiciel de votre téléviseur et mettez-le à niveau si nécessaire.

▲ Ne mettez PAS le téléviseur hors tension tant que la procédure de mise à niveau n'est pas terminée. Une fois la mise à niveau du logiciel terminée, le téléviseur s'éteint et se rallume automatiquement. Après une mise à niveau du logiciel, tous les réglages audio et vidéo sont réinitialisés.

Vous pouvez mettre à niveau le logiciel comme suit :

- MàJ maintenant
- Mise à jour auto
- Gérer les chaînes satellites (lorsque l'antenne est définie sur Satellite)

#### MàJ maintenant

#### Menu à l'écran > Assistance > Mise à jour du logiciel > MàJ maintenant Essayer

Une mise à niveau en ligne télécharge et installe le logiciel nécessaire directement à partir d'Internet. Configurez le téléviseur pour qu'il se connecte à un réseau, puis assurez-vous qu'il peut accéder à Internet.

#### Mise à jour manuelle

Téléchargez le dernier fichier de mise à jour depuis le site Web Samsung. Décompressez le fichier et copiez-le dans le répertoire racine d'un lecteur flash. Insérez le lecteur flash dans l'un des ports USB du téléviseur pour installer la mise à jour.

#### Mise à jour auto

#### Menu à l'écran > Assistance > Mise à jour du logiciel > Mise à jour auto Essayer

Cette option met à niveau le téléviseur lorsqu'il est en mode veille. En mode veille, bien que le téléviseur semble éteint, il a toujours accès à Internet. Cela lui permet de se mettre à niveau automatiquement lorsqu'il n'est pas utilisé. Etant donné que les processus internes du téléviseur sont actifs, il se peut que l'écran émette une faible lueur. Cette situation peut perdurer pendant plus d'une heure, jusqu'à ce que le téléchargement du logiciel soit terminé. Avant d'activer cette option, vérifiez la configuration du réseau et la connexion Internet.

#### Paramètres de la mise à niveau en mode veille

Spécifiez le moment auquel la mise à niveau doit avoir lieu. Ce téléviseur peut être réglé pour vérifier et installer régulièrement les mises à jour. Choisissez l'une des plages horaires prédéfinies.

## Gérer les chaînes satellites (lorsque l'antenne est définie sur Satellite)

Gérez les téléchargements de logiciels via une chaîne satellite.

## Mode d'utilisation

#### Menu à l'écran > Assistance > Mode Utilisation Essayer

Sélectionnez le mode d'utilisation du téléviseur. Si ce dernier est en **Util. magasin**, cette option vous permet de modifier le mode. Le **Util. magasin** est réservé à un usage en magasin. En **Util. magasin**, certaines fonctions sont désactivées et le téléviseur se réinitialise automatiquement après un certain temps.

## Informations de support

#### Menu à l'écran > Assistance > Contacter Samsung Essayer

Si votre téléviseur ne fonctionne pas correctement ou si vous avez besoin d'informations concernant la mise à niveau du logiciel, consultez la section ci-dessous. Elle contient des informations utiles sur le produit ainsi que des instructions concernant la manière de vous procurer le logiciel le plus récent.

# Service de diffusion de données

Cette fonction n'est disponible qu'en Italie.

Permet à l'utilisateur d'utiliser les informations (texte, images fixes, illustrations, documents, logiciels, etc.) transmises via un média de diffusion.

## Service données auto

#### Menu à l'écran > Système > Service données auto

Indique s'il convient ou non d'exécuter automatiquement le service de diffusion de données. La fonction **Service données auto** exécute automatiquement le service de diffusion de données sans intervention de l'utilisateur.

Si une autre fonction secondaire est en cours d'exécution, la fonction Service données auto risque de ne pas opérer.

## Utilisation du Service de diffusion de données

Si la chaîne que vous regardez offre des services de diffusion de données, vous pouvez profiter de ces derniers en sélectionnant 🖪 avec votre télécommande.

- Les informations de service de diffusion de données fournies peuvent varier selon le programme.
- Pendant l'utilisation d'un service de diffusion de données, selon ce dernier, il se peut que le changement de chaîne à l'aide des boutons numériques ne soit pas possible.
- 1. Utilisez votre télécommande pour sélectionner A. Sélectionnez le service souhaité.
  - Si l'option **Service données auto** est définie sur **Activé**, le service de diffusion de données s'exécute automatiquement en affichant une bannière de chargement. Dans ce cas, la fonction A n'opère pas.
- 2. Utilisez votre télécommande pour sélectionner 🔼. L'écran du service de diffusion de données s'affiche.
- *3.* A l'aide de votre télécommande, passez à une option souhaitée sur l'écran du service de diffusion de données, puis sélectionnez **OK**. Le service sélectionné démarre.

Si le bouton de couleur d'une fonction s'affiche à l'écran, vous pouvez exécuter cette dernière en la sélectionnant.

4. Si vous sélectionnez **EXIT**, le service de diffusion de données se ferme.

#### Principaux boutons du Service de diffusion de données et leurs fonctions

• A (Service de diffusion de données)

Affiche la liste du Service de diffusion de données et démarre immédiatement ce dernier.

• RETOUR

Revient à l'écran précédent.

• Bouton de couleur

Exécute les fonctions correspondant à chaque image de bouton de couleur affichée à l'écran pendant l'utilisation du Service de diffusion de données.

Les actions peuvent varier selon le fournisseur de services.

• Symboles

Vous pouvez entrer du texte à l'aide des chiffres et des lettres imprimés sur et au-dessus des touches numériques de la télécommande. Si vous utilisez les touches numériques de la télécommande une à une dans l'espace vierge où se situe le curseur dans l'écran de saisie de texte, les lettres, chiffres ou caractères spéciaux correspondants s'affichent. Par exemple, si vous appuyez rapidement à plusieurs reprises sur la touche 3, les lettres affectées (D, E et F) et le chiffre 3 s'affichent successivement.

• TEXTE

Bascule en mode télétexte ou revient à l'écran précédent.

Les actions peuvent varier selon le fournisseur de services.

#### • ▲ / ▼ / ◀ / ▶

Déplace le menu Service de diffusion de données vers le haut, le bas, la gauche et la droite.

• OK

Exécute une option sélectionnée.

• EXIT

Arrête un l'exécution du Service de diffusion de données.

# HbbTV

Cette fonction n'est pas prise en charge dans tous les pays.

La fonction HbbTV vous permet d'accéder à des services proposés par des fournisseurs de divertissement, des fournisseurs en ligne et des fabricants CE.

- Dans certains pays, la fonction HbbTV est un service de diffusion de données.
- Ce service est peut-être pris en charge dans d'autres pays.
- Certaines stations de diffusion ne prennent pas en charge la fonction HbbTV.
- Par défaut, la fonction HbbTV est désactivée. Pour l'utiliser, accédez à l'option Menu à l'écran > Système > Service de diffusion de données, puis définissez-la sur Activer. (En fonction du pays)
- 2. La fonction HbbTV n'est pas disponible lorsque la fonction Timeshift est en cours d'exécution ou une vidéo enregistrée en cours de lecture.
- *3.* En fonction de la station de diffusion ou du fournisseur de l'application, une application sur le HbbTV peut temporairement ne pas fonctionner correctement.
- 4. Une application est disponible sur le HbbTV uniquement lorsque le réseau de télévision est connecté à un réseau externe. L'état du réseau peut entraîner un dysfonctionnement de l'application.
- 5. Si la chaîne en cours de diffusion est compatible avec les modes de saisie de texte HbbTV et non-HbbTV, activez le TTX en sélectionnant le bouton TTX deux fois.
- Lorsque l'écran indique (avec 🖪, etc.) que le HbbTV est en cours d'accès, procédez comme suit.
- Sélectionnez TTX avec votre télécommande une fois pour choisir le mode de saisie de texte HbbTV.
- Sélectionnez TTX avec votre télécommande deux fois pour choisir le mode de saisie de texte non-HbbTV.

# Connexion à une fente de carte de visionnement TV

# Pour connecter la carte d'interface commune (CI CARD), procédez comme suit :

#### Utilisation de la carte d'interface commune "Cl ou CI+"

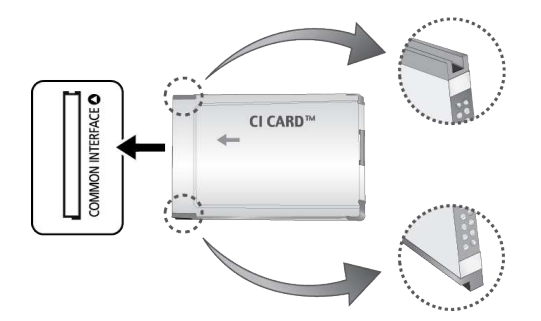

#### Pour pouvoir regarder des chaînes payantes, vous devez avoir inséré la carte d'interface commune "CI ou CI+".

- Mettez le téléviseur hors tension pour connecter ou déconnecter une carte d'interface commune.
- Si vous ne l'insérez pas, certaines chaînes affichent le message "Signal brouillé".
- Les informations de pairage contenant un numéro de téléphone, l'ID de la carte d'interface commune "CI ou CI+", l'ID de l'hôte et d'autres informations s'affichent après 2 ou 3 minutes. Si un message d'erreur s'affiche, contactez votre fournisseur de services.
- Une fois la configuration des informations sur les canaux terminée, le message "Updating Completed" s'affiche, indiquant que la liste des chaînes est à jour.
  - Vous devez vous procurer une carte d'interface commune "CI ou CI+" auprès d'un fournisseur local de diffusion par câble.
  - Pour extraire la carte d'interface commune "Cl ou Cl+", tirez-la précautionneusement. Une chute pourrait en effet l'endommager.
  - 🖉 🛛 Insérez la carte d'interface commune "CI ou CI+" dans le sens indiqué sur celle-ci.
  - L'emplacement de la fente **COMMON INTERFACE** peut varier en fonction du modèle.
  - La carte d'interface commune "Cl ou Cl+" n'est pas prise en charge dans certains pays et certaines régions ; vérifiez auprès de votre revendeur agréé.
  - Si vous rencontrez des problèmes, contactez le fournisseur de services.
  - Insérez la carte Cl ou Cl+ qui prend en charge les paramètres actuels de l'antenne. L'image sera déformée, voire invisible.

# Pour connecter l'adaptateur de carte d'interface commune (CI), procédez comme suit :

- Il est conseillé de connecter l'adaptateur avant l'installation du montage mural ou d'insérer la carte d'interface commune "Cl ou Cl+".
- Mettez le téléviseur hors tension pour connecter ou déconnecter un adaptateur de carte Cl.

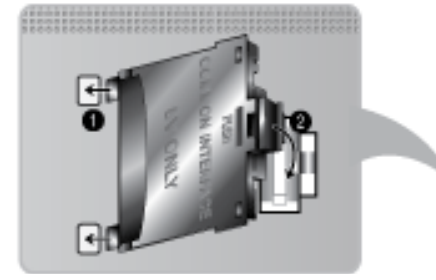

#### <Arrière du téléviseur>

1. Insérez l'adaptateur de carte CI dans les deux trous du produit 1.

Deux trous sont présents à l'arrière du téléviseur. Ils sont situés à proximité du port COMMON INTERFACE.

- 2. Insérez l'adaptateur de carte CI dans le port COMMON INTERFACE du produit 2.
- 3. Insérez la carte CI ou CI+.
- ▲ Il est conseillé d'insérer la carte CI avant de fixer le téléviseur en position murale. En effet, son insertion peut s'avérer difficile après le montage. N'insérez la carte qu'après avoir fixé le module CI sur le téléviseur. Il est plus difficile de fixer le module si la carte est déjà insérée.

#### Utilisation de la carte d'interface commune "CI ou CI+"

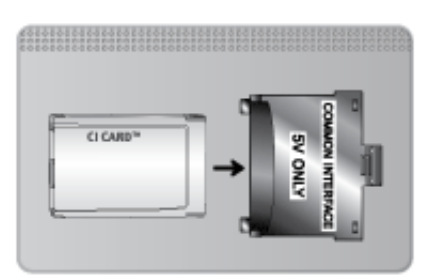

#### Pour pouvoir regarder des chaînes payantes, vous devez avoir inséré la carte d'interface commune "Cl ou Cl+".

- Si vous ne l'insérez pas, certaines chaînes affichent le message "Signal brouillé".
- Les informations de pairage contenant un numéro de téléphone, l'ID de la carte d'interface commune "CI ou CI+", l'ID de l'hôte et d'autres informations s'affichent après 2 ou 3 minutes. Si un message d'erreur s'affiche, contactez votre fournisseur de services.
- Une fois la configuration des informations sur les canaux terminée, le message "Updating Completed" s'affiche, indiquant que la liste des chaînes est à jour.
  - Vous devez vous procurer une carte d'interface commune "CI ou CI+" auprès d'un fournisseur local de diffusion par câble.
  - Pour extraire la carte d'interface commune "Cl ou Cl+", tirez-la précautionneusement. Une chute pourrait en effet l'endommager.
  - Insérez la carte d'interface commune "CI ou CI+" dans le sens indiqué sur celle-ci.
  - L'emplacement de la fente **COMMON INTERFACE** peut varier en fonction du modèle.

# **Fonction Télétexte**

#### (En fonction du pays)

La page d'index du télétexte contient des instructions sur l'utilisation du service. Pour que les informations du télétexte s'affichent correctement, la réception des chaînes doit être stable. Autrement, des informations pourraient manquer ou certaines pages ne pas s'afficher.

🖉 Vous pouvez changer de page de télétexte en appuyant sur les boutons numériques de la télécommande.

Télétexte activé / mixte / désactivé : active le mode Télétexte pour la chaîne choisie. Appuyez deux fois sur ce bouton pour superposer le Télétexte à l'émission en cours de diffusion. Appuyez une nouvelle fois sur le bouton pour quitter le télétexte.

■ Mémoriser : enregistre les pages de télétexte.

**Taille** : affiche le télétexte sur moitié supérieure de l'écran en caractères deux fois plus grands. Pour afficher le texte dans la moitié inférieure de l'écran, appuyez une nouvelle fois sur ce bouton. Pour rétablir l'affichage normal, appuyez dessus une fois de plus.

E **En attente** : arrête l'affichage sur la page en cours, au cas où plusieurs pages secondaires suivraient automatiquement. Pour annuler, appuyez de nouveau sur ce bouton.

**Boutons de couleur** (**rouge**, **vert**, **jaune**, **bleu**) : si la société de diffusion utilise le système FASTEXT, les différents sujets traités dans la page de télétexte disposent d'un code couleur, et peuvent être sélectionnés à l'aide des boutons colorés de la télécommande. Appuyez sur la couleur correspondant au sujet de votre choix. Une nouvelle page avec code couleur s'affichée. Les éléments peuvent être sélectionnés de la même manière. Pour afficher la page précédente ou suivante, sélectionnez le bouton de couleur correspondant.

E Mode : sélectionne le mode Télétexte (LISTE/FLOF). Si vous appuyez sur ce bouton alors que le mode LISTE est sélectionné, le mode d'enregistrement de liste est activé. Dans ce mode, vous pouvez enregistrer une page télétexte dans une liste à l'aide du bouton (mémoriser).

Page secondaire : affiche la page secondaire disponible.

Page haut : affiche la page suivante du télétexte.

📧 Page bas : affiche la page précédente du télétexte.

index : afficher, à tout moment, la page d'index (sommaire) du télétexte.

Service afficher : affiche le texte masqué (par exemple, réponses à un questionnaire). Appuyez de nouveau sur ce bouton pour rétablir le mode d'affichage normal.

EX Annuler : réduit l'écran du télétexte pour le superposer à celui de l'émission en cours.

#### Page de télétexte type

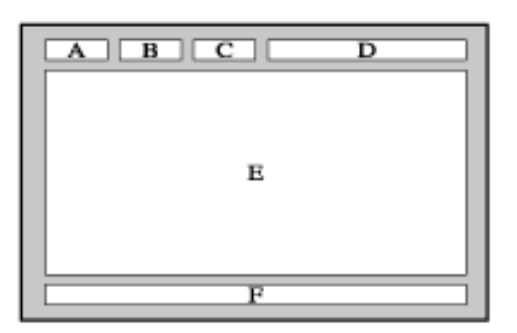

| Partie | Contenu                                                 |
|--------|---------------------------------------------------------|
| А      | Numéro de la page sélectionnée.                         |
| В      | Identité de la chaîne de diffusion.                     |
| с      | Numéro de la page actuelle ou indications de recherche. |
| D      | Date et heure.                                          |
| E      | Texte.                                                  |
| F      | Informations sur l'état. Informations FASTEXT.          |

# Verrou antivol Kensington

Un verrou Kensington est un dispositif physique permettant de protéger le téléviseur contre le vol. Repérez la fente Kensington à l'arrière du téléviseur. Une icône R figure à côté de celle-ci. Enroulez le câble du verrou autour d'un objet trop lourd pour être emporté, puis faites-le passer dans la fente du verrou Kensington du téléviseur. Le verrou est vendu séparément.

La méthode d'utilisation d'un verrou Kensington peut varier en fonction du modèle de téléviseur. Pour plus d'informations, consultez le manuel d'utilisation du verrou Kensington.

# Résolution de l'affichage

Vous pouvez aussi sélectionner l'une des résolutions standard figurant dans la colonne Résolution. Le téléviseur règlera automatiquement la résolution choisie.

Après avoir connecté un ordinateur au téléviseur, définissez la résolution de l'écran pour le téléviseur sur l'ordinateur. La résolution optimale est de 1920 x 1080 à 60 Hz. Si vous définissez une autre résolution que celles présentées dans le tableau ci-dessous, il est possible que le téléviseur n'affiche rien. Veuillez définir la résolution correctement en vous reportant au manuel d'utilisation de l'ordinateur ou de sa carte graphique.

## IBM

| Résolution | Fréquence<br>standard | Fréquence<br>horizontale<br>(kHz) | Fréquence<br>verticale<br>(Hz) | Fréquence<br>d'horloge pixels<br>(MHz) | Polarité<br>synchronisée<br>(H/V) |
|------------|-----------------------|-----------------------------------|--------------------------------|----------------------------------------|-----------------------------------|
| 720 x 400  | 70Hz                  | 31.469                            | 70.087                         | 28.322                                 | -/+                               |

## MAC

| Résolution | Fréquence<br>standard | Fréquence<br>horizontale<br>(kHz) | Fréquence<br>verticale<br>(Hz) | Fréquence<br>d'horloge pixels<br>(MHz) | Polarité<br>synchronisée<br>(H/V) |
|------------|-----------------------|-----------------------------------|--------------------------------|----------------------------------------|-----------------------------------|
| 640 x 480  | 67Hz                  | 35.000                            | 66.667                         | 30.240                                 | -/-                               |
| 832 x 624  | 75Hz                  | 49.726                            | 74.551                         | 57.284                                 | -/-                               |
| 1152 x 870 | 75Hz                  | 68.681                            | 75.062                         | 100.000                                | -/-                               |

## **VESA DMT**

| Résolution    | Fréquence<br>standard | Fréquence<br>horizontale | Fréquence<br>verticale | Fréquence<br>d'horloge pixels | Polarité<br>synchronisée |
|---------------|-----------------------|--------------------------|------------------------|-------------------------------|--------------------------|
|               |                       | (kHz)                    | (Hz)                   | (MHz)                         | (H/V)                    |
| 640 x 480     | 60Hz                  | 31.469                   | 59.940                 | 25.175                        | -/-                      |
| 640 x 480     | 72Hz                  | 37.861                   | 72.809                 | 31.500                        | -/-                      |
| 640 x 480     | 75Hz                  | 37.500                   | 75.000                 | 31.500                        | -/-                      |
| 800 x 600     | 60Hz                  | 37.879                   | 60.317                 | 40.000                        | +/+                      |
| 800 x 600     | 72Hz                  | 48.077                   | 72.188                 | 50.000                        | +/+                      |
| 800 x 600     | 75Hz                  | 46.875                   | 75.000                 | 49.500                        | +/+                      |
| 1024 x 768    | 60Hz                  | 48.363                   | 60.004                 | 65.000                        | -/-                      |
| 1024 x 768    | 70Hz                  | 56.476                   | 70.069                 | 75.000                        | -/-                      |
| 1024 x 768    | 75Hz                  | 60.023                   | 75.029                 | 78.750                        | +/+                      |
| 1152 x 864    | 75Hz                  | 67.500                   | 75.000                 | 108.000                       | +/+                      |
| 1280 x 720    | 60Hz                  | 45.000                   | 60.000                 | 74.250                        | +/+                      |
| 1280 x 800    | 60Hz                  | 49.702                   | 59.810                 | 83.500                        | -/+                      |
| 1280 x 1024   | 60Hz                  | 63.981                   | 60.020                 | 108.000                       | +/+                      |
| 1280 x 1024   | 75Hz                  | 79.976                   | 75.025                 | 135.000                       | +/+                      |
| 1366 x 768    | 60Hz                  | 47.712                   | 59.790                 | 85.500                        | +/+                      |
| 1440 x 900    | 60Hz                  | 55.935                   | 59.887                 | 106.500                       | -/+                      |
| 1600 x 900 RB | 60Hz                  | 60.000                   | 60.000                 | 108.000                       | +/+                      |
| 1680 x 1050   | 60Hz                  | 65.290                   | 59.954                 | 146.250                       | -/+                      |
| 1920 x 1080   | 60Hz                  | 67.500                   | 60.000                 | 148.500                       | +/+                      |

## Format de l'image et signal d'entrée

| Format de l'image   | Signal d'entrée                                                                                                    |
|---------------------|----------------------------------------------------------------------------------------------------|
| 16/9 auto           | ATV, EXT, AV, DTV (576i/p, 720p), DTV (1080i, 1080p)                                                                                         |
| 16:9                | ATV, EXT, AV, DTV (576i/p, 720p, 1080i, 1080p), Composant (480i/p, 576i/p, 720p, 1080i, 1080p),<br>HDMI (480i/p, 576i/p, 720p, 1080i, 1080p) |
| Zoom large,<br>Zoom | ATV, EXT, AV, DTV (576i/p, 720p, 1080i, 1080p), Composant (480i/p, 576i/p, 720p, 1080i, 1080p),<br>HDMI (480i/p, 576i/p, 720p, 1080i, 1080p) |
| 4:3                 | ATV, EXT, AV, DTV (576i/p, 720p, 1080i, 1080p), Composant (480i/p, 576i/p, 720p, 1080i, 1080p),<br>HDMI (480i/p, 576i/p, 720p, 1080i, 1080p) |
| Smart View 1        | НDMI (480і/р, 576і/р, 720р, 1080і, 1080р)                                                                                                    |
| Smart View 2        | DTV (576i/p, 720p, 1080i, 1080p), HDMI (480i/p, 576i/p, 720p, 1080i, 1080p)                                                                  |
| Adapter à l'écran   | DTV (1080i, 1080p), Composant (1080i, 1080p), HDMI (720p, 1080i, 1080p)                                                                      |

Le paramètre **Format de l'image** est appliqué à la source actuelle, et la valeur **Format de l'image** appliquée reste effective lors de la sélection de source suivante.

## **Résolutions 3D compatibles**

Les spécifications suivantes s'appliquent uniquement à un format d'image 16:9.

#### HDMI

#### Format 3D : G/D, H/B

| Résolution   | Fréquence (Hz)                                 |
|--------------|------------------------------------------------|
| 1280 x 720p  | 50 / 59.94 / 60                                |
| 1920 x 1080i | 50 / 59.94 / 60                                |
| 1920 x 1080p | 23.98 / 24 / 25 / 29.97 / 30 / 50 / 59.94 / 60 |

#### Format 3D : Frame Packing

| Résolution   | Fréquence (Hz)               |
|--------------|------------------------------|
| 1280 x 720p  | 50 / 59.94 / 60              |
| 1920 x 1080i | 50 / 59.94 / 60              |
| 1920 x 1080p | 23.98 / 24 / 25 / 29.97 / 30 |

#### Composant

| Résolution   | Fréquence (Hz)                                 |
|--------------|------------------------------------------------|
| 1280 х 720р  | 50 / 59.94 / 60                                |
| 1920 x 1080i | 50 / 59.94 / 60                                |
| 1920 х 1080р | 23.98 / 24 / 25 / 29.97 / 30 / 50 / 59.94 / 60 |

#### Chaîne numérique

| Résolution   | Fréquence (Hz)  |
|--------------|-----------------|
| 1280 x 720p  | 50 / 59.94 / 60 |
| 1920 x 1080i | 50 / 59.94 / 60 |
| 1920 x 1080p | 25              |

#### Vidéos/Photos

Reportez-vous à la section "Formats de sous-titres et de contenu multimédia, et Codec" pour plus d'informations.

#### Ordinateur via HDMI

La résolution optimale de l'écran d'ordinateur est 1920 x 1080. Seuls les téléviseurs LED peuvent convertir un écran d'ordinateur 2D en 3D. Si la résolution n'est pas correctement réglée, il se peut que l'affichage 3D et l'affichage plein écran ne soient pas disponibles.

# Formats de sous-titres et de contenu multimédia, et Codec

## Sous-titres

#### Externes

| Nom                       | Extension de fichier |
|---------------------------|----------------------|
| Texte MPEG-4 synchronisé  | .ttxt                |
| SAMI                      | .smi                 |
| SubRip                    | .srt                 |
| SubViewer                 | .sub                 |
| Micro DVD                 | .sub ou .txt         |
| SubStation Alpha          | .ssa                 |
| Advanced SubStation Alpha | .ass                 |
| Powerdivx                 | .psb                 |

#### Interne

| Nom                       | Conteneur |
|---------------------------|-----------|
| Xsub                      | AVI       |
| SubStation Alpha          | ΜΚV       |
| Advanced SubStation Alpha | ΜΚV       |
| SubRip                    | ΜΚV       |
| Texte MPEG-4 synchronisé  | MP4       |

# Résolutions d'image prises en charge

| Extension de fichier | Туре | Résolution   |  |
|----------------------|------|--------------|--|
| *.jpg<br>*.jpeg      | JPEG | 15360 x 8640 |  |
| *.png                | PNG  | 4096 x 4096  |  |
| *.bmp                | ВМР  | 4096 x 4096  |  |
| *.mpo                | МРО  | 15360 x 8640 |  |

# Formats de fichier audio pris en charge

| Extension de<br>fichier | Туре  | Codec               | Commentaires                                                                                                    |  |  |
|-------------------------|-------|---------------------|----------------------------------------------------------------------------------------------------|--|--|
| *.mp3                   | MPEG  | MPEG1 Audio Layer 3 |                                                                                                    |  |  |
| *.m4a<br>*.mpa<br>*.aac | MPEG4 | AAC                 |                                                                                                    |  |  |
| *.flac                  | FLAC  | FLAC                | Prend en charge jusqu'au canal 2                                                                                                    |  |  |
| *.ogg                   | OGG   | Vorbis              | Prend en charge jusqu'au canal 2                                                                                                    |  |  |
| *.wma                   | WMA   | WMA                 | WMA 10 Pro prend en charge jusqu'au canal 5.1.<br>L'audio sans perte WMA n'est pas pris en charge.<br>Prend en charge jusqu'au profil M2 |  |  |
| *.wav                   | wav   | wav                 |                                                                                                    |  |  |
| *.mid<br>*.midi         | midi  | midi                | type 0 et type 1 sont pris en charge.                                                                                                    |  |  |
| *.ape                   | аре   | аре                 |                                                                                                    |  |  |

## Codec vidéo

| Extension<br>de fichier | Conteneur                                                          | Codec vidéo                 | Résolution                                           | Fréquence<br>d'images (i/<br>s) | Débit<br>binaire<br>(Mbit/s) | Codec audio                                                               |
|-------------------------|--------------------------------------------------------------------|-----------------------------|------------------------------------------------------|---------------------------------|------------------------------|---------------------------------------------------------------------------|
| *.avi                   |                                                                    | Divx 3.11 / 4 / 5 / 6       |                                                      |                                 |                              |                                                                           |
| *.mkv<br>*.asf          |                                                                    | MPEG4 SP/ASP                | 1920x1080<br>(WMV v7,v8,<br>MSMPEG4 v3:<br>1280x720) | 6~30                            | 30                           | AC3<br>LPCM<br>ADPCM(IMA, MS)<br>AAC<br>HE-AAC<br>WMA<br>DD+<br>MPEG(MP3) |
| *.wmv<br>*.mp4          | AVI<br>MKV<br>ASF<br>MP4<br>3GP<br>MOV<br>FLV<br>VRO<br>TS<br>SVAF | H.264 BP/MP/HP              |                                                      |                                 |                              |                                                                           |
| *.3gp<br>*.vro          |                                                                    | Motion JPEG                 |                                                      |                                 |                              |                                                                           |
| *.mpg<br>*.mpeg         |                                                                    | Microsoft MPEG-4 v3         |                                                      |                                 |                              |                                                                           |
| *.ts<br>*.tp            |                                                                    | Window Media Video v7,v8,v9 |                                                      |                                 |                              |                                                                           |
| *.trp<br>*.mov          |                                                                    | MPEG2                       |                                                      |                                 |                              |                                                                           |
| *.flv<br>*.vob          |                                                                    | MPEG1                       |                                                      |                                 |                              |                                                                           |
| *.svi<br>*.m2ts         | *.svi<br>*.m2ts                                                    | VP6                         | 640x480                                              |                                 | 4                            |                                                                           |
|                         |                                                                    | MVC                         |                                                      | 24/25/30                        | 60                           |                                                                           |
| *.webm                  | WebM                                                               | VP8                         | 1920x1080                                            | 6~30                            | 20                           | Vorbis                                                                    |

## Codecs vidéo

#### **Autres restrictions**

Les codecs peuvent ne pas fonctionner correctement en cas de problème avec les données de contenu.

Des problèmes de lecture peuvent survenir si une erreur est présente dans le contenu ou sur le support.

Il se peut que le son ou la vidéo ne fonctionne pas si le débit binaire/la fréquence d'images standard du contenu est supérieur(e) aux normes de compatibilité du téléviseur.

Si la table d'index est incorrecte, la fonction de recherche (saut) n'est pas disponible.

La lecture d'une vidéo sur une connexion réseau risque d'être saccadée en raison des vitesses de transmission des données.

Il est possible que certains périphériques USB/appareils photo numériques ne soient pas compatibles avec le lecteur.

#### **Décodeurs vidéo**

- Prise en charge jusqu'à la norme H.264 niveau 4.1 (pas de prise en charge des normes FMO/ASO/RS)
- Les normes VC1/AP L4 ne sont pas prises en charge.
- Tous les codecs vidéo à l'exception de WMV v7, v8, MSMPEG4 v3, MVC et VP6 :

Inférieur à 1280 x 720 : 60 images max.

Supérieur à 1280 x 720 : 30 images max.

- La norme GMC n'est pas prise en charge.
- Prise en charge des modes SVAF "Top/Bottom" (Haut/Bas) et "Left/Right" (Gauche/Droite) uniquement.
- Prise en charge des spécifications Blu-ray/DVD MVC uniquement.

#### **Décodeurs audio**

- Le codec WMA 10 Pro prend en charge jusqu'aux canaux 5.1. Prend en charge jusqu'au profil M2 (sauf mode LBR de M0).
- L'audio sans perte WMA n'est pas pris en charge.
- Le codec Vorbis est pris en charge jusqu'à deux canaux.
- Le codec DD+ est pris en charge jusqu'aux canaux 5.1.

## Précautions relatives à la fonction 3D

#### **ATTENTION**

#### INFORMATIONS IMPORTANTES SUR LA SECURITE ET LA PROTECTION DE LA SANTE CONCERNANT LES IMAGES EN 3D. LISEZ LES AVERTISSEMENTS SUIVANTS AVANT QUE VOUS OU VOTRE ENFANT N'UTILISIEZ LA FONCTION 3D.

- Des adultes doivent régulièrement vérifier que tout se passe bien pour les enfants qui utilisent la fonction 3D. Si un enfant vous dit qu'il a les yeux fatigués ou qu'il ressent des maux de tête, des vertiges ou des nausées, ne le laissez pas continuer à regarder la télévision en 3D et faites-le se reposer.
- N'utilisez pas les lunettes 3D à d'autres fins comme lunettes de vue, de soleil ou de protection, etc.
- Certaines personnes peuvent être victimes de vertiges, nausées et maux de tête lorsqu'elles regardent la télévision en 3D. Si vous présentez l'un de ces symptômes, arrêtez immédiatement de regarder la télévision en 3D, retirez les lunettes 3D et reposez-vous un moment.
- Le fait de regarder des images 3D pendant une période prolongée peut causer une fatigue oculaire. Si vous ressentez une fatigue oculaire, arrêtez immédiatement de regarder la télévision en 3D, retirez les lunettes 3D et reposez-vous un moment.
- N'utilisez pas la fonction 3D ou les lunettes 3D lorsque vous marchez ou vous vous déplacez. Si vous utilisez la fonction 3D ou les lunettes 3D actives en vous déplaçant, vous pouvez vous blesser en trébuchant, en chutant et/ou en percutant des objets.

#### **CONSIGNES DE SECURITE**

Les consignes de sécurité ci-dessous visent à garantir votre sécurité et à éviter tout endommagement du produit. Lisez-les attentivement afin d'utiliser correctement le produit.

- Ne posez pas le produit à des endroits exposés à la lumière directe du soleil, à la chaleur, au feu ou à l'eau. Cela pourrait engendrer un dysfonctionnement du produit ou provoquer un incendie.
- N'exercez pas de pression sur les lunettes 3D. Veillez à ne pas faire tomber ou plier le produit. Cela pourrait engendrer un dysfonctionnement.
- N'utilisez que les piles standard spécifiées. Lors du remplacement des piles, insérez-les de manière à respecter les polarités (+, -). Vous risqueriez en effet d'endommager les piles ou de provoquer un incendie, de vous blesser ou de polluer l'environnement en raison d'une fuite de liquide provenant de la pile.
- Conservez la pile usagée hors de portée des enfants afin qu'ils ne l'avalent pas par accident. Consultez immédiatement un médecin en cas d'ingestion de la pile.
- Lors du nettoyage du produit, ne vaporisez pas directement de l'eau ou du nettoyant sur la surface du produit. La vaporisation d'eau ou de nettoyant directement sur les lunettes peut provoquer un incendie ou une décharge électrique, endommager la surface du produit ou entraîner le décollement des étiquettes de la surface du produit.
- N'utilisez pas de produits chimiques contenant de l'alcool, des solvants ou des agents tensio-actifs, ni des produits chimiques tels que la cire, du benzène, du diluant, de l'insectifuge, du lubrifiant ou des solutions détergentes. Ils risqueraient de décolorer ou de craqueler la surface du produit et les étiquettes pourraient se décoller.
- Etant donné que la surface du produit et les lentilles peuvent facilement être rayées, utilisez un chiffon doux propre lorsque vous les nettoyez. Avant de procéder au nettoyage, secouez bien le chiffon afin d'éliminer toute particule étrangère.
- Ne démontez, réparez ou modifiez jamais les lunettes 3D vous-même. N'utilisez pas les lunettes si elles sont en panne ou cassées.
- Veillez à ne pas vous blesser les yeux avec la monture des lunettes 3D lorsque vous les portez.

#### GARANTIE

Ce produit Samsung est garanti contre les défauts de matériel et de fabrication pendant la durée de la période indiquée dans le tableau (voir tableau de période de garantie pour le pays) à compter de la date d'achat. Si vous avez besoin d'un service de garantie, renvoyez le produit auprès du revendeur du produit. Les services aprèsvente agréés Samsung se conforment aux dispositions de garantie pendant la période de garantie. Pour plus d'informations, contactez votre service après-vente agréé le plus proche.

#### PROCEDURE DE DEMANDE DE BENEFICE DE LA GARANTIE

Pour demander le bénéfice de la garantie, vous devez contacter le centre Samsung pendant la période de garantie pour expliquer les problèmes que vous rencontrez avec le produit. S'il est nécessaire de le réparer ou de le remplacer, vous obtiendrez un numéro de bénéfice de la garantie et l'adresse d'un service après-vente agréé.

Si vous recevez un numéro de bénéfice de la garantie, vous devez envoyer le produit au service après-vente agréé renseigné accompagné des éléments suivants pour bénéficier de sa réparation ou de son remplacement :

- une copie de votre carte de garantie complétée ou, si vous l'avez déjà fournie à Samsung, votre nom, adresse et numéro de téléphone ;
- votre reçu, facture ou ticket de caisse original comme preuve d'achat du produit neuf;
- votre numéro de bénéfice de la garantie.

Samsung procédera ensuite à la réparation ou au remplacement du produit, puis vous le renverra aux coordonnés fournies.

#### **CONDITIONS DE GARANTIE**

- 1. La garantie est valable uniquement si la procédure de demande de bénéfice de la garantie est respectée.
- 2. Les obligations de Samsung sont limitées à la réparation ou au remplacement du produit ou de la pièce défectueuse à ses propres frais.
- 3. Les réparations de garantie doivent être effectuées par les services après-vente agréés Samsung. Aucun remboursement ne sera effectué pour des réparations réalisées par des revendeurs ou services après-vente non agréés par Samsung ; de même, aucune réparation ou dommage causé au produit lors de telles réparations ne sera couvert par la garantie.
- 4. Ce produit ne peut être considéré comme étant défectueux dans sa fabrication ou son matériel pour la simple raison qu'il doit être adapté aux normes de sécurité et aux normes techniques locales ou nationales en vigueur dans des pays autres que le pays pour lequel le produit a été originalement conçu et fabriqué. La présente garantie ne couvre ni ne rembourse une telle adaptation, pas plus que les dommages qui pourraient en résulter.

- 5. La garantie ne s'applique pas aux produits endommagés ou défectueux à la suite de l'un des événements suivants :
  - accident, mauvaise manipulation, abus;
  - incapacité à utiliser ce produit dans des conditions normales ;
  - utilisation de pièces qui ne sont pas fabriquées ou vendues par Samsung ;
  - modification sans l'autorisation écrite de Samsung ;
  - dommage résultant du transport, d'une négligence, d'une surtension ou d'une panne de courant ;
  - dommage causé par la foudre, l'eau, un incendie ou une catastrophe naturelle ;
  - usure ou déchirure normale ;
  - différences de méthodes de diffusion ou de normes concernant les produits suivant les pays.
- 6. Cette garantie est valable pour toute personne ayant acquis légalement le produit durant sa période de garantie.
- 7. AUCUN ELEMENT DE CES CONDITIONS DE GARANTIE NE DOIT PERMETTRE D'EXCLURE OU DE LIMITER LA RESPONSABILITE DE SAMSUNG EN CAS DE DECES OU DE BLESSURE CORPORELLE CAUSE PAR LA NEGLIGENCE ETABLIE DE SAMSUNG, A MOINS QU'UNE TELLE LIMITATION OU EXCLUSION NE SOIT AUTORISEE PAR LA LOI EN VIGUEUR.
- 8. A L'EXCEPTION DE LA RESPONSABILITE DE SAMSUNG NE POUVANT PAS ETRE EXCLUE NI LIMITEE LEGALEMENT, SAMSUNG NE SAURAIT ETRE TENUE RESPONSABLE DES EVENEMENTS SUIVANTS : TOUT DOMMAGE INDIRECT, ACCIDENTEL, SPECIAL OU INDUIT, LES PERTES OU DEPENSES ; LA PERTE DE PROFIT, D'UTILISATION OU DE DONNEES ; TOUT DOMMAGE A LA CLIENTELE, A LA REPUTATION OU LA PERTE COMMERCIALE, RESULTANT DIRECTEMENT OU INDIRECTEMENT DE L'ACHAT, DE L'UTILISATION OU DE LA VENTE DU PRODUIT, QUE SAMSUNG AIT ETE OU NON INFORMEE OU CONSCIENTE DE LA POSSIBILITE DE TELS DOMMAGES, PERTES OU DEPENSES.
- 9. A L'EXCEPTION DE LA RESPONSABILITE DE SAMSUNG NE POUVANT PAS ETRE EXCLUE OU LIMITEE LEGALEMENT, LA RESPONSABILITE DE SAMSUNG LIEE AUX DISPOSITIONS DE CETTE GARANTIE OU A L'ACHAT, L'UTILISATION OU LA VENTE DE CE PRODUIT NE SAURAIT EXCEDER LE PRIX DU PRODUIT NEUF.
- 10. SAUF DISPOSITION CONTRAIRE DANS CETTE GARANTIE, TOUS LES TERMES, CONDITIONS ET GARANTIES SOUS-ENTENDUS PAR LE STATUT OU D'UNE AUTRE MANIERE SONT EXCLUS DANS LA MESURE PERMISE PAR LA LOI.
- 11. Les conditions de garantie ci-dessus n'affectent en rien vos droits légaux en tant que consommateur ou autre.
#### Licence

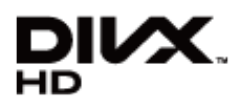

DivX Certified® to play DivX® video up to HD 1080p, including premium content.

DivX®, DivX Certified® and associated logos are trademarks of Rovi Corporation or its subsidiaries and are used under licence.

ABOUT DIVX VIDEO: DivX® is a digital video format created by DivX, LLC, a subsidiary of Rovi Corporation. This is an official DivX Certified® device that plays DivX video. Visit divx.com for more information and software tools to convert your files into DivX videos.

ABOUT DIVX VIDEO-ON-DEMAND: This DivX Certified® device must be registered in order to play purchased DivX Video-on-Demand (VOD) movies. To obtain your registration code, locate the DivX VOD section in your device setup menu. Go to vod. divx.com for more information on how to complete your registration.

Covered by one or more of the following U.S. patents: 7,295,673; 7,460,668; 7,515,710; 7,519,274

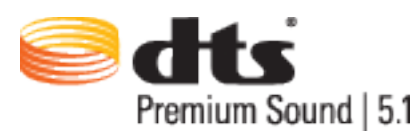

Manufactured under a licence from U.S. Patent No's: 5,956,674, 5,974,380, 5,978,762, 6,487,535, 6,226,616, 7,212,872, 7,003,467, 7,272,567, 7,668,723, 7,392,195, 7,930,184, 7,333,929 and 7,548,853. DTS, the Symbol, and DTS and the Symbol together are registered trademarks & DTS Premium Sound | 5.1 is a trademark of DTS, Inc. ©2012 DTS, Inc. All Rights Reserved.

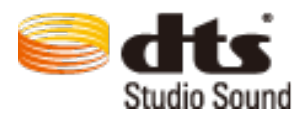

Manufactured under a licence from U.S. Patent No's: 6,285,767, 8,027,477, 5,319,713, 5,333,201, 5,638,452, 5,771,295, 5,970,152, 5,912,976, 7,200,236, 7,492,907, 8,050,434, 7,720,240, 7,031,474, 7,907,736 and 7,764,802. DTS, the Symbol, and DTS and the Symbol together are registered trademarks & DTS Studio Sound is a trademark of DTS, Inc. ©2012 DTS, Inc. All Rights Reserved.

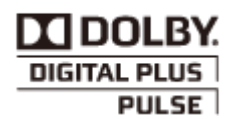

Fabriqué sous licence de Dolby Laboratories. Dolby et le symbole du double D sont des marques de Dolby Laboratories.

### нэті

The terms HDMI and HDMI High-Definition Multimedia Interface, and the HDMI Logo are trademarks or registered trademarks of HDMI Licensing LLC in the United States and other countries.

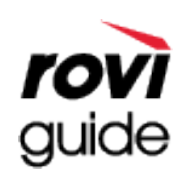

Marque commerciale : Rovi et Rovi Guide sont des marques commerciales de Rovi Corporation et/ou de ses filiales. Licence : Le système Rovi Guide est fabriqué sous licence de Rovi Corporation et/ou de ses filiales.

Brevet : Le système Rovi Guide est protégé par des brevets et demandes de brevet déposées aux États-Unis, Europe et d'autres pays y compris un ou plusieurs des brevets des États-Unis 6,396,546; 5,940,073; 6,239,794 émis à Rovi Corporation et/ou ses filiales.

Déni de responsabilité : Rovi Corporation et/ou ses filiales et sociétés affiliées ne pourront être tenus responsables de l'exactitude ou de la disponibilité des informations relatives au programme ou d'autres données dans le système Rovi Guide et ne peuvent garantir la disponibilité du service dans votre région. En aucun cas Rovi Corporation et/ou ses filiales et sociétés affiliées ne pourront être tenus responsables des dommages liés à l'exactitude ou la disponibilité des informations relatives au programme ou d'autres données dans le système Rovi Guide.

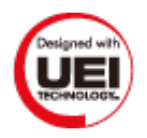

#### Avis concernant les Licences libres

En cas d'utilisation d'un logiciel libre (Open Source), les licences correspondantes sont disponibles dans le menu du produit.

#### Ecran

Si vous rencontrez un problème d'écran, exécutez un **Test de l'image (Menu à l'écran > Assistance > Diagnost. auto. > Test de l'image**) pour le diagnostiquer. Si le test ne permet pas d'identifier le problème, il se peut que ce dernier soit lié à un périphérique externe ou à l'intensité du signal.

| Problème rencontré avec<br>le téléviseur       | Solution possible                                                                                                    |
|------------------------------------------------|----------------------------------------------------------------------------------------------------|
| Connexions de<br>composants/couleur<br>d'écran | Si les couleurs affichées sur votre téléviseur Samsung sont incorrectes ou si l'affichage<br>en noir et blanc est désactivé, exécutez un Diagnost. auto. (Menu à l'écran > Assistance ><br>Diagnost. auto. > Test de l'image).<br>Si les résultats du test sont négatifs, vérifiez les points suivants :<br>Les connecteurs d'entrée vidéo du téléviseur sont-ils correctement reliés aux connecteurs<br>de sortie vidéo du périphérique externe ?<br>Vérifiez également les autres connexions. Si le téléviseur est connecté à un périphérique<br>externe à l'aide d'un câble composant, vérifiez si les fiches Pb, Pr et Y sont branchées sur les<br>connecteurs appropriés.                                                                                                    |
| Luminosité de l'écran                          | Si les couleurs affichées sur votre téléviseur Samsung TV sont correctes, mais un peu trop<br>sombres ou trop lumineuses, commencez par essayer de régler les paramètres suivants.<br>Accédez à Image, puis modifiez les paramètres Rétroéclairage/Lum. Cellules (pour les<br>modèles concernés), Contraste, Luminosité, Netteté, Couleur, Teinte (V/R) et autres<br>paramètres de réglage de la qualité.                                                                                                    |
| Motion Plus/Flou                               | Si vous pensez qu'il existe un flou ou une ombre parasite sur les images affichées à l'écran de votre téléviseur, vous pouvez corriger le problème à l'aide de la fonction Motion Plus (Menu à l'écran > Image > Options d'image > Motion Plus).                                                                                                    |
| Mise sous tension non<br>souhaitée             | Si votre téléviseur Samsung semble s'éteindre tout seul, essayez de désactiver certaines<br>fonctions d'économie d'énergie. Vérifiez si le Veille (Menu à l'écran > Système > Heure ><br>Veille) est activé. Après une certaine période d'inactivité, le Veille éteint automatiquement<br>le téléviseur pour économiser l'énergie. Si le programme de mise en veille n'est pas activé,<br>vérifiez si l'option Veille si aucun signal (Menu à l'écran > Système > Solution Eco > Veille si<br>aucun signal) ou Hors ten. auto (Menu à l'écran > Système > Solution Eco > Hors ten. auto)<br>est activée.<br>Si votre PC est connecté au téléviseur, vérifiez les paramètres d'alimentation du PC.<br>Vérifiez si le cordon d'alimentation secteur est branché correctement sur la prise murale et<br>sur le téléviseur.<br>Lorsque vous regardez la télévision à partir d'une connexion avec câble ou antenne, le<br>téléviseur s'éteint après 10 à 15 minutes s'il ne reçoit aucun signal. |
| Problèmes lors de la mise<br>sous tension      | Lors de la mise sous tension du téléviseur, le récepteur AV de télécommande clignote à 5<br>reprises avant que l'écran s'allume.<br>Si vous rencontrez des problèmes lors de la mise sous tension de votre téléviseur Samsung,<br>vous pouvez vérifier un certain nombre de choses avant d'appeler le centre de service.<br>Si le cordon d'alimentation est correctement connecté et si la télécommande fonctionne<br>normalement, le problème provient peut-être du branchement au câble de l'antenne, ou<br>de l'alimentation du décodeur câble ou du récepteur satellite. Vérifiez la connexion de<br>l'antenne ou mettez sous tension le décodeur câble ou le récepteur satellite.                                                                                                    |
| Impossibilité de trouver<br>un canal           | Exécutez une Configuration (Menu à l'écran > Système > Configuration) ou un Recherche automatique (Menu à l'écran > Diffusion > Recherche automatique).                                                                                                    |

| Problème rencontré avec<br>le téléviseur                                                              | Solution possible                                                                                                    |
|----------------------------------------------------------------------------------------------------|----------------------------------------------------------------------------------------------------|
| Qualité d'image moins<br>bonne que dans le<br>magasin                                                 | Les affichages en magasin sont tous réglés sur des chaînes HD (haute définition)<br>numériques.<br>Si vous êtes équipé d'un décodeur câble/boîtier analogique, procédez à une mise à niveau<br>vers un décodeur numérique. Utilisez des câbles HDMI ou Composant pour bénéficier d'une<br>qualité d'image HD (haute définition).<br>De nombreuses chaînes HD sont mises à niveau à partir d'un contenu SD (définition<br>standard). Recherchez une chaîne qui diffuse un vrai contenu HD.<br>Abonnés au câble/satellite : essayez les chaînes HD figurant dans la liste des canaux.<br>Connexion de l'antenne hertzienne/câblée : essayez les chaînes HD après avoir procédé à<br>un réglage automatique.<br>Réglez la résolution de sortie vidéo du décodeur câble ou du récepteur satellite sur 1080i<br>ou 720p.<br>Veillez à respecter la distance minimale recommandée (basée sur la taille et la définition du<br>signal) entre vous et le téléviseur. |
| Image déformée                                                                                        | La compression de contenu vidéo peut engendrer une déformation de l'image, en particulier<br>pour les mouvements rapides comme le sport et les films d'action.<br>Un signal faible ou de mauvaise qualité peut également entraîner une déformation de<br>l'image. Il ne s'agit pas d'un problème lié au téléviseur.<br>Utiliser un téléphone portable à proximité du téléviseur (moins d'un mètre) peut être source<br>de parasites visuels sur les chaînes analogiques et numériques.                                                                                                    |
| Couleur incorrecte ou<br>manquante                                                                    | Si vous utilisez une connexion Composant, vérifiez si câbles sont connectés aux prises<br>adéquates. Des raccordements lâches ou incorrects peuvent engendrer des problèmes au<br>niveau de la couleur ou un écran vide.                                                                                                    |
| Couleur de qualité<br>médiocre ou image pas<br>assez lumineuse                                        | Accédez à Image puis réglez les paramètres Mode Image, Luminosité, Netteté, Couleur, ainsi<br>que d'autres paramètres de réglage de l'image.<br>Vérifiez si le Mode éco. (Menu à l'écran > Système > Solution Eco > Mode éco.) est activé.<br>Essayez de réinitialiser l'image. (Menu à l'écran > Image > Réinit. param. img)                                                                                                    |
| Ligne pointillée sur le<br>pourtour de l'écran                                                        | Si l'option Format de l'image indique Adapter à l'écran, réglez-la sur 16:9.<br>Changez la résolution du décodeur câble ou du récepteur satellite.                                                                                                    |
| lmage en noir et blanc                                                                                | Si vous utilisez une entrée AV composite, connectez le câble vidéo (jaune) à la prise<br>composant verte du téléviseur.                                                                                                    |
| Couleur incorrecte ou<br>manquante                                                                    | Si vous utilisez une connexion Composant, vérifiez si les câbles sont connectés aux prises adéquates. Des raccordements lâches ou incorrects peuvent engendrer des problèmes au niveau de la couleur ou un écran vide.                                                                                                    |
| Lorsque vous changez<br>de chaîne, l'image se fige,<br>est déformée ou s'affiche<br>avec un décalage. | Si le téléviseur est connecté à un décodeur câble, essayez de réinitialiser ce dernier.<br>(Débranchez puis rebranchez le cordon d'alimentation secteur, puis patientez jusqu'au<br>redémarrage du décodeur câble. Cette opération peut prendre jusqu'à 20 minutes.)<br>Réglez la résolution de sortie du décodeur câble sur 1080i ou 720p.                                                                                                    |

#### Son

Si vous rencontrez un problème avec les haut-parleurs du téléviseur, exécutez un **Test du son** (**Menu à l'écran** > **Assistance** > **Diagnost. auto.** > **Test du son**) pour le diagnostiquer. Si le système audio fonctionne correctement, le problème de son peut provenir de la source ou du signal.

| Problème rencontré avec le<br>téléviseur                                      | Solution possible                                                                                                    |
|-------------------------------------------------------------------------------|----------------------------------------------------------------------------------------------------|
| Aucun son ou son trop<br>faible lorsque le niveau du<br>volume est au maximum | Vérifiez le volume du périphérique (décodeur câble ou récepteur satellite, DVD, Blu-ray,<br>etc.) connecté à votre téléviseur.                                                                                                    |
| lmage correcte mais pas de<br>son                                             | Accédez à Son, puis définissez l'option Sélection Haut-parleur sur Haut-parleur TV.<br>Si vous utilisez un périphérique externe, vérifiez son option de sortie audio. (Par exemple,<br>il se peut que vous deviez changer l'option audio de votre décodeur câble en HDMI si<br>celui-ci est relié au téléviseur à l'aide d'un câble HDMI).<br>Si vous utilisez un câble DVI vers HDMI, un câble audio distinct est requis.<br>Si votre téléviseur est équipé d'une prise casque, assurez-vous qu'aucun périphérique n'y<br>est connecté.<br>Redémarrez le périphérique connecté en débranchant puis rebranchant son câble<br>d'alimentation.<br>Si vous utilisez un périphérique externe, assurez-vous que les câbles audio sont raccordés<br>aux prises d'entrée audio appropriées du téléviseur. |
| Son bizarre émis par les<br>haut-parleurs                                     | Assurez-vous que le câble audio est branché sur le connecteur audio approprié du<br>périphérique externe.<br>Pour les connexions à un réseau câblé ou hertzien, vérifiez les informations du signal. Un<br>niveau de signal faible peut provoquer une distorsion du son.<br>Exécutez un Diagnost. auto. (Menu à l'écran > Assistance > Diagnost. auto. > Test du son).                                                                                                    |

#### **Téléviseur 3D**

| Problème rencontré avec le<br>téléviseur        | Solution possible                                                                                                    |
|-------------------------------------------------|----------------------------------------------------------------------------------------------------|
| Dysfonctionnement des<br>lunettes actives 3D    | Vérifiez si les lunettes sont allumées.<br>En cas de proximité avec un autre appareil ou produit électronique 3D sous tension, il<br>peut arriver que les lunettes actives 3D ne fonctionnent pas correctement.<br>En cas de problème, placez les autres appareils électroniques le plus loin possible des<br>lunettes actives 3D |
| Aspect incorrect des<br>images 3D               | La distance de visualisation 3D idéale doit être au moins trois fois supérieure à la hauteur<br>de l'écran.<br>Il est également recommandé de s'asseoir de manière à ce que les yeux soient au niveau de<br>l'écran.                                                                                                    |
| Epuisement rapide des piles<br>des lunettes 3D. | Eteignez les lunettes 3D lorsque vous ne les utilisez pas. Si vous les laissez allumées, les<br>piles s'épuisent plus vite.                                                                                                    |

#### Branchement

#### Connexion antenne (Hertzien / Câble / Satellite)

| Problème rencontré avec le<br>téléviseur             | Solution possible                                                                                                    |
|------------------------------------------------------|----------------------------------------------------------------------------------------------------|
| Pas de réception de chaîne                           | Vérifiez si le câble coaxial est fermement connecté.<br>Effectuez une <b>Recherche automatique (Menu à l'écran &gt; Diffusion &gt; Recherche</b><br><b>automatique</b> ) pour ajouter toutes les chaînes disponibles à la liste.<br>Vérifiez que l'antenne est positionnée correctement.                  |
| Absence de sous-titres sur<br>les chaînes numériques | Accédez à <mark>Sous-titres (Menu à l'écran &gt; Diffusion &gt; Sous-titres</mark> ), puis modifiez le<br>paramètre <mark>Mode sous-titre</mark> .<br>Certaines chaînes diffusent pas de données de sous-titrage.                                                                                         |
| Image déformée                                       | La compression de contenu vidéo peut engendrer une déformation de l'image. C'est le cas<br>en particulier pour les mouvements rapides comme le sport et les films d'action.<br>Un signal faible peut également entraîner une déformation de l'image. Il ne s'agit pas d'un<br>problème lié au téléviseur. |

#### Connexion d'un ordinateur

| Problème rencontré avec le<br>téléviseur                          | Solution possible                                                                                                    |
|-------------------------------------------------------------------|----------------------------------------------------------------------------------------------------|
| Message "Mode non pris en<br>charge"                              | Réglez la résolution de sortie du PC de sorte qu'elle corresponde à une résolution prise en charge par le téléviseur.                                                 |
| La vidéo fonctionne<br>correctement, mais il n'y a<br>pas de son. | Si vous utilisez une connexion HDMI, vérifiez le paramètre de sortie audio sur le PC.<br>Si vous utilisez un câble DVI vers HDMI, un câble audio distinct est requis. |

#### Mise en réseau

| Problème rencontré avec le<br>téléviseur             | Solution possible                                                                                                    |
|------------------------------------------------------|----------------------------------------------------------------------------------------------------|
| Echec de la connexion au réseau sans fil             | Assurez-vous que le téléviseur est connecté à un routeur IP sans fil.                                                                                                    |
| Echec de la mise à jour du<br>logiciel sur le réseau | Vérifiez l'état de la connexion réseau.<br>Si le téléviseur n'est pas connecté à un réseau, connectez-le.<br>La mise à niveau n'a pas lieu si vous avez déjà la dernière version du logiciel. |

#### **Divers**

| Problème rencontré avec le<br>téléviseur                                             | Solution possible                                                                                                    |
|--------------------------------------------------------------------------------------|----------------------------------------------------------------------------------------------------|
| Téléviseur chaud                                                                     | Si vous regardez la télévision pendant une période prolongée, le téléviseur chauffe.<br>La chaleur dégagée est dissipée par des fentes d'aération ménagées le long de la<br>partie supérieure du téléviseur. Toutefois, suite à une utilisation prolongée, la partie<br>inférieure peut sembler chaude au toucher. Les enfants regardant la télévision doivent<br>être surveillés en permanence par un adulte afin d'éviter qu'ils touchent le téléviseur.<br>Cette chaleur n'est cependant pas liée à un défaut du téléviseur, et n'affecte en rien son<br>fonctionnement. |
| Non-affichage de l'image<br>en plein écran                                           | Des barres noires apparaissent de part et d'autre de l'écran des chaînes HD lors de<br>l'affichage de contenu SD (4:3) mis à niveau.<br>Des barres noires apparaissent en haut et en bas de l'écran lorsque vous visionnez des<br>films dont le format d'image diffère de celui du téléviseur.<br>Réglez le format d'image de votre périphérique externe ou celui du téléviseur sur Plein<br>écran.                                                                                                    |
| Message "Mode non pris en<br>charge"                                                 | Vérifiez les résolutions prises en charge par le téléviseur et réglez la résolution de sortie<br>du périphérique externe en conséquence.                                                                                                    |
| Option Sous-titre du menu<br>du téléviseur grisée.                                   | Le menu <mark>Sous-titres</mark> est inaccessible si vous avez sélectionné une source reliée au<br>téléviseur via le connecteur HDMI ou Composant. La fonction Sous-titre du périphérique<br>externe doit également être activée.                                                                                                    |
| Odeur de plastique                                                                   | Cette odeur est normale et disparaîtra peu à peu.                                                                                                    |
| Option Informations de<br>signal du téléviseur non<br>activée dans Diagnost.<br>auto | Vérifiez si la chaîne sélectionnée est numérique.<br>L'option Informations de signal est disponible uniquement avec les chaînes numériques.                                                                                                    |
| Téléviseur penchant sur le<br>côté                                                   | Retirez la base du support du téléviseur et réassemblez-la.                                                                                                    |
| Menu Diffusion grisé.                                                                | Le menu <b>Diffusion</b> est disponible uniquement quand l'option <b>Source</b> est définie sur <b>TV</b> .<br>Le menu <b>Diffusion</b> est inaccessible quand le téléviseur utilise un décodeur câble ou un<br>récepteur satellite.                                                                                                    |
| Perte des paramètres après<br>30 minutes ou chaque<br>extension du téléviseur        | Si l'option Mode Utilisation est définie sur Util. magasin, les paramètres audio et vidéo du<br>téléviseur sont automatiquement réinitialisés toutes les 30 minutes.<br>Réglez l'option Mode Utilisation (Menu à l'écran > Assistance > Mode Utilisation) sur Util.<br>domicile.                                                                                                    |
| Perte intermittente du<br>signal audio ou vidéo                                      | Vérifiez les connexions des câbles et reconnectez-vous.<br>Cette perte peut résulter de l'utilisation de câbles trop rigides ou épais.<br>Veillez à ce que les câbles soient suffisamment souples pour une utilisation à long terme.<br>En cas d'installation du téléviseur en position murale, nous vous recommandons d'utiliser<br>des câbles munis de connecteurs à 90 degrés.                                                                                                    |
| Présence de petites<br>particules sur<br>l'encadrement du téléviseur                 | Elles font partie de la conception du produit et ne constituent pas un défaut.                                                                                                    |
| Menu PIP indisponible                                                                | La fonctionnalité <b>PIP</b> est disponible uniquement lorsque vous utilisez une source HDMI ou<br>Composant.                                                                                                    |
| POP (bandeau publicitaire<br>interne du téléviseur)<br>affiché à l'écran             | Réglez l'option Mode Utilisation (Menu à l'écran > Assistance > Mode Utilisation) sur Util.<br>domicile.                                                                                                    |

| Problème rencontré avec le<br>téléviseur      | Solution possible                                                                                                    |
|-----------------------------------------------|----------------------------------------------------------------------------------------------------|
| Emission de craquements                       | La dilatation et la contraction du boîtier du téléviseur peuvent entraîner l'émission de<br>bruits de craquement. Cela n'indique pas un dysfonctionnement du produit. Vous pouvez<br>utiliser le téléviseur en toute sécurité.                                                                                                    |
| Emission d'un<br>bourdonnement                | Votre téléviseur utilise des circuits de commutation à grande vitesse et des niveaux élevés<br>de courant électrique. Selon le niveau de luminosité sélectionné, il peut sembler un peu<br>plus bruyant qu'un téléviseur classique.<br>L'appareil a fait l'objet de procédures de contrôle de qualité rigoureuses, conformes à nos<br>exigences élevées en matière de performances et de fiabilité.<br>L'émission d'un bruit discret par le téléviseur est un phénomène normal ne pouvant pas<br>constituer un motif recevable d'échange ou de remboursement.                    |
| Problème de rémanence de<br>l'image (brûlure) | Ce problème affecte uniquement les téléviseurs plasma. Des brûlures d'écran peuvent<br>résulter uniquement d'une utilisation pendant une période prolongée ou de l'affichage<br>d'un format d'écran 4:3.<br>Les téléviseurs plasma sont équipés de la technologie de réduction des brûlures d'écran<br>Modif. pixel. Cette dernière permet de réduire les brûlures d'écran.<br>Pour ce faire, elle déplace légèrement l'image dans les sens vertical et horizontal.<br>Pour éviter les brûlures d'écran, utilisez l'option Protec brûl. écran (Système > Protec<br>brûl. écran). |

#### Service de diffusion de données

| Problème rencontré avec<br>le téléviseur                                                                                       | Solution possible                                                                                                    |
|----------------------------------------------------------------------------------------------------|----------------------------------------------------------------------------------------------------|
| Pourquoi des messages<br>s'affichent-ils alors que<br>je n'ai pas sélectionné<br>l'option Service de<br>diffusion de données ? | Si l'option Service données auto est définie sur Activé, des messages s'affichent<br>automatiquement lorsque vous regardez une émission prenant en charge le Service de<br>diffusion de données. Si l'émission ne prend pas en charge le Service de diffusion de données,<br>aucun message ne s'affiche.<br>Si vous ne voulez pas recevoir de messages du Service de diffusion de données, désactivez<br>l'option Service données auto.                                                                                                    |
| Comment masquer les<br>messages du Service de<br>diffusion de données ?                                                        | Pour masquer les messages, appuyez sur le bouton EXIT. Si vous ne voulez pas recevoir de messages du Service de diffusion de données, désactivez l'option Service données auto.                                                                                                    |
| Comment utiliser le<br>Service de diffusion de<br>données ?                                                                    | L'activation de l'option Service données auto entraîne l'affichage automatique de messages<br>chaque fois que vous regardez une émission prenant en charge le Service de diffusion de<br>données. Vous pouvez appuyer sur les boutons correspondants affichés à l'écran pour<br>accéder à d'autres fonctionnalités et fonctions proposées par cette émission.                                                                                                    |
| Qu'est-ce qu'un service<br>interactif et comment<br>fonctionne-t-il ?                                                          | Les services Interactifs incluent les enquêtes, les quiz, les demandes de billets, les achats<br>de produits et d'autres interactions entre téléspectateurs et chaînes de télévision.<br>Généralement, pour pouvoir profiter des services interactifs proposés par un diffuseur, vous<br>devez créer un compte auprès de ce dernier et vous y connecter. Les services interactifs<br>sont disponibles uniquement lorsque le téléviseur est connecté à Internet. En outre, pour<br>pouvoir accéder au commerce télévisé, vous devez disposer d'un certificat.<br>Copiez le certificat de l'ordinateur sur un appareil USB, puis connectez ce dernier au<br>téléviseur (Les services interactifs ne sont pas encore proposés. Leur date de lancement<br>réelle varie en fonction du diffuseur.) |
| Un message indique<br>"Réception", mais aucun<br>changement ne se<br>produit.                                                  | Cela indique qu'une erreur s'est produite lors de la réception des données. Un message<br>d'erreur d'exécution s'affiche également à l'écran. Dans ce cas, réessayez.                                                                                                    |
| Rien ne s'affiche à l'écran<br>après le lancement du<br>Service de diffusion de<br>données.                                    | Il se peut que le Service de diffusion de données soit en cours d'initialisation ou que le signal<br>ait été coupé par le diffuseur.                                                                                                    |

# Programmer enregistrement / Timeshift

| Problème rencontré avec<br>le téléviseur                                                                                                    | Solution possible                                                                                                    |
|----------------------------------------------------------------------------------------------------|----------------------------------------------------------------------------------------------------|
| Le téléviseur ne parvient<br>pas à reconnaître le<br>périphérique USB ou les<br>fonctions Formater le<br>périphérique, le Vérifier<br>périphérique et le Test<br>de perf. du périph.<br>échouent. | Consultez le manuel d'utilisation du périphérique USB pour voir s'il est possible d'y<br>enregistrer des données.<br>Vérifiez si le périphérique USB est verrouillé.<br>Vérifiez si le périphérique USB a été formaté lors de sa connexion à un ordinateur.<br>Le formatage d'un périphérique USB après sa connexion au téléviseur peut entraîner un<br>problème de formatage. Si les actions <b>Test de perf. du périph.</b> ou <b>Formater le périphérique</b><br>ont échoué, il y a peut-être un problème avec le périphérique USB ou ses spécifications.<br>Essayez d'utiliser un autre périphérique USB. |
| Message indiquant la<br>nécessité de formater<br>le périphérique de<br>stockage USB                                                                                                    | Vérifiez si le périphérique USB est verrouillé.<br>Utilisez la fonction de récupération USB pour récupérer le périphérique.                                                                                                    |
| L'option Programmer<br>enregistrement est<br>inutilisable.                                                                                                    | Vérifiez si un périphérique USB est connecté au téléviseur.<br>Vérifiez si la chaîne est numérique et enregistrable. L'enregistrement s'arrête<br>automatiquement si le signal devient trop faible. La fonction Timeshift ne fonctionne pas si<br>l'espace de stockage du périphérique USB est insuffisant.                                                                                                    |
| Affichage d'un<br>message d'échec du<br>test de performance<br>et de Programmer<br>enregistrement, puis<br>arrêt de l'opération de la<br>fonction Timeshift.                                      | Ce problème peut se produire en cas d'utilisation d'un périphérique de stockage USB peu<br>performant ne prenant pas en charge l'enregistrement. Il est recommandé d'utiliser un<br>disque dur USB tournant à une vitesse minimale de 5 400 tpm. Toutefois, les disques durs<br>USB de type RAID ne sont pas pris en charge.                                                                                                    |

## Anynet+ (HDMI-CEC)

| Problème rencontré avec<br>le téléviseur                                               | Solution possible                                                                                                    |
|----------------------------------------------------------------------------------------|----------------------------------------------------------------------------------------------------|
| Non-fonctionnement<br>d'Anynet+                                                        | Vérifiez si le périphérique est compatible Anynet+. Le système Anynet+ ne prend en charge<br>que les périphériques compatibles Anynet+.<br>Vous ne pouvez connecter qu'un seul périphérique externe au Récepteur.<br>Vérifiez si le cordon d'alimentation du périphérique Anynet+ est connecté correctement.<br>Vérifiez les connexions par câble du périphérique Anynet+.<br>Accédez au menu Système, puis vérifiez si l'option Anynet+ (HDMI-CEC) est définie sur<br>Activé.<br>Vérifiez si la télécommande du téléviseur est en mode TV.<br>Vérifiez si la télécommande est compatible avec Anynet+.<br>Anynet+ peut de ne pas fonctionner sans certaines circonstances. (Recherche de chaînes,<br>utilisation de Smart Hub ou Configuration, etc.)<br>Si vous avez débranché puis rebranché le câble HDMI, recommencez la recherche de<br>périphériques ou éteignez, puis rallumez votre téléviseur. |
| Démarrage d'Anynet+                                                                    | Assurez-vous que le périphérique Anynet+ est correctement connecté au téléviseur, puis accédez au menu Système pour voir si l'option Anynet+ (HDMI-CEC) est définie sur Activé. Après vérification, sélectionnez le bouton TOOLS de la télécommande standard ou virtuelle pour afficher la liste. Dans la liste, sélectionnez Anynet+ (HDMI-CEC).                                                                                                    |
| Fermeture d'Anynet+                                                                    | Sélectionnez <mark>Voir télévision</mark> dans le menu Anynet+.<br>Sélectionnez un périphérique non Anynet+ dans <mark>Source.</mark>                                                                                                    |
| Message "Connexion<br>à Anynet+" ou<br>"Déconnexion<br>d'Anynet+" affiché à<br>l'écran | Vous ne pouvez pas utiliser la télécommande lorsque vous configurez Anynet+ ou changez<br>de mode d'affichage. La télécommande n'est utilisable qu'après configuration d'Anynet+ ou<br>changement de mode d'affichage.                                                                                                    |
| Non-fonctionnement du<br>périphérique Anynet+                                          | Vous ne pouvez pas utiliser la fonction de lecture pendant la Configuration.                                                                                                    |
| Périphérique connecté<br>non affiché                                                   | Vérifiez si le périphérique est compatible avec Anynet+.<br>Vérifiez si le câble HDMI est connecté correctement.<br>Accédez au menu Système, puis vérifiez si l'option Anynet+ (HDMI-CEC) est définie sur<br>Activé.<br>Lancez une nouvelle recherche de périphériques Anynet+.<br>Les périphériques Anynet+ doivent être connectés au téléviseur à l'aide d'un câble HDMI.<br>Vérifiez si le périphérique est branché à votre téléviseur à l'aide d'un câble HDMI. Certains<br>câbles HDMI ne sont pas compatibles avec Anynet+.<br>En cas d'interruption de la connexion résultant d'une déconnexion du câble HDMI ou d'une<br>panne de courant, effectuez une nouvelle recherche de périphériques.                                                                                                    |
| Non-émission du son par<br>le récepteur                                                | Connectez le téléviseur au récepteur à l'aide d'un câble optique .<br>La fonction ARC permet la sortie du son numérique via le port HDMI (ARC).<br>Elle n'est cependant accessible que lorsque le téléviseur est connecté à un récepteur audio<br>compatible.                                                                                                    |

#### Mes Contenus

| Problème rencontré avec<br>le téléviseur   | Solution possible                                                                                                    |  |
|--------------------------------------------|----------------------------------------------------------------------------------------------------|--|
| Impossibilité de lire<br>certains fichiers | Ce problème peut se poser avec des fichiers à débit binaire élevé. La plupart des fichiers sont<br>lisibles, mais il se peut que vous rencontriez des problèmes avec les fichiers à débit binaire<br>élevé. |  |

#### **Mes Applications**

| Problème rencontré avec<br>le téléviseur                                                        | Solution possible                                                                                                    |  |
|-------------------------------------------------------------------------------------------------|----------------------------------------------------------------------------------------------------|--|
| Contenu de certaines<br>applications affiché<br>uniquement en anglais ;<br>changement de langue | La langue du contenu d'une application diffère parfois de celle de l'interface utilisateur. La possibilité de changer de langue dépend du fournisseur de services. |  |
| Non-fonctionnement<br>de certains services<br>d'application                                     | Contactez le fournisseur de services.<br>Consultez la section d'aide du site Web du fournisseur de services de l'application.                                      |  |

# Réinitialisation des Informations personnelles et des paramètres du téléviseur

| Type de réinitialisation                            | Navigation                                                       | Description                                                                                                    |
|-----------------------------------------------------|------------------------------------------------------------------|----------------------------------------------------------------------------------------------------|
| Réinitialisation<br>des paramètres du<br>téléviseur | Menu à l'écran > Assistance<br>> Diagnost. auto. > Réinit.       | Réinitialise tous les paramètres ( <mark>Image, Son, Diffusion</mark> et <mark>Ouvrir Smart Hub</mark> , etc), à l'exception des paramètres réseau, aux réglages d'usine.           |
| Réinitialisation de<br>Smart Hub                    | Menu à l'écran > Fonctions<br>Smart > Réinitialiser Smart<br>Hub | Réinitialise toutes les informations enregistrées relatives aux<br>comptes Samsung et liées aux comptes de service, ainsi que les<br>contrats de service et applications Smart Hub. |

#### Web Browser

- 1. Sélectionnez l'option Web Browser. L'écran de navigation peut varier d'un ordinateur à l'autre.
- 2. Le navigateur Web n'est pas compatible avec les applications Java.
- *3.* Vous ne pouvez pas télécharger de fichiers. Si vous tentez de télécharger un fichier, un message d'erreur s'affiche.
- 4. Il se peut que le navigateur Web ne puisse pas accéder à certain sites.
- 5. La lecture de vidéos Flash peut être restreinte.
- 6. Le commerce électronique pour les achats en ligne n'est pas pris en charge.
- 7. Sur les sites Web affichant des fenêtres déroulantes, le défilement de celles-ci peut altérer l'affichage des caractères.
- 8. ActiveX n'est pas pris en charge.
- 9. Certaines options sont inaccessibles en mode Navig. ac lien (passez en mode Navig. avec pointeur).
- 10. Le nombre de polices prises en charge est limité. Il se peut que certains symboles et caractères ne s'affichent pas correctement.
- 11. La réaction aux impulsions de la télécommande et l'affichage à l'écran peuvent être retardés lors du chargement d'une page Web.
- 12. Le téléchargement d'une page Web peut être retardé ou totalement suspendu avec certains systèmes d'exploitation.
- 13. La fonction copier/coller n'est pas prise en charge.
- 14. Lors de la rédaction d'un e-mail ou d'un simple message, il se peut que certaines fonctions telles que la taille de police et la sélection de couleur ne soient pas disponibles.
- 15. Le nombre de signets et la taille des fichiers journaux pouvant être sauvegardés sont limités.
- 16. Le nombre de fenêtres pouvant être ouvertes simultanément varie en fonction des conditions de recherche et du modèle de téléviseur.
- 17. La vitesse de navigation sur le Web dépend de l'environnement réseau.

- 18. La lecture de vidéo incorporée désactive automatiquement la fonction PIP. Il se peut que la lecture d'une vidéo ne commence pas après désactivation de la fonction PIP. Dans ce cas, vous devez recharger la page.
- *19.* Le navigateur Web prend en charge uniquement les fichiers audio .mp3.
- *20.* Le navigateur Web prend en charge un format de fichier spécifique pour l'importation et l'exportation de signets (format compatible : Netscape-bookmark file- 1)
- *21.* Les informations relatives à l'arborescence des dossiers ne sont pas incluses lors de l'importation et de l'exportation de signets.
- 22. L'exportation de signets vers un périphérique USB connecté au téléviseur enregistre ces derniers dans un dossier nommé "Samsung Smart TV Bookmark".
- 23. Si l'option Horloge (Menu à l'écran > Système > Heure > Horloge) n'est pas activée, l'historique de navigation n'est pas sauvegardé.
- 24. L'ordre d'enregistrement de l'historique de navigation est de l'entrée la plus récente à l'entrée la plus ancienne, les entrées les plus anciennes étant remplacées avant les plus récentes.
- 25. Selon les types de codecs vidéo/audio pris en charge, il peut être impossible de lire certains fichiers vidéo et audio durant une lecture Flash.
- *26.* Un changement soudain de la luminosité de l'image dans une fenêtre vidéo peut avoir une incidence sur celle de l'écran. Ce problème affecte uniquement les téléviseurs plasma.
- 27. Il se peut que certaines sources vidéo provenant de fournisseurs de services de diffusion en continu optimisés pour PC ne soient pas lues correctement sur notre navigateur Web propriétaire.
- 28. L'utilisation du clavier QWERTY affiché sur l'écran désactive automatiquement la fonction PIP (sauf lors de la saisie d'une URL).